# HP Service Manager Exchange with SAP Solution Manager

Software Version: 1.10

For the supported Windows® and Linux® operating systems

**User Guide** 

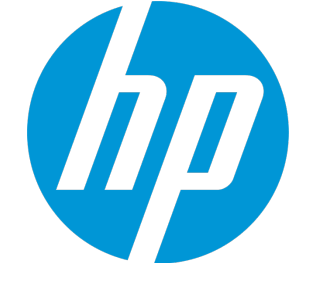

Document Release Date: October 2015 Software Release Date: October 2015

#### Legal Notices

#### Warranty

The only warranties for HP products and services are set forth in the express warranty statements accompanying such products and services. Nothing herein should be construed as constituting an additional warranty. HP shall not be liable for technical or editorial errors or omissions contained herein.

The information contained herein is subject to change without notice.

#### **Restricted Rights Legend**

Confidential computer software. Valid license from HP required for possession, use or copying. Consistent with FAR 12.211 and 12.212, Commercial Computer Software, Computer Software Documentation, and Technical Data for Commercial Items are licensed to the U.S. Government under vendor's standard commercial license.

#### **Copyright Notice**

© 1994-2015 Hewlett-Packard Development Company, L.P.

#### **Trademark Notices**

Adobe™ is a trademark of Adobe Systems Incorporated.

Microsoft® and Windows® are U.S. registered trademarks of Microsoft Corporation.

#### **Documentation Updates**

The title page of this document contains the following identifying information:

- Software Version number, which indicates the software version.
- Document Release Date, which changes each time the document is updated.
- Software Release Date, which indicates the release date of this version of the software.

To check for recent updates or to verify that you are using the most recent edition of a document, go to: https://softwaresupport.hp.com

This site requires that you register for an HP Passport and sign in. To register for an HP Passport ID, go to: http://h20229.www2.hp.com/passport-registration.html

Or click the **New users - please register** link on the HP Passport login page.

You will also receive updated or new editions if you subscribe to the appropriate product support service. Contact your HP sales representative for details.

#### Support

Visit the HP Software Support site at: https://softwaresupport.hp.com.

This website provides contact information and details about the products, services, and support that HP Software offers.

HP Software online support provides customer self-solve capabilities. It provides a fast and efficient way to access interactive technical support tools needed to manage your business. As a valued support customer, you can benefit by using the support website to:

- Search for knowledge documents of interest
- Submit and track support cases and enhancement requests
- Download software patches
- Manage support contracts
- Look up HP support contacts
- Review information about available services
- Enter into discussions with other software customers
- Research and register for software training

Most of the support areas require that you register as an HP Passport user and to sign in. Many also require a support contract. To register for an HP Passport ID, click **Register** on the HP Support site or click **Create an Account** on the HP Passport login page.

To find more information about access levels, go to: https://softwaresupport.hp.com/web/softwaresupport/access-levels.

HPSW Solutions Catalog accesses the HPSW Integrations and Solutions Catalog portal website. This site enables you to explore HP Product Solutions to meet your business needs, includes a full list of Integrations between HP Products, as well as a listing of ITIL Processes. The URL for this website is https://softwaresupport.hp.com/group/softwaresupport/search-result/-/facetsearch/document/KM01702710.

## Contents

| Chapter 1: Background                                                                          | 5  |
|------------------------------------------------------------------------------------------------|----|
| Introduction                                                                                   | 5  |
| Audience                                                                                       | 6  |
| Prerequisites                                                                                  | 6  |
| Architecture                                                                                   | 6  |
| Use cases                                                                                      | 7  |
| Chapter 2: User Scenarios                                                                      | 12 |
| Set up SAP Instance CI in Service Manager                                                      | 12 |
| SM 7.11 to SAP Solution Manager 7.1                                                            | 14 |
| Create an incident in Service Manager                                                          | 14 |
| Open a new incident to send to SAP                                                             | 15 |
| Open the incident in Solution Manager                                                          | 16 |
| Check updates in Service Manager                                                               | 20 |
| Synchronize new information with Solution Manager                                              | 21 |
| Check updates from Service Manager                                                             | 22 |
| Update the incident status in Solution Manager                                                 | 22 |
| Close the incident in Service Manager                                                          | 23 |
| Check the incident's status in Solution Manager                                                | 24 |
| SM 9.x to SAP Solution Manager 7.1                                                             | 24 |
| Create an incident in Service Manager                                                          | 25 |
| Open a new incident to send to SAP                                                             | 27 |
| Open the incident in Solution Manager                                                          | 28 |
| Check updates in Service Manager                                                               | 31 |
| Synchronize new information with Solution Manager                                              | 32 |
| Check updates from Service Manager                                                             | 32 |
| Update the incident status in Solution Manager                                                 | 33 |
| Close the incident in Service Manager                                                          | 34 |
| Check the incident's status in Solution Manager                                                | 35 |
| SM 9.x with Process Designer Content Pack 9.30.3 (PDCP 4) to SAP Solution Manager 7.1 $\ldots$ | 36 |
| Create an incident in Service Manager                                                          | 36 |

| Open a new incident to send to SAP                                                            | 38 |
|-----------------------------------------------------------------------------------------------|----|
| Open the incident in Solution Manager                                                         |    |
| Check updates in Service Manager                                                              | 43 |
| Synchronize new information with Solution Manager                                             | 44 |
| Check updates from Service Manager                                                            | 44 |
| Update the incident status in Solution Manager                                                | 44 |
| Close the incident in Service Manager                                                         | 45 |
| Check the incident's status in Solution Manager                                               | 46 |
| SAP Solution Manager 7.1 to SM 7.11                                                           | 46 |
| Create incident in Solution Manager                                                           | 47 |
| Send solution in Service Manager                                                              | 50 |
| Check the solution from Service Manager                                                       | 53 |
| Send the incident back to Service Manager                                                     | 53 |
| Send the incident back to Solution Manager again                                              | 54 |
| Close the incident in Solution Manager                                                        | 55 |
| Check the incident's status in Service Manager                                                | 56 |
| SAP Solution Manager 7.1 to SM 9.x                                                            | 57 |
| Create incident in Solution Manager                                                           | 57 |
| Open new incident in Service Manager                                                          | 61 |
| Check the solution from Service Manager                                                       | 63 |
| Send the incident back to Service Manager                                                     | 64 |
| Send the incident back to Solution Manager again                                              | 64 |
| Close the incident in Solution Manager                                                        | 65 |
| Check the incident's status in Service Manager                                                | 66 |
| SAP Solution Manager 7.1 to SM 9.x with Process Designer Content Pack 9.30.3 (PDCP 4) $\dots$ | 67 |
| Create incident in Solution Manager                                                           | 68 |
| Send Solution in Service Manager                                                              | 72 |
| Check the solution from Service Manager                                                       | 75 |
| Send the incident back to Service Manager                                                     | 75 |
| Send the incident back to Solution Manager again                                              | 76 |
| Close the incident in Solution Manager                                                        | 77 |
| Check the incident's status in Service Manager                                                | 78 |
| Send Documentation Feedback                                                                   | 70 |
| שלות שטנמוווכוונמנוטוו ו ככמשמנא                                                              |    |

## Chapter 1: Background

| Introduction  | 5 |
|---------------|---|
| Audience      | 6 |
| Prerequisites | 6 |
| Architecture  | 6 |
| Use cases     | 7 |

## Introduction

This HP integration product implements HP Service Manager Exchange with SAP Solution Manager. This version only implements Service Manager Incident Exchange with SAP Solution Manager. Therefore, this document focuses on the HP Incident Exchange.

Businesses today increasingly rely on their mission-critical SAP applications. Disruptions in the SAP environment have a severe business impact. Keeping the system continuously available has never been more vital for success. In any SAP landscape, business process disruptions caused by an application or infrastructure incident must be proactively prevented. If disruptions do occur, they need to be quickly and efficiently resolved. HP and SAP have teamed up to solve this issue.

Incident management in enterprises today consists of disconnected incident management systems that often implement divergent processes. This situation diminishes collaboration within IT operations, lowers quality of service and productivity.

The integration of SAP Solution Manager Service Desk with HP Service Manager provides a cohesive Incident and Service Request Management solution for the entire enterprise, resulting in higher enterprise availability, improved service quality and reduced IT costs.

HP Incident Exchange builds a dynamic link between HP Service Manager Software and SAP Solution Manager Service Desk and improves the Incident and Service Request Management Process throughout the entire enterprise. HP Incident Exchange offers dynamic integration between HP Service Manager and SAP Solution Manager Service Desk for improved incident workflow.

The interface to exchange support messages between HP Service Manager and SAP Solution Manager Service Desk was designed and developed jointly by HP and SAP and is certified by SAP.

## Audience

This document is intended for the following audiences:

- Incident Analysts (and others involved in Incident Management, such as operators)
- Solution Manager User
- System Administrators (for installation and initial configuration)

## Prerequisites

Refer to the *HP Service Manager Exchange with SAP Solution Manager Installation and Administration Guide* for the supported component versions.

## Architecture

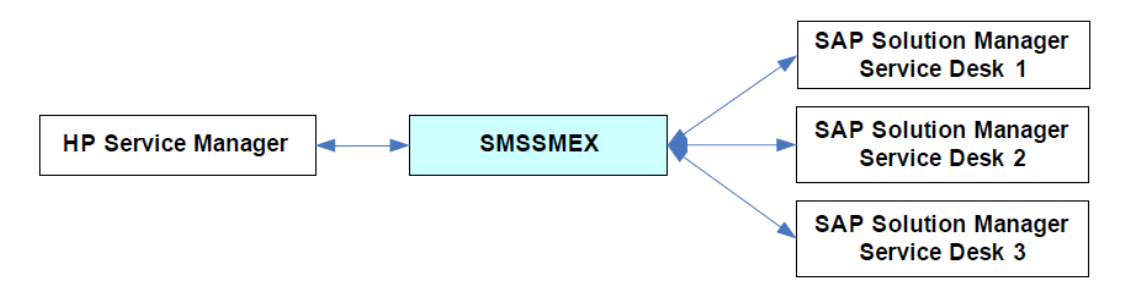

SMSSMEX integrates a single Service Manager server with multiple external helpdesk systems.

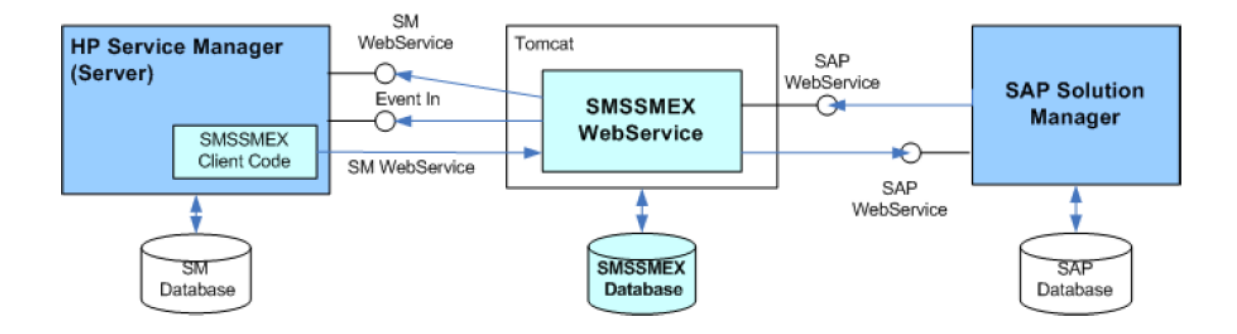

- HP Service Manager Server is the HP service desk system.
- Service Manager DB provides persistent storage for HP Service Manager.

- SMSSMEX Client Code consists of RAD and Java scripts, table definitions and GUI formats. The SMSSMEX webservices are called from this client code.
- WebServer is a Tomcat Web Application Server or WebLogic Application Server that hosts the SMSSMEX WebService (deployed as a .war file).
- SMSSMEX WebService exposes the incident webservice of HP Service Manager in the SAP format and transfers client requests to SAP Solution Manager webservices.
- SMSSMEX Database provides persistent storage for the SMSSMEX WebService.
- SAP Solution Manager is the Service Desk.

## Use cases

This section discusses two use cases for HP Service Manager Exchange with SAP Solution Manager that demonstrate the integration scenarios.

#### Use Case 1: Incident Originates from Solution Manager

In this use case, a user reports an issue to SAP Solution Manager. The Solution Manager generates a new incident and sends the incident to Service Manager to request a solution for the issue.

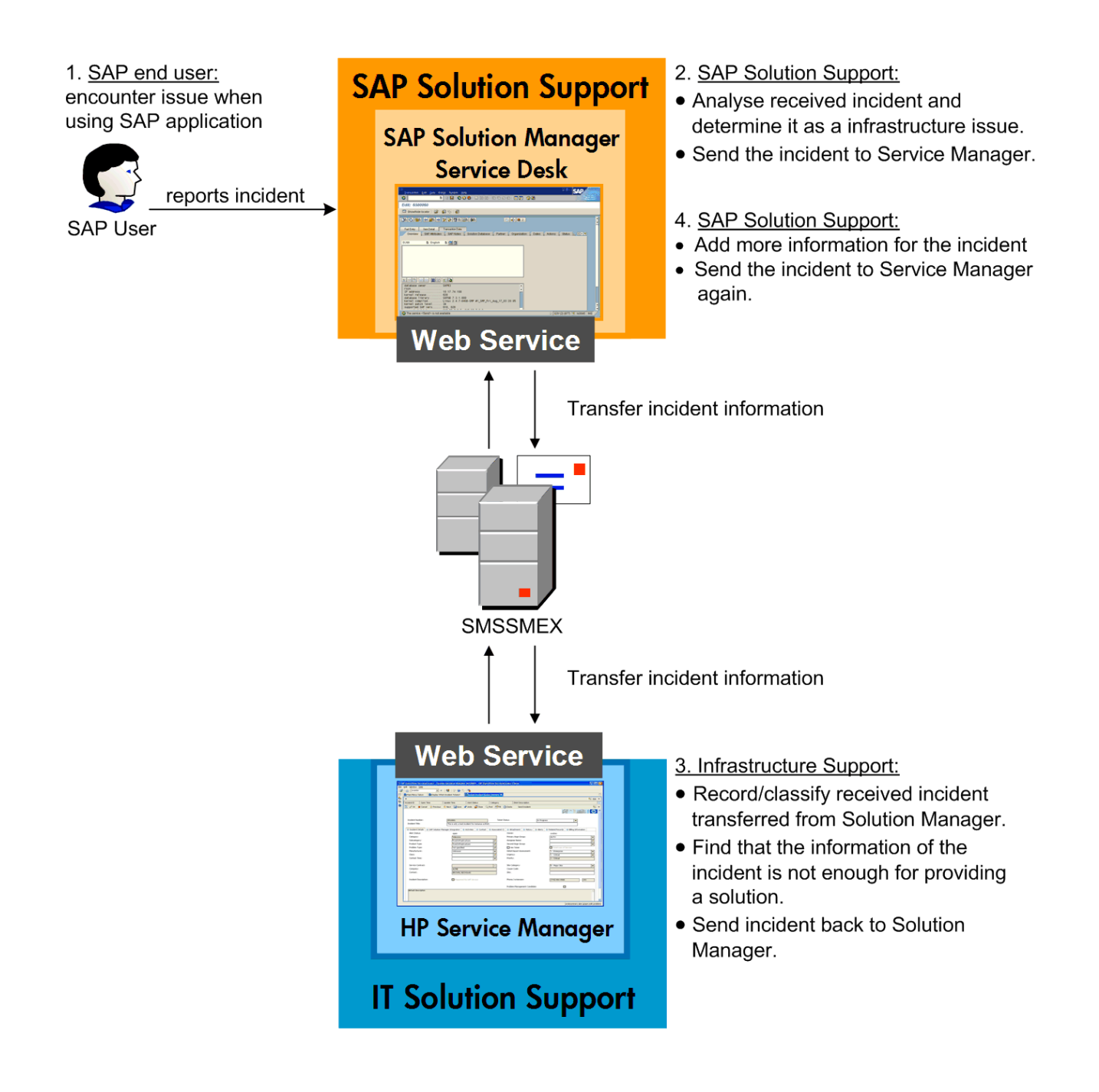

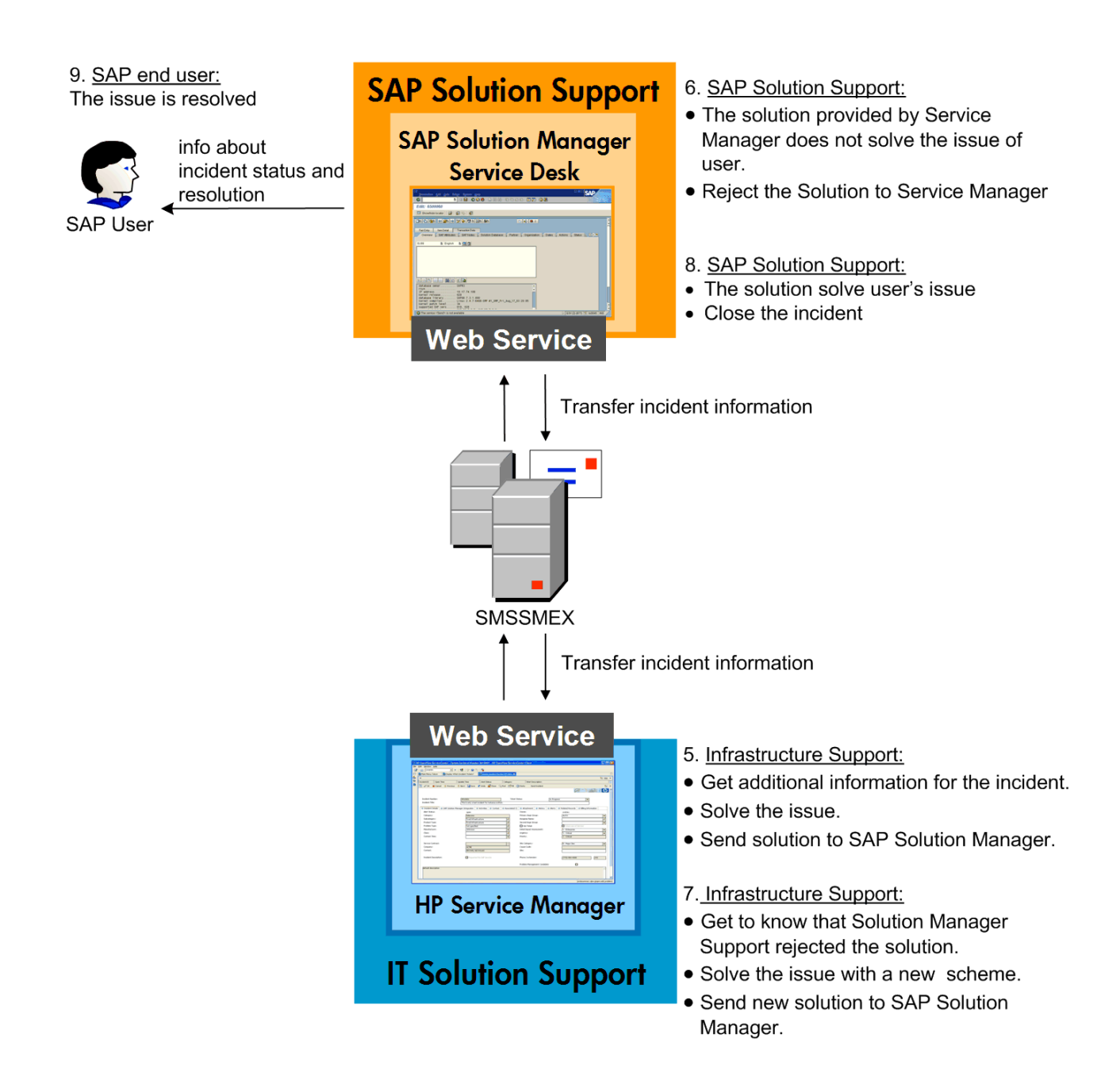

#### Use Case 2: Incident Originates from Service Manager

In this use case, the user issue is captured and sent to Service Manager. An incident is generated in Service Manager and is sent to Solution Manager to request a solution for the issue.

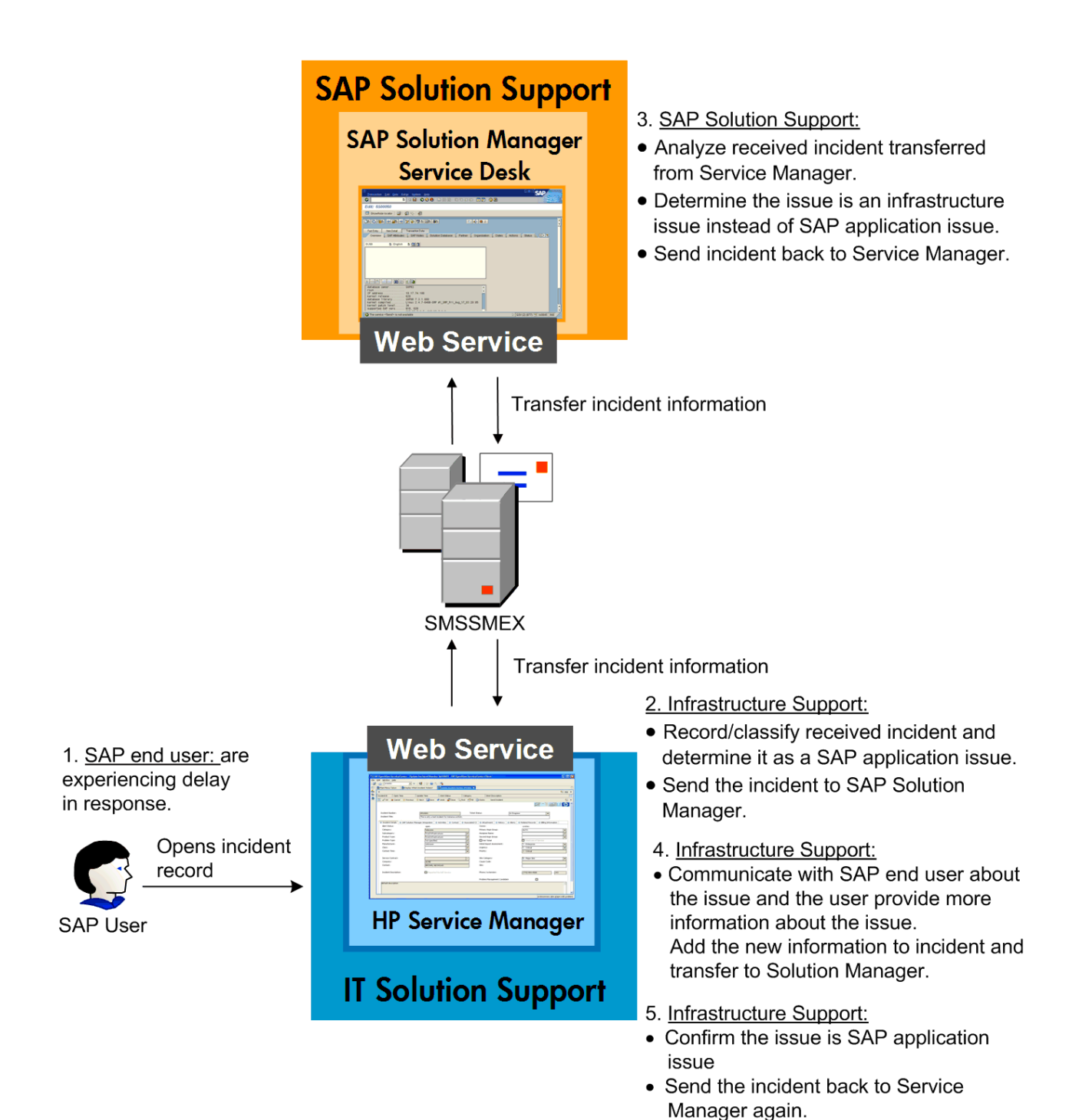

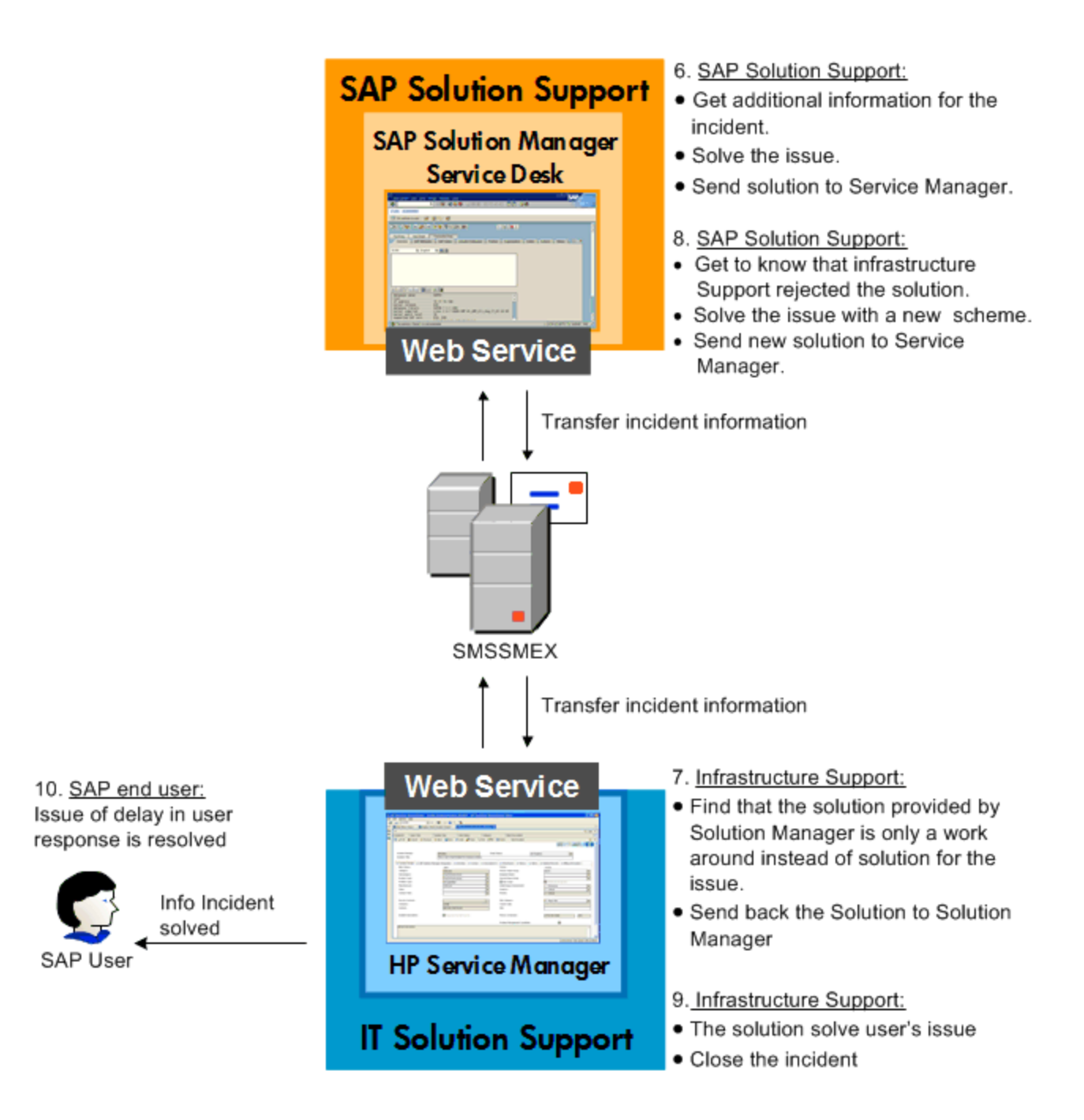

## **Chapter 2: User Scenarios**

| Set up SAP Instance CI in Service Manager                                             | .12  |
|---------------------------------------------------------------------------------------|------|
| SM 7.11 to SAP Solution Manager 7.1                                                   | 14   |
| SM 9.x to SAP Solution Manager 7.1                                                    | .24  |
| SM 9.x with Process Designer Content Pack 9.30.3 (PDCP 4) to SAP Solution Manager 7.1 | .36  |
| SAP Solution Manager 7.1 to SM 7.11                                                   | 46   |
| SAP Solution Manager 7.1 to SM 9.x                                                    | . 57 |
| SAP Solution Manager 7.1 to SM 9.x with Process Designer Content Pack 9.30.3 (PDCP 4) | .67  |

#### Set up SAP Instance CI in Service Manager

- 1. Log on to Service Manager as Config.Manager.
- 2. Click Configuration Management > Search CIs.
- 3. Set **SAPInstance** for the Type field.
- 4. Click New.

5. Create a SAPInstance CI, and provide SAP Instance Info.

| HP Service Manager         |                                        |                                       |         |                   |       |
|----------------------------|----------------------------------------|---------------------------------------|---------|-------------------|-------|
|                            | To Do Queue: My To Do List Configurati | on Item: SAPInstance800 🗵             |         |                   |       |
| 🔁 😂 🚮 • 🔹 💉                | More -                                 |                                       |         |                   |       |
| Favorites and Dashboards   | Cl Identifier                          | Туре                                  | Network | Location          | Model |
| Configuration Management   | SAP SAP                                | application                           |         |                   |       |
| Manage Software            | SAPInstance800                         | sapinstance                           |         |                   |       |
| Search Clis                |                                        |                                       |         |                   |       |
| Incident Management        |                                        |                                       |         |                   |       |
| Legacy Incident Management | 1 to 2 of 2                            |                                       |         | 14 4 Pages: 1 🕨 🕅 |       |
| cogacy motorn management   |                                        |                                       |         |                   |       |
|                            | 😂 Cancel \land Previous 🕥 Next 👹 Save  | & Exit 💾 Save   More 🔹   Sciect a sci | ction 💌 |                   |       |
|                            | Managed State                          |                                       |         |                   |       |
|                            | 🗉 Cl Changes                           |                                       |         |                   |       |
|                            | Relationship Changes                   |                                       |         |                   |       |
|                            |                                        |                                       |         |                   |       |
|                            | Relationships                          |                                       |         |                   |       |
|                            | Relationship Graph                     |                                       |         |                   |       |
|                            | Software                               |                                       |         |                   |       |
|                            | E Cl Owner                             |                                       |         |                   |       |
|                            | 0<br>0                                 |                                       |         |                   |       |
|                            | Subscribers                            |                                       |         |                   |       |
|                            | . Lanation                             |                                       |         |                   |       |
|                            | Location                               |                                       |         |                   |       |
|                            | Vendor                                 |                                       |         |                   |       |
|                            | ⊞ Audit                                |                                       |         |                   |       |
|                            | Metrics                                |                                       |         |                   |       |
|                            | () Minerelat                           |                                       |         |                   |       |
|                            | I Financial                            |                                       |         |                   |       |
|                            |                                        |                                       |         |                   |       |
|                            | SAP Instance Info                      |                                       |         |                   |       |
|                            | Sustan D                               |                                       | <b></b> |                   |       |
|                            | System D                               |                                       | SLM     |                   |       |
|                            | Client                                 |                                       | 800     |                   |       |
|                            | Units.                                 |                                       | 000     |                   |       |

To get System ID, Installation Number and Client information from SAP:

1. Log on to Service Manager as Config.Admin.

#### 2. Click Configuration Management > Configuration Item Relationships.

- 3. Select MyDevices as the Upstream CI.
- 4. Select the sapinstance ci as the Downstream Cl.
- 5. Fill in other fields.
- 6. Click Add.

#### 7. Click **OK**.

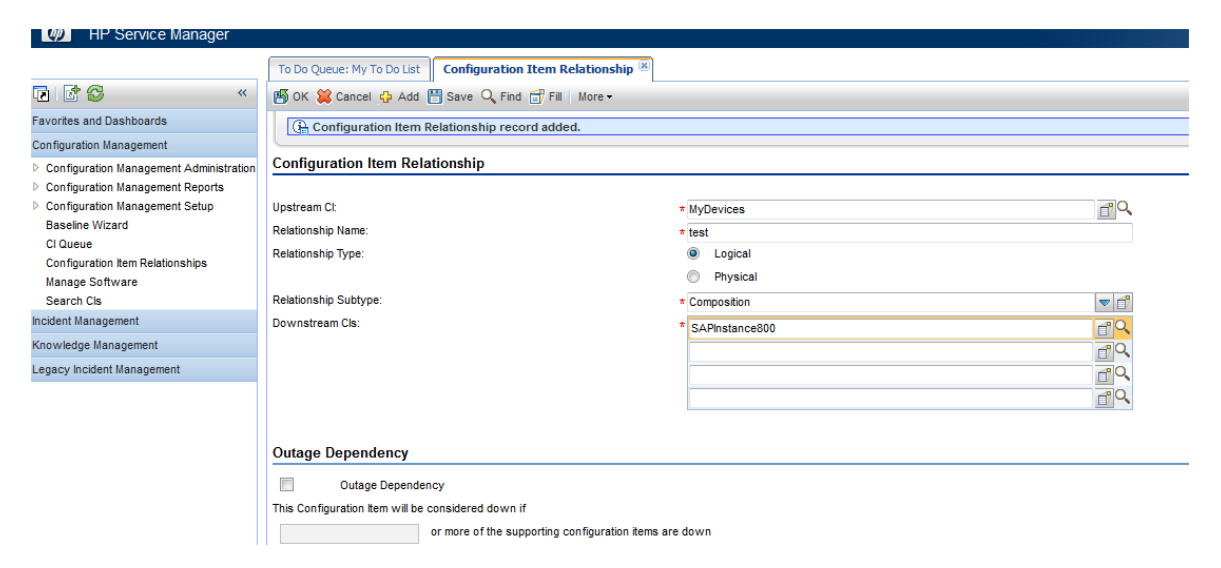

## SM 7.11 to SAP Solution Manager 7.1

| Create an incident in Service Manager             | 14 |
|---------------------------------------------------|----|
| Open a new incident to send to SAP                | 15 |
| Open the incident in Solution Manager             | 16 |
| Check updates in Service Manager                  | 20 |
| Synchronize new information with Solution Manager | 21 |
| Check updates from Service Manager                | 22 |
| Update the incident status in Solution Manager    | 22 |
| Close the incident in Service Manager             | 23 |
| Check the incident's status in Solution Manager   | 24 |

#### Create an incident in Service Manager

- 1. Log on to Service Manager as a user with the open incident permission.
- 2. Click Incident Management > Open New Incident. The incident ticket quick add form opens.

- 3. Fill in required fields for the new incident as necessary:
  - Set MyDevices for the Service field.
  - Select a CI of the SAPInstance type for the Affected CI field. The SAPInstance CI describes the client information of Solution Manager, such as SystemID, Installation Number and Client.

**Caution:** You should first select **Affected Service** and then select **Affected CI**. Please follow the sequence.

- 4. Complete the other required fields.
- 5. Click **Submit** and then click **Open New Incident** to create an incident.

#### Open a new incident to send to SAP

- 1. Click Incident Management > Search Incidents. The Display Which Incident Tickets form opens.
- 2. In the Incident ID textbox, type the ID of the new incident created in step 1 and click **Search**. The incident opens.

| 🛃 New Incident 🛛 📓 Incident Queue: All Open I | Incidents 📓 Update Incident Number IM10236 🗙     |               |                                      |                                            | -                |
|-----------------------------------------------|--------------------------------------------------|---------------|--------------------------------------|--------------------------------------------|------------------|
| 🖷 OK 🗯 Cancel 💾 Save 🛷 Undo 💥 Clos            | se 🔍 Find 🗊 Fill 🔇 Clocks 🛛 Send Incident 🔛 Appl | ly Template   |                                      |                                            | 8.               |
|                                               |                                                  |               |                                      |                                            |                  |
| Incident ID:                                  | IM10236                                          | Incident Det  | ail 🗇 Sap Solution Mana 🗇 Activities | ♦ Affected Services ♦ SLA ♦ Related Record | 5 <sup>2</sup> 2 |
| Status:                                       | Open 🗸                                           |               |                                      |                                            |                  |
| Assignment                                    |                                                  | Incident D    | etail                                |                                            |                  |
| Assignment Group:                             | Application                                      | Category:     |                                      | incident                                   | 3                |
| Assignee:                                     | 8                                                | Area:         |                                      | access                                     | 3                |
| Vendor:                                       | 8                                                | Sub-area:     |                                      | authorization error                        | 67               |
| Reference Number:                             |                                                  | Impact:       |                                      | 1 - Enterprise                             | •                |
| Affected Items                                |                                                  | Urgency:      |                                      | 1 - Critical                               |                  |
| Service:                                      | MyDevices 🔗 🔾 武                                  | Priority:     |                                      | 1 - Critical                               |                  |
| Affected CI:                                  | SAPInstance800 🔗 🔍 武                             |               |                                      |                                            |                  |
| Critical CI Pendir                            | ng Change                                        | Service Contr | act:                                 |                                            | -                |
| CI is operational (no outage)                 |                                                  | SLA Target D  | ate:                                 | 08/20/12 12:00:00                          | -                |
| Outage Start:                                 | 08/16/12 01:15:47                                | Alert Status: |                                      | open                                       |                  |
| Outage End:                                   | •                                                | Problem N     | lanagement Candidate                 |                                            |                  |
| Location:                                     | 2                                                | Candidate     | for Knowledge DB                     |                                            |                  |
|                                               |                                                  | Closure Code  | :                                    |                                            | 8                |
| Title:                                        |                                                  | Solution:     |                                      |                                            |                  |
| incident from Service Manager                 |                                                  |               |                                      |                                            | *                |
| Description:                                  | Search Knowledge                                 |               |                                      |                                            |                  |
| test incident exchange                        | ×                                                |               |                                      |                                            |                  |

 Click the Sap Solution Manager tab and select a Solution Manager client in the SAP Solution Manager drop-down list.

| 🗇 Incident Detail 🗇 Sap | Solution Manager           | ♦ Attachment |
|-------------------------|----------------------------|--------------|
| SAP Solution Manager    | SAP SolMan1                | <b>▼ Q</b>   |
| Hidden Metadata         | SAP SolMan0<br>SAP SolMan1 |              |
| Date                    |                            |              |
|                         |                            | 11           |

- 4. Click **Send Incident** to send the incident to SAP.
- 5. Service Manager receives the **Request accepted** message after the incident is sent to middleware successfully. Click **OK** to close the incident window.
  - Incident IM10236 triggers external helpdesk 'exthd1' with response "><Request accepted".</p>

| Incident ID: | IM10236 |
|--------------|---------|
|              | 1110230 |
|              |         |

6. After a few minutes, re-open the incident to check whether it is sent to SAP. If the incident is sent successfully, Service Manager receives the Incident ID message from SAP.

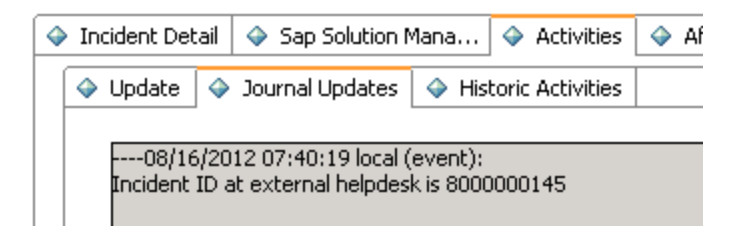

7. Click **OK** to close the incident window.

#### Open the incident in Solution Manager

- 1. Log on to Solution Manager.
- Click Work Center > SAP Solution Manager: Work Center (SAP GUI) to open Solution Manager Work Center.

| 🖙 Menu Edit Eavorites Extras System Help                                                                                                    |          |
|----------------------------------------------------------------------------------------------------|----------|
| V - V - V - V - V - V - V - V - V - V -                                                                                                    |          |
| SAP Easy Access - User menu for zhu wei                                                                                                    |          |
| 🚯 📑   🏷   🚣 Other menu 🛛 😹 🔀 🥖   🔻 🔺   💁 Create role 📄 🚳 Assign users 🛛 🗟 Docum                                                                                                    | entation |
| <ul> <li>Favorites</li> <li>Solution Manager: Work Centers URL</li> <li>User menu for zhu wei</li> <li>Business Partner</li> <li>BW - Reporting: Administrator</li> <li>BW - Reporting: Display User</li> <li>Service Desk - Administrator</li> <li>Work Center</li> <li>SAP Solution Manager: Work Center (SAPGul)</li> <li>SAP Solution Manager: Work Center (URL)</li> <li>Support Desk</li> <li>Service Desk Interface</li> <li>Work Center</li> <li>Support Desk</li> <li>CCMS Monitoring</li> </ul> |          |

| Change Management SA              | P Solution Manager Configuration | Root Cause Analysis      | Incident Management | Job Management | SAP Engagement and Service Delivery | Solution Manager Ad |
|-----------------------------------|----------------------------------|--------------------------|---------------------|----------------|-------------------------------------|---------------------|
|                                   | и                                |                          |                     |                |                                     |                     |
| •                                 |                                  |                          |                     |                |                                     |                     |
| Overview                          | Your assigned Business Par       | tner: zhu wei / D- (131) |                     |                |                                     |                     |
| Projects                          | Projects                         |                          |                     |                |                                     |                     |
| Requests for Change               |                                  |                          |                     |                |                                     |                     |
| Change Documents                  |                                  |                          |                     |                |                                     |                     |
| -<br>System Recommendations       | My Quality Gate Mar              | nagement Projects        |                     |                |                                     |                     |
| sintenanae Ontimines              | Quality Manager                  | Quality Advisory Board   | Favorites           |                |                                     |                     |
| antenance optimizer               | To Be Configured (0)             | To Be Configured (0)     | Project (0)         |                |                                     |                     |
| icense Management                 | Not Started (0)                  | Not Started (0)          |                     |                |                                     |                     |
| ueries                            | Scope (U)                        | Scope (U)                |                     |                |                                     |                     |
| eports                            | Euild (U)<br>Test (II)           | Build (U)<br>Test (II)   |                     |                |                                     |                     |
| Common Tasks                      | Deploy (0)                       | Deploy (0)               |                     |                |                                     |                     |
|                                   | Finished (0)                     | Finished (0)             |                     |                |                                     |                     |
| ew Request for Change             | All (0)                          | All (0)                  |                     |                |                                     |                     |
| w Maintenance Transaction         |                                  |                          |                     |                |                                     |                     |
| Service Management                | Requests for Change              | e                        |                     |                |                                     |                     |
| <ul> <li>Related Links</li> </ul> |                                  |                          |                     |                |                                     |                     |
| Schedule Manager                  |                                  |                          |                     |                |                                     |                     |
|                                   | You have no Change Re            | enuests                  |                     |                |                                     |                     |

3. Click **Common Tasks** > **IT Service Management**. The SAP Solution Manager IT Service Management page opens in Explorer.

| Solution Ma           | mager IT Service Management     |
|-----------------------|---------------------------------|
|                       |                                 |
| 1                     | Incident Management             |
|                       |                                 |
| Home                  | Search                          |
| Worklist              |                                 |
| Calendar              | Incident Templates              |
| E-Mail Inbox          | Incidents<br>Knowledge Articles |
| Master Data           | Problem Templates Problems      |
| Change Request Mana 🕨 |                                 |
| Incident Management 🕨 | Reports 📃 🗙                     |
| Service Operations    | Solution Manager Reporting      |
| Create                |                                 |
| Incident              |                                 |
| Request for Change    |                                 |
| Task                  |                                 |
| Problem               |                                 |
| Defect Correction     |                                 |
| Recent Items          |                                 |

- 4. Click **Search** > **Incidents** to open the search window.
- 5. Type the incident ID in Search Criteria and then click **Search**. The incident is displayed in the Result List.

| Search: Incide         | nts             |       |              |           |                     |          |       |     |                            |     |              |            |        |          |          | 🖸 Back 🔻      |
|------------------------|-----------------|-------|--------------|-----------|---------------------|----------|-------|-----|----------------------------|-----|--------------|------------|--------|----------|----------|---------------|
|                        |                 |       |              |           |                     |          |       |     |                            |     |              |            |        |          |          |               |
| Search Criteria        |                 |       |              |           |                     |          |       |     |                            |     |              |            |        |          |          | Hide Search F |
| Incident ID            |                 | - 1   | s            | -         | 8000000145          |          | • •   |     |                            |     |              |            |        |          |          |               |
| Created On             |                 | • it  | s            | -         |                     | 1        | • •   |     |                            |     |              |            |        |          |          |               |
| Status                 |                 | - 1   | \$           | -         |                     | -        | • •   |     |                            |     |              |            |        |          |          |               |
| Business Partner ID    |                 | • is  | s            | -         |                     | đ        | • •   |     |                            |     |              |            |        |          |          |               |
|                        |                 |       |              |           | Maximum Number of F | tesuits: | 00    |     |                            |     |              |            |        |          |          |               |
| Result List: 1 Incidem | t Found         |       | Save Si      | earch As: |                     |          | Save  |     |                            |     |              |            |        |          |          |               |
| PNew 🗈 PNer            | w from Template | Creat | te Follow-Up |           |                     |          |       |     |                            |     |              |            |        |          |          |               |
| D                      | IRT Status      | IR    | T Usage      | IRT       | MPT Status          | MPT      | Jsage | MPT | Description                |     | Priority     | Created On | Status | Reporter | Category | Transactio    |
| 8000000145             |                 | 0%    | 6            |           |                     | 0%       |       |     | incident from Service Mana | ger | 1: Very High | 16.08.2012 | New    |          |          | Incident      |
|                        |                 |       |              |           |                     |          |       |     |                            |     |              |            |        |          |          |               |
|                        |                 |       |              |           |                     |          |       |     |                            |     |              |            |        |          |          |               |

- 6. Click the incident ID link to open the incident.
- 7. Fill the required fields (Reporter) and change the Status to **In Process**.

| h | vident: 8000000145, incident from Service Manager |                                |             |                |                             |      |                    |  |  |  |  |  |
|---|---------------------------------------------------|--------------------------------|-------------|----------------|-----------------------------|------|--------------------|--|--|--|--|--|
| e | Save   Display   🗙 Cancel   🎦 New New from        | Template   🕒   Create Follow-U | p Actions = | More =         |                             |      |                    |  |  |  |  |  |
|   | ▼ Details 22 Edit                                 |                                |             |                |                             |      |                    |  |  |  |  |  |
|   |                                                   |                                |             |                |                             |      |                    |  |  |  |  |  |
|   | General Data                                      |                                |             |                | Category                    |      |                    |  |  |  |  |  |
|   | ID:                                               | 8000000145                     |             |                |                             |      |                    |  |  |  |  |  |
|   | Description:*                                     | incident from Service Manager  |             |                | Level 1:                    |      |                    |  |  |  |  |  |
|   | Customer                                          | HPSIALR8D_SH                   |             |                | Level 2:                    |      |                    |  |  |  |  |  |
|   | Deventor                                          | also at la                     |             |                | Level 3:                    |      |                    |  |  |  |  |  |
|   | Reporter.                                         | znu zi in                      |             |                | Level 4:                    |      |                    |  |  |  |  |  |
|   | Processor:                                        | zhu wei                        |             | <u>Ó</u>       |                             |      |                    |  |  |  |  |  |
|   | Service Team:                                     |                                |             | Ū.             | Solution Category:          |      |                    |  |  |  |  |  |
|   | Processing Data                                   |                                |             |                | Relationships               |      |                    |  |  |  |  |  |
|   | Status:                                           | New                            |             | •              | Related Problem:            | D    |                    |  |  |  |  |  |
|   | Impact:                                           | •                              | Urgency:    | <b>•</b>       | Related Request for Change: | Ð    |                    |  |  |  |  |  |
|   | Recommended Priority:                             |                                | Priority:*  | 1: Very High 💌 | Related Knowledge Article:  | 0    |                    |  |  |  |  |  |
|   | Dates                                             |                                |             |                | Reference Objects           |      |                    |  |  |  |  |  |
|   | Created:                                          | 16.08.2012                     | 09:23       |                | Installed Base:             | 1    | SOL_MAN_DATA_REP   |  |  |  |  |  |
|   | Changed: 16.08.2012 09:23                         |                                |             |                | Installed Base Component:   | 3258 | SLM 0020314982 800 |  |  |  |  |  |
|   | First Response by:                                |                                |             | •              |                             |      |                    |  |  |  |  |  |
|   |                                                   |                                |             |                |                             |      |                    |  |  |  |  |  |

8. Click **Add Text** in Text drop-down section to add description for the incident.

| Incident: 8000000145, incident from Service Manager                          |                    |  |  |  |  |  |  |  |  |  |
|------------------------------------------------------------------------------|--------------------|--|--|--|--|--|--|--|--|--|
| 🔚 Save   Display   🗶 Cancel   🎦 New New from Template   🗎   Create Follow-Up | Actions =   More = |  |  |  |  |  |  |  |  |  |
| First Response by:                                                           | <b>•</b>           |  |  |  |  |  |  |  |  |  |
| IRT Status: 🧰 0 %                                                            |                    |  |  |  |  |  |  |  |  |  |
| Due by:                                                                      | <b>~</b>           |  |  |  |  |  |  |  |  |  |
| MPT Status: 🧰 0 %                                                            |                    |  |  |  |  |  |  |  |  |  |
|                                                                              |                    |  |  |  |  |  |  |  |  |  |
| ▼ Text Add Text = Insert Text Template Maintain Text Templates               |                    |  |  |  |  |  |  |  |  |  |
| Description                                                                  |                    |  |  |  |  |  |  |  |  |  |
|                                                                              |                    |  |  |  |  |  |  |  |  |  |
| description from SAP                                                         |                    |  |  |  |  |  |  |  |  |  |
|                                                                              |                    |  |  |  |  |  |  |  |  |  |
|                                                                              |                    |  |  |  |  |  |  |  |  |  |
|                                                                              |                    |  |  |  |  |  |  |  |  |  |
|                                                                              |                    |  |  |  |  |  |  |  |  |  |
|                                                                              |                    |  |  |  |  |  |  |  |  |  |
|                                                                              |                    |  |  |  |  |  |  |  |  |  |

9. Click **Save**. The incident information synchronizes with Service Manager automatically.

**Note:** Solution Manager autosaves the text field periodically. The auto-saved text field is not synchronized with Service Manager.

10. Click **Display** to switch the incident to view mode.

#### Check updates in Service Manager

- 1. Click Incident Management > Search Incidents. The Display Which Incident Tickets form opens.
- 2. In the Incident ID textbox, type the ID of the new incident created in step 1 and click Search. The incident opens.
- 3. Click the **Sap Solution Manager** tab to view the incident's status from Hidden Metadata.
  - **Requester:** Indicates the incident is sent by Service Manager. Solution Manager is the provider.
  - **ProviderProcessing:** Indicates the incident is being processed by Solution Manager.

| ♦ Incident Detail ♦ Sap Solution Mana ♦ Activities ♦ Affected Services ♦ SLA ♦ Related Records <sup>32</sup> |                                                                                                    |  |  |  |  |  |  |  |  |  |
|----------------------------------------------------------------------------------------------------|----------------------------------------------------------------------------------------------------|--|--|--|--|--|--|--|--|--|
| SAP Solution Manager SAP SolMan1                                                                             |                                                                                                    |  |  |  |  |  |  |  |  |  |
| Hidden Metadata Requester:ProviderProcessing                                                                 |                                                                                                    |  |  |  |  |  |  |  |  |  |
| Date                                                                                                    | Update                                                                                                    |  |  |  |  |  |  |  |  |  |
| 08/16/12 03:29:45                                                                                            | > <created :sap="" at="" external="" helpd<="" helpdesk="" id="" in="" incident="" manager.="" solution="" td=""></created> |  |  |  |  |  |  |  |  |  |
|                                                                                                    |                                                                                                    |  |  |  |  |  |  |  |  |  |
|                                                                                                    |                                                                                                    |  |  |  |  |  |  |  |  |  |
|                                                                                                    |                                                                                                    |  |  |  |  |  |  |  |  |  |

4. Click Activities tab > Journal Updates tab to view the message from Solution Manager. As shown in the following screenshot, Service Manager receives the message "description from SAP" from Solution Manager. The read-only textbox displays messages from Solution Manager every time the incident is updated.

| 🗇 Incident Detail                                                                                    | 🔶 Sap Solution M                                                                                                    | ana 🗇 Activities                                                                                               | Affected Services                                    | 🔶 SL |
|----------------------------------------------------------------------------------------------------|----------------------------------------------------------------------------------------------------|----------------------------------------------------------------------------------------------------|------------------------------------------------------|------|
| 🔷 Update 💊                                                                                           | Journal Updates                                                                                                    | Historic Activities                                                                                            |                                                      |      |
| 08/16/12<br>Additional in<br>08/16/12<br>Additional in<br>description f<br>08/16/20<br>Incident ID a | 02:20:36 US/Mount<br>formation received f<br>: 02:14:03 US/Mount<br>formation received f<br>rom SAP<br>112 07:40:19 local (e<br>at external helpdesk | tain (ovictex):<br>rom External Helpdes<br>tain (ovictex):<br>rom External Helpdes<br>went):<br>.is 8000000145 | k : SAP Solution Manager<br>k : SAP Solution Manager |      |

5. Click **Activities** tab **> Historic Activities** tab to view updated log from Solution Manager.

| ٩ | Incident Detail   🧇 Sap S        | iolution Mana                     | Activities      | Affected Services | 🔶 SLA   | Related Records                     | » <sub>2</sub> |  |
|---|----------------------------------|-----------------------------------|-----------------|-------------------|---------|-------------------------------------|----------------|--|
| ſ | 🔷 Update   🧇 Journal U           | pdates 🔷 Hist                     | oric Activities |                   |         |                                     |                |  |
|   | Filter By Activity Type          | 2:                                |                 |                   |         | F                                   | ilter          |  |
|   | Date/Time                        | Туре                              |                 | Operator          | Descrip | otion                               |                |  |
|   | 08/16/12 02:20:36 External Updat |                                   | в               | ovictex           | Additio | tional information received from Ex |                |  |
|   | 08/16/12 02:14:04                | 08/16/12 02:14:04 External Update |                 | ovictex           | Additio | nal information receive             | d from Ex      |  |
|   | 08/16/12 01:40:19                | Update from Cu                    | istomer         | ovictex           | 80000   | 00145                               |                |  |
|   | 08/16/12 01:23:18                | operator updat                    | e               | zhulin            | Incider | nt has been sent to SAP             | Solution       |  |
|   | 08/16/12 01:15:47                | Open                              |                 | zhulin            | test in | cident exchange                     |                |  |
|   |                                  |                                   |                 |                   |         |                                     |                |  |
|   |                                  |                                   |                 |                   |         |                                     |                |  |
|   |                                  |                                   |                 |                   |         |                                     |                |  |
|   |                                  |                                   |                 |                   |         |                                     |                |  |
|   |                                  |                                   |                 |                   |         |                                     |                |  |

#### Synchronize new information with Solution Manager

1. Click **Activities** tab **> Update** tab and type information in the Update textbox.

| 🔷 Incident De | tail 🗇 Sap Solution Mana 🗇 Activities 🗇 Affected Services |
|---------------|-----------------------------------------------------------|
| 🔷 Update      | ♦ Journal Updates ♦ Historic Activities                   |
| Type:         |                                                           |
| Update:       |                                                           |
| add info      | from Service Manager                                      |
|               |                                                           |
|               |                                                           |
|               |                                                           |
|               |                                                           |

- 2. Click **Add Info** to synchronize with Solution Manager and then Service Manager receives the message "Request Accepted".
- 3. Click **OK** to close the incident window.

#### Check updates from Service Manager

- 1. Search the incident and then open it.
- 2. As shown in the following screenshot, Solution Manager receives update from Service Manager.

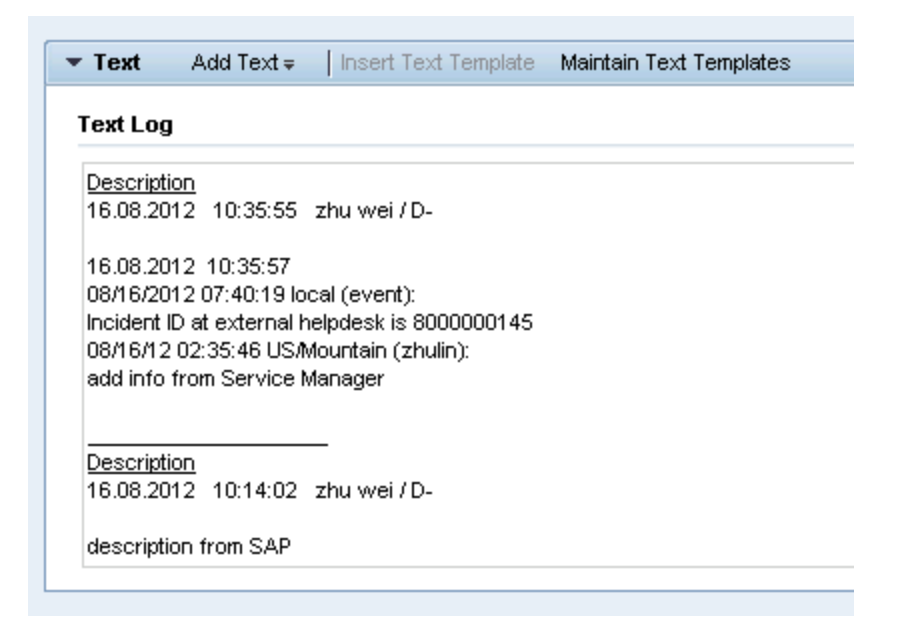

#### Update the incident status in Solution Manager

- 1. Search the incident and open it.
- 2. Click **Edit** to switch to the edit mode.
- 3. Change the status to **Customer Action** and then save it.

The incident's status must be changed to **Customer Action** or **Proposed Solution** in Solution Manager if the incident is closed in Service Manager.

- 4. Click **Add Text** to add a **Reply** type of Text. This is the solution provided by SAP.
- 5. Add a Send Solution to External Service Desk scheduled action.
- 6. Click **Save**.

User Guide Chapter 2: User Scenarios

7. Click **Display** or **Cancel** to release the incident in Solution Manager.

| ▼ Details [  | 2 Edit                |                  |               |           |              |
|--------------|-----------------------|------------------|---------------|-----------|--------------|
| General Data |                       |                  |               |           |              |
|              | ID:                   | 8000000145       |               |           |              |
|              | Description:          | incident from Se | rvice Manager |           |              |
|              | Customer:             | HPSW-R&D-SH      |               |           |              |
|              | Reporter:             | zhu zl lin       |               |           |              |
|              | Processor:            | zhu wei          |               |           |              |
|              | Service Team:         |                  |               |           |              |
| Processing D | ata                   |                  |               |           |              |
|              | Status:               | Customer Action  | ì             |           |              |
|              | Impact:               |                  |               | Urgency:  |              |
|              | Recommended Priority: |                  |               | Priority: | 1: Very High |
| Dates        |                       |                  |               |           |              |
|              | Created:              | 16.08.2012       |               | 09:23     |              |
|              | Changed:              | 16.08.2012       |               | 10:43     |              |
|              | First Response by:    |                  |               |           |              |
|              | IRT Status:           |                  | 0%            |           |              |

#### Close the incident in Service Manager

- 1. Click **Incident Management > Search Incidents**. The Display Which Incident Tickets form opens.
- 2. In the Incident ID textbox, type the ID of the new incident created in step 1 and click **Search**. The incident opens.
- 3. Click **Close Incident** to close the incident in Service Manager.

**Caution:** The incident status in SAP Solution Manager MUST be **Customer Action** or **Proposed Solution**, then the incident can be closed in HP Service Manager side.

**Note:** Wait for a few minutes after you clicked the **Close Incident** button. The Close Incident action is unsynchronized between HP Service Manager and SAP Solution Manager.

#### Check the incident's status in Solution Manager

- 1. Search the incident and then open it.
- 2. Solution Manager displays the message "The message is already closed".
- 3. The incident's status is changed to Confirmed.

| Incident: 8000000145, incident fi              | rom Service Manager                           |
|------------------------------------------------|-----------------------------------------------|
| 🖫 Save   Display 📙 💢 Cancel 📙 🍄 New 🛛 New from | m Template   [Ē]   Create Follow-Up   Actions |
| Intermessage is already closed                 |                                               |
| ▼ Details 📝 Edit                               |                                               |
| General Data                                   |                                               |
| ID:                                            | 8000000145                                    |
| Description:                                   | incident from Service Manager                 |
| Customer:                                      | HPSW-R&D-SH                                   |
| Reporter:                                      | zhu zl lin                                    |
| Processor:                                     | zhu wei                                       |
| Service Team:                                  |                                               |
| Processing Data                                |                                               |
| Status:                                        | Confirmed                                     |
| Impact:                                        | Urgency:                                      |
| Recommended Priority:                          | Priority: 1: Very High                        |
| Constant                                       | 40.00.2040 00.20                              |
| Created.                                       | 16.06.2012 09.23                              |
| Eirst Response hur                             | 10.00.2012 10.46                              |
| Fillst Kesponse by.                            |                                               |
| int Status.                                    | <b>—</b> 0%                                   |
| MDT Status                                     | . 0%                                          |
| MPT Status.                                    | <b>—</b> 0,0                                  |

#### SM 9.x to SAP Solution Manager 7.1

**Note:** The following steps are also applicable when integrating SAP Solution Manager Service Desk with HP Service Manager 9.4x Classic.

Create an incident in Service Manager ......25

| Open a new incident to send to SAP                | . 27 |
|---------------------------------------------------|------|
| Open the incident in Solution Manager             | 28   |
| Check updates in Service Manager                  | 31   |
| Synchronize new information with Solution Manager | 32   |
| Check updates from Service Manager                | . 32 |
| Update the incident status in Solution Manager    | . 33 |
| Close the incident in Service Manager             | . 34 |
| Check the incident's status in Solution Manager   | . 35 |

#### Create an incident in Service Manager

- 1. Log on to Service Manager as an Administrator.
- 2. Click Incident Management > Open New Incident. The incident ticket quick form opens.

| - 🧑 HP Service Manag     | ler |                                             |                         |                                 |             |                          |               |                     |                |
|--------------------------|-----|---------------------------------------------|-------------------------|---------------------------------|-------------|--------------------------|---------------|---------------------|----------------|
|                          |     | To Do Queue: My To Do List Potentially Rela | ated Incidents by Asset | Display Which Incident Tickets? | Incident Qu | ueue: All Open Incidents | Display Which | n Incident Tickets? | New Incident 🗷 |
| 12 📝 😂                   | «   | 😫 Cancel 🦓 Save & Exit 💾 Save 🔛 App         | ly Template More •      |                                 |             |                          |               |                     |                |
| Favorites and Dashboards |     |                                             |                         |                                 |             |                          |               |                     |                |
| Change Management        |     |                                             |                         |                                 |             |                          |               |                     |                |
| Configuration Management |     | 🖃 Incident Details                          |                         |                                 |             |                          |               |                     |                |
| Incident Management      |     |                                             |                         |                                 |             |                          |               |                     |                |
| > Tools                  |     | Incident ID                                 | M10181                  |                                 |             | Assig                    | nment Group   | *                   |                |
| Incident Queue           |     | Status                                      | Open                    |                                 | ~           |                          | Assignee      |                     |                |
| Open New Incident        |     |                                             |                         |                                 |             |                          | Vendor        |                     |                |
| Search Incidents         |     | Affected Service                            | *                       |                                 |             | ×                        | /endor Ticket |                     |                |
| Search Knowledgebase     |     | Affected CI                                 |                         |                                 |             |                          |               |                     |                |
| Kilowiedge managenien.   |     |                                             | Cl is operational (no   | o outage)                       |             |                          | Category      | incident            |                |
| Problem Management       |     |                                             |                         |                                 |             |                          | Area          | *                   |                |
| Request Management       |     | Outage Start                                |                         |                                 |             |                          | Subarea       | *                   |                |
| Service Catalog          |     | Outage End                                  |                         |                                 |             |                          |               |                     |                |
| Service Desk             |     | Service Contract                            |                         |                                 |             |                          | Impact -      | *                   |                |
| Service Level Management |     |                                             |                         |                                 |             |                          | Urgency -     | *                   |                |
| System Administration    |     |                                             |                         |                                 |             |                          |               |                     |                |
| Tailoring                |     | Tile                                        | *                       |                                 |             |                          |               |                     |                |
| Miscellaneous            |     | Description                                 | *                       |                                 |             |                          |               |                     |                |
| Approval Delegation      |     | 0                                           |                         |                                 |             |                          |               |                     |                |
| ServiceManager Mail      |     | a a a a a a a a a a a a a a a a a a a       |                         |                                 |             |                          |               |                     |                |
| System Status            |     |                                             |                         |                                 |             |                          |               |                     |                |
| To Do Queue              |     |                                             | Problem Candidate       |                                 |             |                          |               |                     |                |
| myam                     |     |                                             |                         |                                 |             |                          |               |                     |                |

- 3. Fill in required fields for the new incident as necessary:
  - a. Click **Fill** to select an Assignment Group.
  - b. Click Fill to select the applicable Affected Service, "MyDevices".
  - c. Click **Fill** to select the **Affected CI**. The CI describes the client information of Solution Manager, such as SystemID, Installation Number and Client.

**Caution:** You should first select **Affected Service** and then select **Affected CI**. Please follow the sequence.

d. Type a **Title** for the incident.

**Note:** The Default Impact and Priority values of the affected CI are automatically populated to the Impact and Urgency fields of the incident record. You can manually change these auto-populated values if needed.

**Caution:** If you specify the Impact and Urgency values first and then specify an Affected CI with an empty Default Impact or Priority value, the Impact or Urgency value you selected for the incident record will be cleared.

- e. Type a **Description** for the incident.
- f. Click **Search Knowledge** icon to see if the issue is already logged in the knowledgebase.
- g. Complete the required fields in the Incident Details section.
- h. Complete the form with any other relevant information.

| IP Service Manager                       |                                             |                                   |                           |                                 |                |                       |                |          | U     |
|------------------------------------------|---------------------------------------------|-----------------------------------|---------------------------|---------------------------------|----------------|-----------------------|----------------|----------|-------|
|                                          | To Do Queue: My To Do List Potentially Rela | ted Incidents by Asset Display Wh | ich Incident Tickets? Inc | ident Queue: All Open Incidents | Display Which  | h Incident Tickets?   | New Incident 🛞 |          |       |
| 😨 🔝 🚳 🔹 🔹                                | 🗱 Cancel 📓 Save & Exit 💾 Save 🔛 Appl        | y Template More •                 |                           |                                 |                |                       |                |          | 🖓 💻 🛅 |
| Favorites and Dashboards                 |                                             |                                   |                           |                                 |                |                       |                |          |       |
| Change Management                        |                                             |                                   |                           |                                 |                |                       |                |          |       |
| Configuration Management                 | Incident Details                            |                                   |                           |                                 |                |                       |                |          |       |
| Incident Management                      |                                             |                                   |                           |                                 |                |                       |                |          |       |
| ▷ Tools                                  | Incident ID                                 | M10181                            |                           | As:                             | signment Group | * Application         |                | <u> </u> |       |
| Incident Queue                           | Status                                      | Open                              | *                         |                                 | Assignee       |                       |                | ď        |       |
| Open New Incident                        |                                             |                                   |                           |                                 | Vendor         |                       |                | <u>d</u> |       |
| Search Incidents<br>Search Knowledgebase | Affected Service                            | MyDevices                         | <u> 1</u> 0               | вă.                             | Vendor Ticket  |                       |                |          |       |
| Knowledge Management                     | Affected CI                                 | SAPInstance800                    | d 🔍                       | ă.                              |                |                       |                |          |       |
| Problem Management                       |                                             | Cl is operational (no outage)     |                           |                                 | Category       | incident              |                |          |       |
| Request Management                       |                                             |                                   |                           |                                 | Area           | * occess              |                | đ        |       |
| Service Catalog                          | Outage Start                                |                                   |                           |                                 | Subarea        | * authorization error |                | đ        |       |
| Service Desk                             | Outage End                                  |                                   |                           |                                 |                |                       |                |          |       |
| Service Level Management                 | Service Contract                            |                                   |                           |                                 | Impact -       | * 1 - Enterprise      |                | ~        |       |
| Curter Edulation                         |                                             |                                   |                           |                                 | Urgency        | * 2 - High            |                | ~        |       |
| System Administration                    |                                             |                                   |                           |                                 |                |                       |                |          |       |
| raioring                                 | Title                                       | Incident from SM931               |                           |                                 |                |                       |                |          |       |
| Miscellaneous                            | Description                                 | Desc from SM931                   |                           |                                 |                |                       |                | *        |       |
| Approval Delegation                      | Q                                           |                                   |                           |                                 |                |                       |                |          |       |
| Servicemanager mäll                      |                                             |                                   |                           |                                 |                |                       |                | -        |       |
| To Do Queue                              |                                             | E Droblen Candidate               |                           |                                 |                |                       |                | _        |       |
| MySM                                     |                                             | Fromein Canadate                  |                           |                                 |                |                       |                |          |       |

4. Click **Save&Exit** and then click **Open New Incident** to create an incident.

#### Open a new incident to send to SAP

- 1. Click Incident Management > Search Incidents. The Display Which Incident Tickets form opens.
- 2. In the Incident ID textbox, type the ID of the new incident created in step 1 and click **Search**. The incident opens.

| To Do Queue: My To Do List                                                                                     | Potentially Rel   | ated Incidents by Asset      | Display Which Incident Tickets? | Incident Queue: | All Open Incidents | Update In    | cident Number IM10181 🛞 |          |
|----------------------------------------------------------------------------------------------------|-------------------|------------------------------|---------------------------------|-----------------|--------------------|--------------|-------------------------|----------|
| 😫 Cancel 📲 Save & Exit 📔                                                                                       | 🖥 Save 🛛 🖾 Clos   | se Incident 🛛 🌇 Send Incider | nt 🛄 Apply Template 🛛 More 👻    |                 |                    |              |                         |          |
| (i) US/Mountain 09/26/1                                                                                        | 2 00:14:01: Incir | lent IM10181 bas been o      | nened by falcon                 |                 |                    |              |                         |          |
| Goodana                                                                                                    |                   |                              |                                 |                 |                    |              |                         |          |
| 🖃 Incident Detai                                                                                               | ls                |                              |                                 |                 |                    |              |                         |          |
|                                                                                                    |                   |                              |                                 |                 |                    |              |                         |          |
|                                                                                                    | Incident ID       | M10181                       |                                 |                 | Assignm            | nent Group 🔹 | Application             | V 🗇 🔍    |
|                                                                                                    | Status            | Open                         |                                 | ~               |                    | Assignee     |                         | 1        |
|                                                                                                    | Contact           |                              |                                 |                 |                    | Vendor       | ,<br>[                  |          |
|                                                                                                    | Location          |                              |                                 | r d             | Ve                 | ndor Ticket  |                         |          |
|                                                                                                    |                   |                              |                                 |                 |                    |              |                         |          |
| Af                                                                                                    | ffected Service   | MyDevices                    | ſ                               |                 |                    | Category 🔹   | incident                | d'       |
|                                                                                                    | Affected Cl       | SAPInstance800               | E                               |                 |                    | Area 🔹       | access                  | <u> </u> |
|                                                                                                    |                   | Cl is operational (no        | outage)                         |                 |                    | Subarea 🔹    | authorization error     | 1        |
|                                                                                                    |                   |                              |                                 |                 |                    |              |                         |          |
|                                                                                                    | Outage Start      | 09/26/12 00:14:01            |                                 |                 |                    | Impact 🔹     | 1 - Enterprise          | <b></b>  |
|                                                                                                    | Outage End        |                              |                                 |                 |                    | Urgency :    | 2 - High                | <b></b>  |
| Se                                                                                                    | ervice Contract   |                              |                                 |                 |                    | Priority     | 1 - Critical            |          |
| si                                                                                                    | LA Target Date    |                              |                                 |                 |                    |              |                         |          |
|                                                                                                    |                   |                              |                                 |                 |                    |              |                         |          |
|                                                                                                    | Title             | Incident from SM931          |                                 |                 |                    |              |                         |          |
|                                                                                                    | Description       | Desc from SM931              |                                 |                 |                    |              |                         |          |
|                                                                                                    | 0                 |                              |                                 |                 |                    |              |                         |          |
|                                                                                                    |                   |                              |                                 |                 |                    |              |                         | _        |
|                                                                                                    |                   | I                            |                                 |                 |                    |              |                         | ¥        |
|                                                                                                    |                   |                              |                                 |                 |                    |              |                         |          |
|                                                                                                    | Closure Code      |                              |                                 | É?              | Problem Candidate  |              | Knowledge Candidate     |          |
|                                                                                                    | Solution          |                              |                                 |                 |                    |              |                         | <b>A</b> |
| the second second second second second second second second second second second second second second second s |                   |                              |                                 |                 |                    |              |                         |          |

3. Extend the **Sap Solution Manager** tab and select a Solution Manager client in the **SAP Solution Manager** drop-down list.

#### Sap Solution Manager

| SAP Solution Manager | SAP SolMan1 | ) |  |
|----------------------|-------------|---|--|
| Hidden Metadata      | SAP SolMan0 | * |  |
|                      | SAP SolMan1 |   |  |
|                      |             |   |  |
|                      |             | Ŧ |  |

4. Click Send Incident to send the incident to SAP.

5. Service Manager receives the **Request accepted** message after the incident is sent to middleware successfully. Click **OK** to close the incident window.

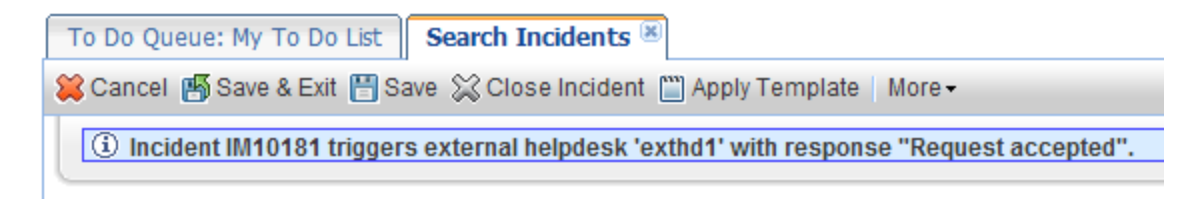

6. After a few minutes, re-open the incident to check whether it is sent to SAP.

If the incident is sent successfully, Service Manager receives the Incident ID message from SAP.

Journal Updates

----09/26/2012 06:26:52 US/Mountain (event): Incident ID at external helpdesk is 8000000233

7. Click **Cancel** to close the incident window.

#### Open the incident in Solution Manager

- 1. Log on to Solution Manager.
- Click Work Center > SAP Solution Manager: Work Center (SAP GUI) to open Solution Manager Work Center.

| 🖙 Menu Edit Eavorites Extras System Help                                                                                                    |          |
|----------------------------------------------------------------------------------------------------|----------|
| V - V - V - V - V - V - V - V - V - V -                                                                                                    |          |
| SAP Easy Access - User menu for zhu wei                                                                                                    |          |
| 🚯 📑   🏷   🏪 Other menu 🛛 😹 🔀 🥒   🔻 🔺   🌆 Create role 🔢 🕼 Assign users 🛛 🗟 Docum                                                                                                    | entation |
| <ul> <li>Favorites</li> <li>Solution Manager: Work Centers URL</li> <li>User menu for zhu wei</li> <li>Business Partner</li> <li>BW - Reporting: Administrator</li> <li>BW - Reporting: Display User</li> <li>Service Desk - Administrator</li> <li>Work Center</li> <li>SAP Solution Manager: Work Center (SAPGui)</li> <li>SAP Solution Manager: Work Center (URL)</li> <li>Support Desk</li> <li>Service Desk Interface</li> <li>Work Center</li> <li>Support Desk</li> <li>CCMS Monitoring</li> </ul> |          |

| Change Management                            | SAP Solution Manager Configuration | Root Cause Analysis         | Incident Management | ob Management | SAP Engagement and Service Delivery | Solution Manager Ad |
|----------------------------------------------|------------------------------------|-----------------------------|---------------------|---------------|-------------------------------------|---------------------|
|                                              |                                    | · · · ·                     |                     |               |                                     |                     |
| •                                            |                                    |                             |                     |               |                                     |                     |
| A                                            | Your assigned Business Par         | rtner: zhu wei / D- (131)   |                     |               |                                     |                     |
| Decision                                     |                                    |                             |                     |               |                                     |                     |
| Projects                                     | Projects                           |                             |                     |               |                                     |                     |
| Requests for Change                          |                                    |                             |                     |               |                                     |                     |
| Change Documents                             |                                    |                             |                     |               |                                     |                     |
| System Recommendation                        | My Quality Gate Ma                 | nagement Projects           |                     |               |                                     |                     |
|                                              | Quality Manager                    | Quality Advisory Board      | Favorites           |               |                                     |                     |
| vaintenance uptimizer                        | To Be Configured (0)               | To Be Configured (0)        | Project (0)         |               |                                     |                     |
| icense Management.                           | Not Started (0)                    | Not Started (0)             |                     |               |                                     |                     |
| ueries                                       | Scope (0)                          | Scope (0)                   |                     |               |                                     |                     |
| Penorte                                      | Build (0)                          | Build (0)                   |                     |               |                                     |                     |
| Sporto                                       | Test (U)                           | Test (U)                    |                     |               |                                     |                     |
| Common Tasks                                 | Eipiphod (0)                       | Depiloy (0)<br>Finished (0) |                     |               |                                     |                     |
| ew Request for Change                        | AL(0)                              | ALCO)                       |                     |               |                                     |                     |
| ew Defect Correction                         | Air (0)                            | AII (0)                     |                     |               |                                     |                     |
| ew Maintenance Transat<br>Service Management |                                    |                             |                     |               |                                     |                     |
|                                              | Requests for Change                | e                           |                     |               |                                     |                     |
| <ul> <li>Related Links</li> </ul>            |                                    |                             |                     |               |                                     |                     |
| Schedule Manager                             | You have no Change Be              | aqueete                     |                     |               |                                     |                     |
| lofault S&D CIII Softing                     | Tou have no change Re              | squeata                     |                     |               |                                     |                     |
| 2-6                                          |                                    |                             |                     |               |                                     |                     |

3. Click **Common Tasks** > **IT Service Management**. The SAP Solution Manager IT Service Management page opens in Explorer.

| SAP Solution Ma            | anager IT Service Management  |   |
|----------------------------|-------------------------------|---|
|                            |                               |   |
| 1                          | Incident Management           |   |
|                            |                               |   |
| Home                       | Search                        |   |
| Worklist                   | Activities                    | 1 |
| Calendar                   | Incident Templates            |   |
| E-Mail Inbox               | Knowledge Articles            |   |
| Master Data                | Problem Templates<br>Problems |   |
| Change Request Mana 🕨      |                               |   |
| Incident Management 🔶      | Reports 📃 🗙                   | 4 |
| Service Operations         | Solution Manager Reporting    |   |
| Create                     |                               |   |
| Incident                   |                               |   |
| Request for Change         |                               |   |
| Task<br>Konsuladva Antiala |                               |   |
| Problem                    |                               |   |
| Defect Correction          |                               |   |
| De sant léans              |                               |   |

- 4. Click **Search** > **Incidents** to open the search window.
- 5. Type the incident ID in Search Criteria and then click **Search**. The incident is displayed in the Result List.

| Search Criteria                                                                                |   |            |     |            |        |     |   |     |                     |
|------------------------------------------------------------------------------------------------|---|------------|-----|------------|--------|-----|---|-----|---------------------|
| Incident ID                                                                                    | - | is         | -   | 800000233  |        | •   | • |     |                     |
| Created On                                                                                     | - | is         | -   |            | 5      | •   | Ξ |     |                     |
| Status                                                                                         | - | is         | -   |            | -      | ٠   | • |     |                     |
| Business Partner ID                                                                            | - | is         | -   |            | D      | ٠   | • |     |                     |
| Maximum Number of Results: 100 Search Clear Save Search As: Save Result List: 1 Incident Found |   |            |     |            |        |     |   |     |                     |
| ID IBT Status                                                                                  |   | IRT LIsage | IRT | MPT Status | MPT LI | sad | e | MPT | Description         |
| 800000233                                                                                      |   | 0%         |     |            | 0%     |     | _ |     | Incident from SM931 |

- 6. Click the incident ID link to open the incident.
- 7. Fill the required fields (Reporter) and change the Status to **In Process**.

| ▼ Details 📝 Edit |            |                     |   |            |        |   |                             |      |                    |   |
|------------------|------------|---------------------|---|------------|--------|---|-----------------------------|------|--------------------|---|
| General Data     |            |                     |   |            |        |   | Category                    |      |                    |   |
|                  | ID:        | 800000233           |   |            |        |   |                             |      |                    |   |
| Des              | cription:* | Incident from SM931 |   |            |        |   | Level 1:                    |      |                    | • |
| c                | ustomer:   | HPSW-R&D-SH         |   |            |        |   | Level 2                     |      |                    | • |
| F                | Reporter:  | zhu zl lin          |   |            |        |   | Level 3:                    |      |                    | • |
| Pr               | ocessor:   | zhu wei             |   |            |        | ٥ | Level 4:                    |      |                    | • |
| Servi            | ce Team:   |                     |   |            |        | đ | Solution Category:          |      |                    | - |
| Processing Data  |            |                     |   |            |        |   | Relationships               |      |                    |   |
|                  | Status:    | n Process           |   |            |        | • | Related Problem:            | ٥    |                    |   |
|                  | Impact:    |                     | - | Urgency:   |        | • | Related Request for Change: | ٥    |                    |   |
| Recommended      | Priority:  |                     |   | Priority:* | 2 High | • | Related Knowledge Article:  | 0    |                    |   |
| Dates            |            |                     |   |            |        |   | Reference Objects           |      |                    |   |
|                  | Created:   | 26.09.2012          |   | 08:24      |        |   | Installed Base:             | 1    | SOL_MAN_DATA_REP   |   |
| (                | hanged:    | 26.09.2012          |   | 08:24      |        |   | Installed Base Component    | 3258 | SLM 0020314982 800 |   |
| First Resp       | onse by:   |                     |   |            |        | • |                             |      |                    |   |
| IR               | T Status:  | 0%                  |   |            |        |   |                             |      |                    |   |
|                  | Due by:    |                     |   |            |        | • |                             |      |                    |   |
| MP               | T Status:  | 0%                  |   |            |        |   |                             |      |                    |   |

- 8. Click **Add Text** in Text drop-down section to add description for the incident.
- 9. Click Save. The incident information synchronizes with Service Manager automatically.

**Note:** Solution Manager autosaves the text field periodically. The auto-saved text field is not synchronized with Service Manager.

10. Click **Display** to switch the incident to view mode.

#### Check updates in Service Manager

- 1. Click **Incident Management > Search Incidents**. The Display Which Incident Tickets form opens.
- 2. In the Incident ID textbox, type the ID of the new incident created in step 1 and click **Search**. The incident opens.
- 3. Extend the **Sap Solution Manager** tab to view the incident's status from Hidden Metadata.
  - **Requester:** Indicates the incident is sent by Service Manager. Solution Manager is the provider.
  - **ProviderProcessing:** Indicates the incident is being processed by Solution Manager.

| Sap Solution Manager                    |                                        |                                                                                                    |
|-----------------------------------------|----------------------------------------|----------------------------------------------------------------------------------------------------|
| SAP Solution Manager<br>Hidden Metadata | exthd1<br>Requester:ProviderProcessing |                                                                                                    |
|                                         | Date                                   | Update                                                                                                    |
|                                         | 09/26/12 00:26:52                      | Created incident in External Helpdesk :SAP Solution Manager. Incident Id at External Helpdesk is 8000000233. External |
|                                         |                                        |                                                                                                    |

4. Extend Activities tab to view the message of Journal Updates. As shown in the following

screenshot, Service Manager receives the message "Desc from Solution Manager" from Solution Manager. The read-only textbox displays messages from Solution Manager every time the incident is updated.

| Activities                    |                                                                                                   |                                                                                                    |                     |                                                                                  |  |  |  |  |
|-------------------------------|---------------------------------------------------------------------------------------------------|----------------------------------------------------------------------------------------------------|---------------------|----------------------------------------------------------------------------------|--|--|--|--|
| New Update Type<br>New Update |                                                                                                   |                                                                                                    | Visible to Customer |                                                                                  |  |  |  |  |
| Journal Updates               | 09/26/12 00:34:35 U<br>Additional information re<br>Desc from Solution Mar<br>09/26/2012 06:26:52 | O9/28/12 00:34:35 USMountain (ovictex):<br>vddtional information received from External Helpdesk : SAP Solution Manager<br>Desc from Solution Manager<br>O9/26/2012 06:26:52 USMountain (event): |                     |                                                                                  |  |  |  |  |
| Activity Type                 |                                                                                                   | ▼                                                                                                    | Filter              |                                                                                  |  |  |  |  |
|                               | Date/Time                                                                                         | Туре                                                                                                    | Operator            | Description                                                                      |  |  |  |  |
|                               | 09/26/12 00:34:35                                                                                 | External Update                                                                                                    | ovictex             | Additional information received from External Helpdesk :<br>SAP Solution Manager |  |  |  |  |
|                               | 09/26/12 00:26:53                                                                                 | Update from Customer                                                                                                    | ovictex             | 800000233                                                                        |  |  |  |  |
|                               | 09/26/12 00:24:23                                                                                 | operator update                                                                                                    | falcon              | Incident has been sent to SAP SolutionManager.                                   |  |  |  |  |
|                               | 09/26/12 00:14:01                                                                                 | Open                                                                                                    | falcon              | Desc from SM931                                                                  |  |  |  |  |

#### Synchronize new information with Solution Manager

1. Extend Activities tab to input "Update from Service Manager" message into New Update textbox.

| Activities      |                             |
|-----------------|-----------------------------|
| New Update Type | Visible to Customer         |
| New Update      | Update from Service Manager |

- 2. Click **Add Info** to synchronize with Solution Manager and then Service Manager receives the message "Request Accepted".
- 3. Click **Cancel** to close the incident window.

#### Check updates from Service Manager

- 1. Search the incident and then open it.
- 2. As shown in the following screenshot, Solution Manager receives update from Service Manager.

| Fext Log          |               |                        |  |
|-------------------|---------------|------------------------|--|
| Descripti         | on            |                        |  |
| 26.09.20          | 12 09:28:55   | zhu wei / D-           |  |
| 26.09.20          | 12 09:28:54   |                        |  |
| 09/26/20          | 12 07:23:55 L | JS/Mountain (event):   |  |
| Incident I        | D at external | helpdesk is 8000000237 |  |
| 09/26/12          | 01:28:51 US   | Mountain (falcon):     |  |
| Line state of the | rom Service N | Manager                |  |

#### Update the incident status in Solution Manager

- 1. Search the incident and open it.
- 2. Click **Edit** to switch to the edit mode.
- 3. Change the status to **Customer Action** and then save it.

The incident's status must be changed to **Customer Action** or **Proposed Solution** in Solution Manager if the incident is closed in Service Manager.

4. Click **Display** to switch to the view mode.

| ▼ Details             |                     |            |         |   |
|-----------------------|---------------------|------------|---------|---|
| General Data          |                     |            |         |   |
| ID:                   | 8000000233          |            |         |   |
| Description:*         | Incident from SM931 |            |         |   |
| Customer:             | HPSVV-R&D-SH        |            |         |   |
| Reporter:             | zhu zl lin          |            |         |   |
| Processor:            | zhu wei             |            |         | đ |
| Service Team:         |                     |            |         | đ |
| Processing Data       |                     |            |         |   |
| Status:               | Customer Action     |            |         | - |
| Impact:               | •                   | Urgency:   |         | - |
| Recommended Priority: |                     | Priority:* | 2: High | - |
| Dates                 |                     |            |         |   |
| Created:              | 26.09.2012          | 08:24      |         |   |
| Changed:              | 26.09.2012          | 08:50      |         |   |
| First Response by:    |                     |            |         | • |
| IRT Status:           | 0 %                 |            |         |   |

#### Close the incident in Service Manager

- 1. Click Incident Management > Search Incidents. The Display Which Incident Tickets form opens.
- 2. In the Incident ID textbox, type the ID of the new incident created in step 1 and click **Search**. The incident opens.
- 3. Click **Close SAP Incident** to close the incident in Service Manager.

**Caution:** The incident status in SAP Solution Manager MUST be **Customer Action** or **Proposed Solution**, then the incident can be closed in HP Service Manager side.

**Note:** Wait for a few minutes after you clicked the **Close SAP Incident** button. The Close Incident action is unsynchronized between HP Service Manager and SAP Solution Manager.

### Check the incident's status in Solution Manager

- 1. Search the incident and then open it.
- 2. Solution Manager displays the message "The message is already closed".
- 3. The incident's status is changed to Confirmed.

| ncident: 8000000233, Incident fi               | rom SM931              |                        |         |
|------------------------------------------------|------------------------|------------------------|---------|
| 🗄 Save   Display   💥 Cancel   🎦 New 🛛 New from | n Template 🛛 📋 🛛 Creat | e Follow-Up   Actions∓ | More ≠  |
| The message is already closed                  |                        |                        |         |
| ▼ Details 🛛 🔀 Edit                             |                        |                        |         |
| General Data                                   |                        |                        |         |
| ID:                                            | 8000000233             |                        |         |
| Description:                                   | Incident from SM931    |                        |         |
| Customer:                                      | HPSW-R&D-SH            |                        |         |
| Reporter:                                      | zhu zl lin             |                        |         |
| Processor:                                     | zhu wei                |                        |         |
| Service Team:                                  |                        |                        |         |
| Processing Data                                |                        |                        |         |
| Status:                                        | Confirmed              |                        |         |
| Impact:                                        |                        | Urgency:               |         |
| Recommended Priority:                          |                        | Priority:              | 2: High |
| Dates                                          |                        |                        |         |
| Created:                                       | 26.09.2012             | 08:24                  |         |
| Changed:                                       | 26.09.2012             | 09:04                  |         |
| First Response by:                             |                        |                        |         |
| IRT Status:                                    | 0%                     |                        |         |
| Due by:                                        |                        |                        |         |
| MPT Status:                                    | 0%                     |                        |         |
|                                                |                        |                        |         |

## SM 9.x with Process Designer Content Pack 9.30.3 (PDCP 4) to SAP Solution Manager 7.1

**Note:** The following steps are also applicable when integrating SAP Solution Manager Service Desk with HP Service Manager 9.4x Codeless or 9.4x Hybrid.

| Create an incident in Service Manager             | .36  |
|---------------------------------------------------|------|
| Open a new incident to send to SAP                | .38  |
| Open the incident in Solution Manager             | 39   |
| Check updates in Service Manager                  | .43  |
| Synchronize new information with Solution Manager | .44  |
| Check updates from Service Manager                | . 44 |
| Update the incident status in Solution Manager    | . 44 |
| Close the incident in Service Manager             | . 45 |
| Check the incident's status in Solution Manager   | .46  |

#### Create an incident in Service Manager

- 1. Log on to Service Manager as Incident.Manager.
- Click Incident Management > Open New Incident. Click the Incident category. The incident ticket quick form opens.
|                                                                                                    | To Do Queue: My To Do List New Incident 🗵        |                                                                                                    |                              |            |
|----------------------------------------------------------------------------------------------------|--------------------------------------------------|----------------------------------------------------------------------------------------------------|------------------------------|------------|
| 3 📑 😂 🔹 «                                                                                                    | 😫 Cancel 💾 Save 🐻 Save & Exit 🔛 Apply Template 📋 | More +                                                                                                    |                              |            |
| avorites and Dashboards                                                                                                    | Incident                                         |                                                                                                    |                              |            |
| cident Management                                                                                                    |                                                  |                                                                                                    |                              |            |
| Incident Queue<br>Incident Task Queue<br>Open New Incident<br>Search Incidents<br>Search Incident Tasks<br>Search Knowledgebase | Tele:<br>Description:                            | SM incident     Incident from SM                                                                             |                              |            |
| nowledge Management                                                                                                    | Incident ID:                                     | M10136                                                                                                    | Category:                    | incident   |
| agacy Incident Management                                                                                                    | Status:                                          | Open                                                                                                    | Subcategory:                 |            |
|                                                                                                    | Phase:                                           | Logging                                                                                                    | Area:                        |            |
|                                                                                                    | Affected Service:                                | * MyDevices                                                                                                  | Impact:                      | * 4 - User |
|                                                                                                    | Affected Cl:                                     | SAPInstance800 () C SAPInstance800                                                                           | Urgency:                     | * 4 - Low  |
|                                                                                                    | Outage Start Time:<br>Outage End Time:           | Cl is operational (no outage)                                                                                | Contact Person:<br>Location: |            |
|                                                                                                    | Workflow Attachments                             | tvestigation<br>tvestigation<br>tvestigation<br>tvestigation<br>tvestigation<br>tvestigation<br>tvestigation | Closure                      |            |

- 3. Fill in required fields for the new incident as necessary:
  - a. Click **Fill** to select a Subcategory, and then select an Area.
  - b. Click Fill to select the applicable Affected Service, "MyDevices".
  - c. Click **Fill** to select the **Affected CI**. The CI describes the client information of Solution Manager, such as SystemID, Installation Number and Client.

**Caution:** You should first select **Affected Service** and then select **Affected CI**. Please follow the sequence.

d. Type a **Title** for the incident.

**Note:** The Default Impact and Priority values of the affected CI are automatically populated to the Impact and Urgency fields of the incident record. You can manually change these auto-populated values if needed.

**Caution:** If you specify the Impact and Urgency values first and then specify an Affected CI with an empty Default Impact or Priority value, the Impact or Urgency value you selected for the incident record will be cleared.

e. Type a **Description** for the incident.

- f. Click **Search Knowledge** icon to see if the issue is already logged in the knowledgebase.
- g. Complete the required fields in the Incident Details section.
- h. Complete the form with any other relevant information.
- 4. Click **Save&Exit** and then click **Open New Incident** to create an incident.

#### Open a new incident to send to SAP

- 1. Click Incident Management > Search Incidents. The Display Which Incident Tickets form opens.
- 2. In the Incident ID textbox, type the ID of the new incident created in step 1 and click **Search**. The incident opens.
- 3. Extend the **Sap Solution Manager** tab and select a Solution Manager client in the **SAP Solution Manager** drop-down list.

| To Do Queue: My To Do List       | ncident: IM10136 🗵     |                                                                                                    |                 |
|----------------------------------|------------------------|----------------------------------------------------------------------------------------------------|-----------------|
| 😫 Cancel 💾 Save & Exit 💾 Sa      | ve 🖺 Apply Template    | More -                                                                                             |                 |
| ncident - IM10136                |                        |                                                                                                    |                 |
| Title:                           |                        | * SM Incident                                                                                      |                 |
| Description:                     |                        | * Incident from SM                                                                                 |                 |
|                                  |                        |                                                                                                    |                 |
|                                  |                        |                                                                                                    |                 |
|                                  |                        |                                                                                                    |                 |
| Incident ID:                     |                        | IM10136                                                                                            | Requested By:   |
| Status:                          |                        | * Categorize                                                                                       | Contact Person: |
| Phase:                           |                        | Categorization                                                                                     | Location:       |
| Affected Service:                |                        | * MyDevices                                                                                        | Major Incident: |
| Affected CI:                     |                        | SAPInstance800 (i 🗗 🔍 🔣                                                                            | Escalated:      |
|                                  |                        | Cl is operational (no outage)                                                                      |                 |
| Outage Start Time:               |                        | 11/28/13 02:30:58                                                                                  |                 |
| Outage End Time:                 |                        |                                                                                                    |                 |
|                                  |                        |                                                                                                    |                 |
|                                  |                        |                                                                                                    |                 |
| Categorization and Assignment Ta | asks Impacted Services | Workflow Proposed Solution Related Records - (0) Activities SLA Attachments - (0) SAP Solution Man | lager           |
|                                  | SAP Solution Manager   | SAP SolMan 1                                                                                       |                 |
|                                  | Exchange Status        |                                                                                                    |                 |
|                                  |                        | Date Update                                                                                        |                 |
|                                  |                        |                                                                                                    |                 |
|                                  |                        |                                                                                                    |                 |

- 4. Update the Status field to **Work In Progress**, fill in other fields, and then click **Save**.
- 5. Click Send Incident to send the incident to SAP.

6. Service Manager receives the **Request accepted** message after the incident is sent to middleware successfully. Click **Save & Exit** to close the incident window.

| To Do Queue: My To Do List Incident: IM10136 🛞       |                                                              |
|------------------------------------------------------|--------------------------------------------------------------|
| 😫 Cancel 🎒 Save & Exit 💾 Save 🖺 Apply Template 🛛 Mo  | re •                                                         |
| (i) SAP Solution Manager has received Incident IM101 | 36 from Service Manager. This incident is "being processed". |
| Incident - IM10136                                   |                                                              |
| Title: *                                             | \$M Incident                                                 |
| Description: *                                       | Incident from SM                                             |
|                                                      |                                                              |
|                                                      |                                                              |
|                                                      |                                                              |
| Incident ID:                                         | M10136                                                       |
| Status: *                                            | Work In Progress                                             |
| Phase:                                               | Investigation                                                |

7. After a few minutes, re-open the incident to check whether it is sent to SAP.

If the incident is sent successfully, Service Manager receives the Incident ID message from SAP.

| Categorization and Assignment | Tasks | Impacted Services                                 | Proposed Solution                                                                         | Workflow                                                  | Related Records - (0)                                | Activities | SLA | KPI Metrics | Attachments - (0) | SAP Solution Manager |
|-------------------------------|-------|---------------------------------------------------|-------------------------------------------------------------------------------------------|-----------------------------------------------------------|------------------------------------------------------|------------|-----|-------------|-------------------|----------------------|
| Vendor:                       |       |                                                   |                                                                                           |                                                           |                                                      |            |     |             |                   |                      |
| Update Type:                  |       |                                                   |                                                                                           |                                                           |                                                      | ~          |     | Customer V  | isible:           |                      |
| Update:                       |       |                                                   |                                                                                           |                                                           |                                                      |            |     |             |                   |                      |
|                               |       |                                                   |                                                                                           |                                                           |                                                      |            |     |             |                   |                      |
| Journal Updates:              |       | 11/28/20<br>Incident ID<br>11/28/1:<br>Service De | 013 10:13:55 US/Moi<br>at external helpdesk<br>3 03:13:33 US/Mount<br>sk Incident IM10145 | untain (even<br>is 8000000<br>ain (Jennife<br>has been se | nt):<br>709<br>er Falcon):<br>ent to SAP SolutionMan | ager.      |     |             |                   |                      |

8. Click **Cancel** to close the incident window.

#### Open the incident in Solution Manager

- 1. Log on to Solution Manager.
- Click Work Center > SAP Solution Manager: Work Center (SAP GUI) to open Solution Manager Work Center.

| 🖙 Menu Edit Eavorites Extras System Help                                                                                                    |          |
|----------------------------------------------------------------------------------------------------|----------|
| V - V - V - V - V - V - V - V - V - V -                                                                                                    |          |
| SAP Easy Access - User menu for zhu wei                                                                                                    |          |
| 🚯 📑   🏷   🏪 Other menu 🛛 😹 🔀 🥒   🔻 🔺   🌆 Create role 🔢 🕼 Assign users 🛛 🗟 Docum                                                                                                    | entation |
| <ul> <li>Favorites</li> <li>Solution Manager: Work Centers URL</li> <li>User menu for zhu wei</li> <li>Business Partner</li> <li>BW - Reporting: Administrator</li> <li>BW - Reporting: Display User</li> <li>Service Desk - Administrator</li> <li>Work Center</li> <li>SAP Solution Manager: Work Center (SAPGui)</li> <li>SAP Solution Manager: Work Center (URL)</li> <li>Support Desk</li> <li>Service Desk Interface</li> <li>Work Center</li> <li>Support Desk</li> <li>CCMS Monitoring</li> </ul> |          |

| SAP Solution Man                                    | ager: Work Centers                 |                           |                    |                   |                                     |                     |
|-----------------------------------------------------|------------------------------------|---------------------------|--------------------|-------------------|-------------------------------------|---------------------|
| Change Management                                   | SAP Solution Manager Configuration | Root Cause Analysis       | Incident Managemer | nt Job Management | SAP Engagement and Service Delivery | Solution Manager Ad |
| 4 >                                                 | i4                                 |                           |                    |                   |                                     |                     |
|                                                     |                                    |                           |                    |                   |                                     |                     |
| Overview                                            | Your assigned Business Par         | rtner: zhu wei / D- (131) |                    |                   |                                     |                     |
| Projects                                            | Projects                           |                           |                    |                   |                                     |                     |
| Requests for Change                                 |                                    |                           |                    |                   |                                     |                     |
| Change Documents                                    |                                    |                           |                    |                   |                                     |                     |
| System Recommendation                               | ns My Quality Gate Ma              | nagement Projects         |                    |                   |                                     |                     |
| Maintenance Optimizer                               | Quality Manager                    | Quality Advisory Board    | Favorites          |                   |                                     |                     |
| License Management                                  | Not Started (0)                    | Not Started (0)           | 110/001 (0)        |                   |                                     |                     |
| Queries                                             | Scope (0)                          | Scope (0)                 |                    |                   |                                     |                     |
| Reporte                                             | Build (0)                          | Build (0)                 |                    |                   |                                     |                     |
| Reports                                             | Test (0)                           | Test (0)<br>Deploy (0)    |                    |                   |                                     |                     |
| <ul> <li>Common Tasks</li> </ul>                    | Finished (0)                       | Finished (0)              |                    |                   |                                     |                     |
| New Request for Change<br>New Defect Correction     | All (0)                            | All (0)                   |                    |                   |                                     |                     |
| lew Maintenance Transa                              | ction                              |                           |                    |                   |                                     |                     |
| T Service Management                                | Requests for Change                | e                         |                    |                   |                                     |                     |
| <ul> <li>Related Links</li> </ul>                   |                                    |                           |                    |                   |                                     |                     |
| Schedule Manager                                    | You have no Change Re              | equests                   |                    |                   |                                     |                     |
| Default SAP GUI Setting<br>Configuration Validation | . se have no onange ta             |                           |                    |                   |                                     |                     |
| SAP Links                                           | Maintenance Optim                  | izer Requests             |                    |                   |                                     |                     |

3. Click **Common Tasks** > **IT Service Management**. The SAP Solution Manager IT Service Management page opens in Explorer.

| SAP Solution Ma       | anager IT Service Management  |
|-----------------------|-------------------------------|
|                       |                               |
| 1                     | Incident Management           |
|                       |                               |
| Home                  | Search                        |
| Worklist              |                               |
| Calendar              | Incident Templates            |
| E-Mail Inbox          | Knowledge Articles            |
| Master Data           | Problem Templates<br>Problems |
| Change Request Mana 🕨 |                               |
| Incident Management 🕨 | Reports 📃 🗙                   |
| Service Operations    | Solution Manager Reporting    |
| Create                |                               |
| Incident              |                               |
| Request for Change    |                               |
| Task                  |                               |
| Problem               |                               |
| Defect Correction     |                               |
| Recent Items          |                               |

- 4. Click **Search > Incidents** to open the search window.
- 5. Type the incident ID in Search Criteria and then click **Search**. The incident is displayed in the Result List.

| Solution Ma             | anager IT Servic        | e Managei     | ment            |              |                    |              |     |
|-------------------------|-------------------------|---------------|-----------------|--------------|--------------------|--------------|-----|
|                         | 0                       |               |                 |              |                    |              |     |
| •                       | Search: Inciden         | Its           |                 |              |                    |              |     |
| Home                    |                         |               |                 |              |                    |              |     |
| Worklist                | Search Criteria         |               | _               |              |                    |              |     |
| Calendar                | Incident ID             |               | is              |              | 0000709            | •••          |     |
| E-Mail Inhov            | Created On              |               | ' is            | <b></b>      |                    |              |     |
|                         | Status                  |               | is<br>is        |              |                    |              |     |
| Master Data             | Business Partner ID     | •             |                 | <b>`</b>     |                    |              |     |
| Change Request Mana 🕨   |                         |               |                 | M            | aximum Number of F | Results: 100 |     |
| Incident Management 🔹 🕨 | Search Clear            |               | Cour            | Search As:   |                    |              |     |
| Service Operations      |                         |               | Save            | socarcii As. |                    | Goave        |     |
| Create                  | Result List: 1 Incident | Found         |                 |              |                    |              |     |
| Incident                | 🕜 New 🗈 🍄 New           | from Template | reate Follow-Up |              |                    |              |     |
| Request for Change      | ID                      | IRT Status    | IRT Usage       | IRT          | MPT Status         | MPT Usage    | MPT |
| Task                    | 800000709               |               | 0%              |              |                    | 0%           |     |
| Knowledge Article       |                         |               |                 |              |                    |              |     |
| Problem                 |                         |               |                 |              |                    |              |     |
| Defect Correction       |                         |               |                 |              |                    |              |     |

User Guide Chapter 2: User Scenarios

- 6. Click the incident ID link to open the incident.
- 7. Fill the required fields (Reporter) and change the Status to **In Process**.

| General Data                                           |               |            |          | Category          |                       |
|--------------------------------------------------------|---------------|------------|----------|-------------------|-----------------------|
| ID:                                                    | 8000000709    |            |          |                   |                       |
| Description:*                                          | SM Incident 2 |            |          |                   |                       |
| Customer:                                              | HPSW-R&D-SH   |            |          |                   | 1                     |
| Reporter:                                              | zhu zl lin    |            |          |                   | L                     |
| Processor:                                             | zhu wei       |            |          | 0                 | L                     |
| Service Team:                                          |               |            |          | D                 | Solution Ca           |
| Processing Data                                        |               |            |          | Relationships     |                       |
| Status:                                                | New           |            |          | •                 | Related P             |
| Impact:                                                | •             | Urgency:   |          | -                 | Related Request for C |
| Recommended Priority:                                  |               | Priority:* | 4: Low   | •                 | Related Knowledge     |
| Dates                                                  |               |            | <u> </u> | Reference Objects |                       |
| Created:                                               | 28.11.2013    | 11:13      |          |                   | Installed             |
| Changed:                                               | 28.11.2013    | 11:13      |          |                   | Installed Base Com    |
| First Response by:                                     |               |            |          | •                 |                       |
| IRT Status:                                            | 0%            |            |          |                   |                       |
| Due by:                                                |               |            |          | •                 |                       |
| MPT Status:                                            | 0%            |            |          | ·                 |                       |
|                                                        |               |            |          |                   |                       |
| ▼ Text Add Text =   Insert Text Template Maintain Text | Templates     |            |          |                   |                       |
| Text Log                                               |               |            |          |                   |                       |
|                                                        |               |            |          |                   | Maximum               |
| Description                                            |               |            |          |                   |                       |

- 8. Click Add Text in Text drop-down section to add description for the incident.
- 9. Add Refresh in Ext. Service Desk scheduled action.

| SAP Collaboration                     |                                            |                                    |                                     | Scheduled Actions Webpage Dialog                  | 1                                      |  |
|---------------------------------------|--------------------------------------------|------------------------------------|-------------------------------------|---------------------------------------------------|----------------------------------------|--|
| SAP Notes                             |                                            |                                    | 2                                   | http://itsamqavm130.asiapacific. <b>hpqcorp.r</b> | net:8000/sap(====)/bc/bsp/sap/bsp_wd_b |  |
|                                       |                                            |                                    |                                     |                                                   |                                        |  |
| Related Knowledge                     | Articles                                   |                                    | Ē                                   | Action                                            | Processing Type                        |  |
|                                       |                                            |                                    |                                     | Display SAP Action Log                            | Method call                            |  |
| 🕶 Attachments 💦 📑                     | Attachment <table-cell> URL 🕓</table-cell> | With Template Advanced             |                                     | Send Message to SAP                               | Method call                            |  |
| i No result found                     |                                            |                                    | Maintain SAP Logon Data Method call |                                                   |                                        |  |
|                                       |                                            |                                    |                                     | Open System for SAP                               | Method call                            |  |
| <ul> <li>Scheduled Actions</li> </ul> | Edit List                                  |                                    |                                     | E-Mail to Reporter                                | Mail                                   |  |
| Schedule New Action                   | Repeat Action Details                      | s Determination Log Storage System |                                     | Print Message                                     | Print                                  |  |
| Actions                               | Status                                     | Action Definition                  |                                     | Call Solution Manager Diagnostics                 | Method call                            |  |
| The Execute                           | A                                          | SLA Escalation (IRT)               |                                     | Send to External Service Desk                     | Method call                            |  |
| T Execute                             |                                            | SLA Escalation (MPT)               |                                     | Refresh in Ext. Service Desk                      | Method call                            |  |
| () Literate                           |                                            | Start Delta Compilation            |                                     | Send Solution to External Service Desk            | Method call                            |  |
|                                       |                                            | Start Delta Compilation            |                                     |                                                   |                                        |  |
| T Execute                             | ۵                                          | Start Delta Compilation            |                                     | Schedule Cancel                                   |                                        |  |
| T Execute                             | Δ                                          | SLA Update Dates and Durations     | http                                | p://itsamgavm130.asiapacific.hpgcorp.net:8        | 000/sap( 😜 Internet                    |  |

10. Click **Save**. The incident information synchronizes with Service Manager automatically.

**Note:** Solution Manager autosaves the text field periodically. The auto-saved text field is not synchronized with Service Manager.

11. Click **Display** to switch the incident to view mode.

#### Check updates in Service Manager

- 1. Click Incident Management > Search Incidents. The Display Which Incident Tickets form opens.
- 2. In the Incident ID textbox, type the ID of the new incident created in step 1 and click **Search**. The incident opens.
- 3. Extend the Sap Solution Manager tab to view the incident's status from Hidden Metadata.
  - **Requester:** Indicates the incident is sent by Service Manager. Solution Manager is the provider.
  - **ProviderProcessing:** Indicates the incident is being processed by Solution Manager.

| asks | Impacted Services | Proposed Solution | Workflow                     | Related Records - ( | )) Activities | SLA | KPI Metrics | Attachments -    | (0) SA  | AP Solution Manage  | r      |
|------|-------------------|-------------------|------------------------------|---------------------|---------------|-----|-------------|------------------|---------|---------------------|--------|
| SAP  | Solution Manager  | SAP SolMan 1      |                              |                     |               |     |             |                  |         |                     |        |
|      | Exchange Status   | Requester:Provid  | Requester:ProviderProcessing |                     |               |     |             |                  |         |                     |        |
|      |                   |                   |                              |                     |               |     |             |                  |         |                     |        |
|      |                   | Date              |                              |                     |               |     |             | Update           |         |                     |        |
|      |                   | 11/28/13 03:13:55 |                              |                     |               |     |             | Created incident | in Exte | ernal Helpdesk :SAI | P Solu |
|      |                   | _                 |                              |                     |               |     |             |                  |         |                     |        |

4. Extend Activities tab to view the message of Journal Updates. As shown in the following screenshot, Service Manager receives the message "Desc from Solution Manager" from Solution Manager. The read-only textbox displays messages from Solution Manager every time the incident is updated.

| Categorization and Assignment | Tasks | Impacted Services | Proposed Solution                                                                                           | Workflow                                                     | Related Records                                                                  | - (0)                | Activities                 | SLA               | KPI Metrics            | Attachments - (0)        | SAP Solution Manager |
|-------------------------------|-------|-------------------|----------------------------------------------------------------------------------------------------|--------------------------------------------------------------|----------------------------------------------------------------------------------|----------------------|----------------------------|-------------------|------------------------|--------------------------|----------------------|
| Vendor:                       |       |                   |                                                                                                    |                                                              |                                                                                  |                      |                            |                   |                        |                          |                      |
| Update Type:                  |       |                   |                                                                                                    |                                                              |                                                                                  |                      |                            |                   | -                      |                          | Customer Visible:    |
| Update:                       |       |                   |                                                                                                    |                                                              |                                                                                  |                      |                            |                   |                        |                          |                      |
|                               |       |                   |                                                                                                    |                                                              |                                                                                  |                      |                            |                   |                        |                          |                      |
| Journal Updates:              |       |                   | 11/28/13 03:25:5<br>Warning! Contact no<br>Additional informatio<br>description from SA<br>11/28/2013 10:13 | 9 US/Mount<br>t found. Ple<br>n received<br>P<br>3:55 US/Mou | ain (ovictex ovicte<br>ase create a new<br>from External Help<br>Intain (event): | x):<br>conta<br>desk | act: FirstNa<br>: SAP Solu | me: "z<br>tion Ma | hu" LastName<br>anager | e: "lin" Email: "lin.zhi | u@hp.com"            |

## Synchronize new information with Solution Manager

1. Extend Activities tab to input "Update from Service Manager" message into New Update textbox.

| ategorization and Assignment Tasks Impacted Service | Proposed Solution Work   | flow Related Records - (0) Activ | vities SLA KPI Metrics | Attachments - (0) SAP Solution Manager |
|-----------------------------------------------------|--------------------------|----------------------------------|------------------------|----------------------------------------|
| (and an                                             |                          |                                  |                        |                                        |
| vendor.                                             |                          |                                  |                        |                                        |
| Jpdate Type:                                        |                          |                                  | ~                      | Customer Visible:                      |
| Jpdate:                                             | Upate from Service Manag | er                               |                        |                                        |
|                                                     |                          |                                  |                        |                                        |

- 2. Click **Add Info** to synchronize with Solution Manager and then Service Manager receives the message "being processed".
- 3. Click **Cancel** to close the incident window.

## Check updates from Service Manager

- 1. Search the incident and then open it.
- 2. As shown in the following screenshot, Solution Manager receives update from Service Manager.

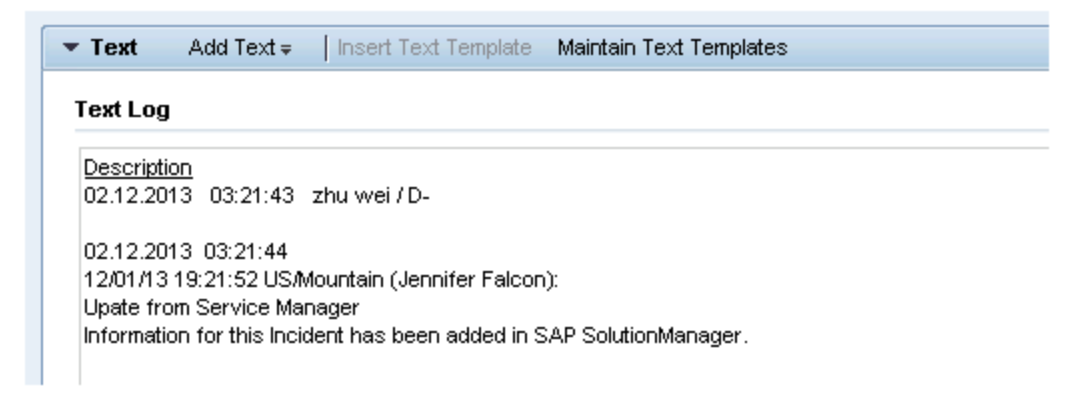

#### Update the incident status in Solution Manager

- 1. Search the incident and open it.
- 2. Click **Edit** to switch to the edit mode.
- 3. Change the status to **Customer Action** and then save it.

The incident's status must be changed to **Customer Action** or **Proposed Solution** in Solution Manager if the incident is closed in Service Manager.

4. Click **Display** to switch to the view mode.

| ▼ Details 🛛 Edit      |                 |              |        |   |  |  |  |
|-----------------------|-----------------|--------------|--------|---|--|--|--|
| General Data          |                 |              |        |   |  |  |  |
| ID:                   | 800000709       |              |        |   |  |  |  |
| Description:*         | SM Incident 2   | 1 Incident 2 |        |   |  |  |  |
| Customer:             | HPSVV-R&D-SH    | SW-R&D-SH    |        |   |  |  |  |
| Reporter:             | zhu zl lin      |              |        |   |  |  |  |
| Processor:            | zhu wei         |              |        | D |  |  |  |
| Service Team:         |                 |              |        | D |  |  |  |
| Processing Data       |                 |              |        |   |  |  |  |
| Status:               | Customer Action |              |        | - |  |  |  |
| Impact:               | <b>•</b>        | Urgency:     |        | - |  |  |  |
| Recommended Priority: |                 | Priority:*   | 4: Low | - |  |  |  |
| Dates                 |                 |              |        |   |  |  |  |
| Created:              | 28.11.2013      | 11:13        |        |   |  |  |  |
| Changed:              | 02.12.2013      | 03:21        |        |   |  |  |  |
| First Response by:    |                 |              |        | - |  |  |  |
| IRT Status:           | 0%              |              |        |   |  |  |  |

#### Close the incident in Service Manager

- 1. Click Incident Management > Search Incidents. The Display Which Incident Tickets form opens.
- 2. In the Incident ID textbox, type the ID of the new incident created in step 1 and click **Search**. The incident opens.
- 3. Update Status to Resolved, and provide solution.
- 4. Click Save.
- 5. Click **Close SAP Incident** to close the incident in Service Manager.

**Caution:** The incident status in SAP Solution Manager MUST be **Customer Action** or **Proposed Solution**, then the incident can be closed in HP Service Manager side.

**Note:** Wait for a few minutes after you clicked the **Close SAP Incident** button. The Close Incident action is unsynchronized between HP Service Manager and SAP Solution Manager.

## Check the incident's status in Solution Manager

- 1. Search the incident and then open it.
- 2. Solution Manager displays the message "The message is already closed".
- 3. The incident's status is changed to Confirmed.

| ncident: 8000000709, SM Incident 2                        |                                             |  |  |  |  |  |  |
|-----------------------------------------------------------|---------------------------------------------|--|--|--|--|--|--|
| 🔚 Save 🛛 Display 📔 💥 Cancel 🗧 🍄 New 🛛 New from Template 🖉 | [≞]   Create Follow-Up   Actions ∓   More ∓ |  |  |  |  |  |  |
| The message is already closed                             |                                             |  |  |  |  |  |  |
| ▼ Details                                                 |                                             |  |  |  |  |  |  |
| General Data                                              |                                             |  |  |  |  |  |  |
| ID:                                                       | 800000709                                   |  |  |  |  |  |  |
| Description:                                              | SM Incident 2                               |  |  |  |  |  |  |
| Customer:                                                 | HPSW-R&D-SH                                 |  |  |  |  |  |  |
| Reporter:                                                 | zhu zl lin                                  |  |  |  |  |  |  |
| Processor:                                                | zhu wei                                     |  |  |  |  |  |  |
| Service Team:                                             |                                             |  |  |  |  |  |  |
| Processing Data                                           |                                             |  |  |  |  |  |  |
| Status:                                                   | Confirmed                                   |  |  |  |  |  |  |
| Impact:                                                   | Urgency:                                    |  |  |  |  |  |  |
| Recommended Priority:                                     | Priority: 4: Low                            |  |  |  |  |  |  |

## SAP Solution Manager 7.1 to SM 7.11

| Create incident in Solution Manager              | .47  |
|--------------------------------------------------|------|
| Send solution in Service Manager                 | 50   |
| Check the solution from Service Manager          | . 53 |
| Send the incident back to Service Manager        | 53   |
| Send the incident back to Solution Manager again | .54  |
| Close the incident in Solution Manager           | 55   |
| Check the incident's status in Service Manager   | . 56 |

## Create incident in Solution Manager

- 1. Log on to Solution Manager.
- Click Work Center > SAP Solution Manager: Work Center (SAP GUI) to open Solution Manager Work Center.

| 🖙 Menu Edit Eavorites Extras System Help                                           |       |
|------------------------------------------------------------------------------------|-------|
| V - V - V - V - V - V - V - V - V - V -                                            |       |
| SAP Easy Access - User menu for zhu wei                                            |       |
| 🚯 📑   🏷   🖧 Other menu 🛛 😹 🔀 🥒   🔻 🔺   🎲 Create role 📄 🚳 Assign users 🛛 🗟 Document | ation |
| Tavorites                                                                          |       |
| • 😹 Solution Manager: Work Centers URL                                             |       |
| 🔻 🔁 User menu for zhu wei                                                          |       |
| Business Partner                                                                   |       |
| BW - Reporting: Administrator                                                      |       |
| BW - Reporting: Display User                                                       |       |
| Service Desk - Administrator                                                       |       |
| ▼ 🔂 Work Center                                                                    |       |
| KON Contor                                                                         |       |
| SAP Solution Manager, Work Center (JAP dui)                                        |       |
|                                                                                    |       |
| <ul> <li>Support Desk</li> <li>Sources Deals Interaction</li> </ul>                |       |
|                                                                                    |       |
| Vork Center                                                                        |       |
| <ul> <li>Support Desk</li> </ul>                                                   |       |
| • 😥 CCMS Monitoring                                                                |       |
|                                                                                    |       |

| SAP Solution Manage                                                     | r: Work Centers                |                            |                     |                |                                     |                     |
|-------------------------------------------------------------------------|--------------------------------|----------------------------|---------------------|----------------|-------------------------------------|---------------------|
| Change Management SAP                                                   | Solution Manager Configuration | Root Cause Analysis        | Incident Management | Job Management | SAP Engagement and Service Delivery | Solution Manager Ad |
| Overview<br>Projects                                                    | Your assigned Business Pe      | rtner: zhu wei / D- (131)  |                     |                |                                     |                     |
| Requests for Change                                                     |                                |                            |                     |                |                                     |                     |
| Change Documents                                                        | Mu Quality Cata Ma             | nagement Brojecto          |                     |                |                                     |                     |
| System Recommendations                                                  | Quality Manager                | Quality Advisory Board     | Favorites           |                |                                     |                     |
| Maintenance Optimizer                                                   | To Be Configured (0)           | To Be Configured (0)       | Project (0)         |                |                                     |                     |
| License Management                                                      | Not Started (0)                | Not Started (0)            |                     |                |                                     |                     |
| Queries                                                                 | Scope (0)                      | Scope (0)                  |                     |                |                                     |                     |
| Reports                                                                 | Test (0)                       | Test (0)                   |                     |                |                                     |                     |
| <ul> <li>Common Tasks</li> </ul>                                        | Deploy (0)<br>Finished (0)     | Deploy (0)<br>Finished (0) |                     |                |                                     |                     |
| New Request for Change<br>New Defect Correction                         | All (0)                        | All (0)                    |                     |                |                                     |                     |
| IT Service Management                                                   | Requests for Chang             | e                          |                     |                |                                     |                     |
| <ul> <li>Related Links</li> </ul>                                       |                                |                            |                     |                |                                     |                     |
| Schedule Manager<br>Default SAP GUI Setting<br>Configuration Validation | You have no Change R           | equests                    |                     |                |                                     |                     |
| SAP Links<br>SAP Support Portal                                         | Maintenance Optim              | izer Requests              |                     |                |                                     |                     |

3. Click **Common Tasks** > **IT Service Management**. The SAP Solution Manager IT Service Management page opens in Explorer.

| SAP Solution Manager IT Service Management |                                  |  |  |  |  |  |  |  |
|--------------------------------------------|----------------------------------|--|--|--|--|--|--|--|
|                                            |                                  |  |  |  |  |  |  |  |
|                                            | Incident Management              |  |  |  |  |  |  |  |
|                                            |                                  |  |  |  |  |  |  |  |
| Ноте                                       |                                  |  |  |  |  |  |  |  |
| Worklist                                   | SearchX                          |  |  |  |  |  |  |  |
| Calendar                                   | Activities<br>Incident Templates |  |  |  |  |  |  |  |
| E-Mail Inbox                               | Incidents<br>Knowledge Articles  |  |  |  |  |  |  |  |
| Master Data                                | Problem Templates Problems       |  |  |  |  |  |  |  |
| Change Request Mana 🕨                      |                                  |  |  |  |  |  |  |  |
| Incident Management 🔶                      | Reports 📃 🗙                      |  |  |  |  |  |  |  |
| Service Operations                         | Solution Manager Reporting       |  |  |  |  |  |  |  |
| Create                                     |                                  |  |  |  |  |  |  |  |
| Incident                                   |                                  |  |  |  |  |  |  |  |
| Request for Change                         |                                  |  |  |  |  |  |  |  |
| Task                                       |                                  |  |  |  |  |  |  |  |
| Knowledge Article                          |                                  |  |  |  |  |  |  |  |
| Defect Correction                          |                                  |  |  |  |  |  |  |  |
|                                            |                                  |  |  |  |  |  |  |  |
| Recent Items                               |                                  |  |  |  |  |  |  |  |

4. Click **Create** > **Incident**. The Incident: New page opens.

| Solution Ma                | anager IT Service Management              |                                                            |                                      | Personalize System News Log  |
|----------------------------|-------------------------------------------|------------------------------------------------------------|--------------------------------------|------------------------------|
|                            |                                           |                                                            |                                      | Saved Searches - Oo Advanced |
|                            | Incident: New                             |                                                            |                                      | 🖸 Back 🔻 🕻                   |
|                            | Save   Display   X Cancel   PNew New from | n Template   📑   Create Follow-Up   Auto Complete   More + |                                      | 🍬 E 🖉                        |
| Home                       | Service product INVESTIGATION not found   |                                                            |                                      |                              |
| Worklist                   | Totails                                   |                                                            |                                      |                              |
| Calendar                   | General Data                              |                                                            | Category                             |                              |
| E-Mail Inbox               | D:                                        |                                                            |                                      |                              |
| Master Data                | Description:*                             |                                                            | Level 1:                             | <b>•</b>                     |
| Change Request Mana 🕨      | Customer:                                 |                                                            | Level 2:                             |                              |
| Incident Management >      | Reporter:*                                | L                                                          | Level 3:                             |                              |
| Service Operations         | Processor:                                |                                                            | Level 4:                             |                              |
|                            | Service Team                              |                                                            | Solution Category:                   | ▼                            |
| Create                     | Processing Data                           |                                                            | Relationships                        |                              |
| Incident                   | Status:                                   | New                                                        | <ul> <li>Related Problem:</li> </ul> |                              |
| Request for Change<br>Task | Impact                                    | Urgency:                                                   | Related Request for Change:          |                              |
| Knowledge Article          | Recommended Priority:                     | Priority:*                                                 | Related Knowledge Article:           | Ø                            |
| Problem                    | Dates                                     |                                                            | Reference Objects                    |                              |
| Defect Correction          | Created                                   | 00:00                                                      | Installed Base:                      |                              |
| Recent Items               | Changed                                   | 00:00                                                      | Installed Base Component:            |                              |
| 8000000145 incident tro    | First Response by:                        |                                                            | •                                    |                              |

- 5. Fill in the required fields for the new incident as necessary:
  - Type a Description and a Reporter for the incident.
  - Select a Priority in the drop-down list.

- Click Fill to select the Installed Base Component. This field describes the client information of Solution Manager, such as SystemID, Installation Number and Client.
- Complete the form with any other relevant information.

| ▼ Details             |                                |            |           |                             |                |                    |  |
|-----------------------|--------------------------------|------------|-----------|-----------------------------|----------------|--------------------|--|
| General Data          |                                |            |           | Category                    |                |                    |  |
| ID:                   |                                |            |           |                             |                |                    |  |
| Description:*         | incident from Solution Manager |            |           | Level 1:                    |                |                    |  |
| Customer:             | HPSW-R&D-SH                    |            |           | Level 2:                    |                |                    |  |
| Reporter:             | zhu zl lin                     |            |           | Level 3:                    |                |                    |  |
| Processor             |                                |            | 1         | Level 4:                    |                |                    |  |
| Service Team          |                                |            |           | Solution Category:          | Column Colonna |                    |  |
| Processing Data       |                                |            |           | Relationships               |                |                    |  |
|                       | lu.                            |            |           |                             |                |                    |  |
| Status:               | New                            |            | •         | Related Problem:            | C              |                    |  |
| Impact:               | ▼                              | Urgency:   | •         | Related Request for Change: | D.             |                    |  |
| Recommended Priority: |                                | Priority:* | 2: High 💌 | Related Knowledge Article:  | ٥              |                    |  |
| Dates                 |                                |            |           | Reference Objects           |                |                    |  |
| Created:              |                                | 00:00      |           | Installed Base:             | 1              | SOL_MAN_DATA_REP   |  |
| Changed:              |                                | 00:00      |           | Installed Base Component:   | 3258           | SLM 0020314982 800 |  |
| First Response by:    |                                |            | •         |                             |                |                    |  |
| IRT Status:           | 0%                             |            |           |                             |                |                    |  |
| Due by:               |                                |            | •         |                             |                |                    |  |
| MDT Chainse           | • • • •                        |            |           |                             |                |                    |  |

6. Click **Schedule new Action** in Schedule Actions drop-down section and select Send to External Service Desk from the list in the new window opened.

| ncident: New                                             |                    |      |                                          |             |             |        |  |  |
|----------------------------------------------------------|--------------------|------|------------------------------------------|-------------|-------------|--------|--|--|
| ]] Save   Display   🗙 Cancel   🎦 New 🛛 New from Template | e 📔   Create       | Fol  | ow-Up   Actions                          |             |             |        |  |  |
| description from Solution Manager                        |                    |      | 🖉 Scheduled Actions Webpage Dialog 🛛 🛛 🔀 |             |             |        |  |  |
|                                                          |                    |      |                                          |             |             |        |  |  |
|                                                          |                    | Ē    | Action                                   | Processing  | а Туре      |        |  |  |
| SAP Collaboration                                        |                    |      | Display SAP Action Log                   | I           |             |        |  |  |
|                                                          |                    |      | Send Message to SAP                      | Method call |             |        |  |  |
| ► SAP Notes                                              |                    |      | Maintain SAP Logon Data Method call      |             |             |        |  |  |
|                                                          |                    |      | Open System for SAP                      | Method call |             |        |  |  |
| Related Knowledge Articles                               |                    |      | E-Mail to Reporter                       | Mail        |             |        |  |  |
|                                                          |                    |      | Print Message                            | Print       |             |        |  |  |
| ▼ Attachments                                            | nplate Adva        |      |                                          |             |             |        |  |  |
| i No result found                                        |                    |      | Send to External Service Desk            | Method ca   | I           |        |  |  |
|                                                          |                    |      | Refresh in Ext. Service Desk             | Method ca   | I           |        |  |  |
| Scheduled Actions Edit List                              |                    |      | Send Solution to External Service Desk   | Method ca   | I           |        |  |  |
| Schedule New Actions   Repeat   Action Details Deterr    | mination Log       |      |                                          |             |             |        |  |  |
| Actions Status Action                                    | n Definition       | S    | chedule Cancel                           |             |             |        |  |  |
| 🗍 Execute 🛆 Start D                                      | Delta Compilation  |      |                                          |             | Method call | zhu we |  |  |
| 🗍 Execute 🛆 SLA U                                        | Jpdate Dates and   | d Du | irations                                 |             | Method call | zhu we |  |  |
| 🗍 Execute 🛆 Autom                                        | natically synchror | nize | e with Ext. Service Desk                 |             | Method call | zhu we |  |  |
|                                                          |                    |      |                                          |             |             |        |  |  |

7. As shown in the following screenshot, the new action is waiting to be executed in the action list.

| - | Scheduled Actions    | Edit List             |                                                                |
|---|----------------------|-----------------------|----------------------------------------------------------------|
| C | Schedule New Actions | Repeat Action Details | Determination Log Storage System                               |
|   | Actions              | Status                | Action Definition                                              |
| _ | T Execute            | ۵                     | Send to External Service Desk                                  |
| _ | TExecute             | ۵                     | Start Delta Compilation No Strategy / Action Definition Exists |
| _ | T Execute            | ۵                     | SLA Update Dates and Durations                                 |
|   | 🛅 Execute            | ۵                     | Automatically synchronize with Ext. Service Desk               |
|   |                      |                       |                                                                |
| ► | Processing Log       |                       |                                                                |

- 8. Click **Save** to send the incident to Service Manager.
- 9. Click **Display** to switch the incident to view mode.

#### Send solution in Service Manager

- 1. Log on to Service Manager as an Administrator.
- 2. Click **Incident Management > Incident Queue**. Find the incident from Solution Manager in the Incident Queue form.

| € HI       | HP Service Manager - Incident Queue: All Open Incidents - HP Service Manager Client 💶 🛃 |                                   |                                               |           |               |          |               |          |                                     |            |
|------------|-----------------------------------------------------------------------------------------|-----------------------------------|-----------------------------------------------|-----------|---------------|----------|---------------|----------|-------------------------------------|------------|
| ie         | Edit Window Help                                                                        |                                   |                                               |           |               |          |               |          |                                     |            |
| <u>∎</u> # | 🛋 🖬 🔍 🖗                                                                                 | 10 I I I                          |                                               |           |               |          |               |          |                                     |            |
| 9          | System Navinator 💥 📄 🖓 🏹 🗖                                                              | B Display Which Incident Tickets? | E Torident Oueue: Al Oneo Toridents           |           |               |          |               |          |                                     |            |
| -          |                                                                                         |                                   |                                               |           |               |          |               |          |                                     |            |
| •          | 🖃 🐷 Connection - zhulin                                                                 | G Back                            |                                               |           |               |          |               |          |                                     | S. 22      |
|            | Favorites and Dashboards                                                                |                                   |                                               |           |               |          |               |          |                                     |            |
| ۹.         | 🗄 📷 Change Management                                                                   |                                   |                                               |           |               |          |               |          |                                     |            |
|            | Configuration Management                                                                |                                   |                                               |           |               |          |               |          |                                     |            |
|            | 🕀 🚾 Administration                                                                      | Incident                          |                                               |           |               |          |               |          |                                     |            |
|            | E Configuration Management Reports                                                      |                                   |                                               |           |               |          |               |          |                                     |            |
|            | 🕀 🚾 Contracts                                                                           |                                   | Oueue: Tocident                               |           | - View:       |          | nen Incidents |          | -                                   |            |
|            | 🕀 🚾 Resources                                                                           |                                   | a contraction of the second                   |           | •             | 1.00     | ponancionico  |          |                                     |            |
|            | 🗄 🖓 Incident Management                                                                 |                                   | Textdeet ID                                   | Cabrana   | Alast Chabus  | Contra 1 | (TOL)         | Antinan  | RuleS Description                   | Duration   |
|            | 🕀 🚾 Tools                                                                               | New                               | TRUCK ID                                      | category  | wert status   | Status   | Application   | HSSIGNEE | incident from cm                    | Priority - |
|            | - A Incident Queue                                                                      | _                                 | 1410204                                       | incident  | alert stage 2 | Open     | Application   |          | new incident from cm                |            |
|            | Open New Incident                                                                       | Search Search                     | 1010208                                       | incident  | alert stage 2 | Open     | Application   |          | STD                                 |            |
|            | Search Incidents                                                                        |                                   | IM10211                                       | incident  | undated       | Closed   | Application   |          | incident from sm                    | 1          |
|            | Search Knowledgebase                                                                    | Refresh List.                     | IM10213                                       | incident  | updated       | Closed   | Application   |          | sm from                             | 1          |
|            | E-SR Knowledge Management                                                               |                                   | IM10215                                       | incident  | updated       | Closed   | Application   |          | sm                                  | 1          |
|            | P - P Deablers Man assessed                                                             | By Assignment                     | IM10217                                       | incident  | updated       | Closed   | Application   |          | sm from                             | 1          |
|            | R R Downet Management                                                                   |                                   | IM10219                                       | incident  | updated       | Closed   | Application   |          | sap                                 | 1          |
|            | Carrier Catalog                                                                         |                                   | IM10220                                       | incident  | updated       | Closed   | Application   |          | incident from sm                    | 1          |
|            | e o service Catalog                                                                     |                                   | IM10223                                       | incident  | alert stage 2 | Open     | Application   |          | sm                                  | 1          |
|            | E Go Service Desk                                                                       |                                   | IM10225                                       | incident  | updated       | Closed   | Application   |          | desc from sap                       | 1          |
|            | B G Service Level Management                                                            |                                   | IM10226                                       | incident  | updated       | Closed   | Application   |          | sm                                  |            |
|            | E System Administration                                                                 |                                   | IM10228                                       | incident  | updated       | Closed   | Application   |          | sm2                                 |            |
|            | 🗄 🧱 Taloring                                                                            |                                   | 1010230                                       | Incident  | updated       | Closed   | Application   |          | smo<br>deux Guerran                 |            |
|            | Approval Delegation                                                                     |                                   | IM10232                                       | incluent. | updated       | Open     | Application   |          | desc rrom sap                       |            |
|            | - 📩 ServiceManager Mail                                                                 |                                   | IM10235                                       | incident  | undated       | Closed   | Application   |          | incident from Service Manager       |            |
|            | - 📩 System Status                                                                       |                                   | IM10238                                       | incident  | undated       | Open     | Application   |          | incident from Solution Manager      |            |
|            | - 🐻 To Do Queue                                                                         |                                   | F Assignment:Hardware (39 items)              | 170361 K  | 0,0000        | 01001    | a ppix detoin |          | a state of a condition of the legel |            |
|            | 🗄 🐻 System Definition                                                                   |                                   | + Assignment:Network (35 items)               |           |               |          |               |          |                                     |            |
|            |                                                                                         |                                   | Assignment:Office Supplies (North America) (9 | items)    |               |          |               |          |                                     |            |
|            |                                                                                         |                                   | Assignment:SAP Support (North America) (1 ib  | ems)      |               |          |               |          |                                     | •          |
|            |                                                                                         |                                   | 1                                             |           |               |          |               |          |                                     | •          |

- 3. Open the incident and check the updated information from Solution Manager.
- 4. Click **the Sap Solution Manager** tab to view the incident's status from Hidden Metadata.
  - Provider: Indicates the incident is requested by Solution Manager. Service Manager provides the solution to Solution Manager.

• **ProviderProcessing:** Indicates the incident is being processed by Service Manager.

| 🗇 Incident Detail 🛭 🧇 Sap | Solution Mana 🗇 Activitie: | s 🔷 Affected Services |
|---------------------------|----------------------------|-----------------------|
| SAP Solution Manager      | SAP SolMan1                | ✓ Q                   |
| Hidden Metadata           | Provider:ProviderProcessin | ıg                    |
| Date                      | Update                     |                       |
|                           |                            |                       |
|                           |                            |                       |

 Click Activities tab > Journal Updates tab to view the message from Solution Manager. As shown in the following screenshot, Service Manager receives the message that displays incident ID of Solution Manager.

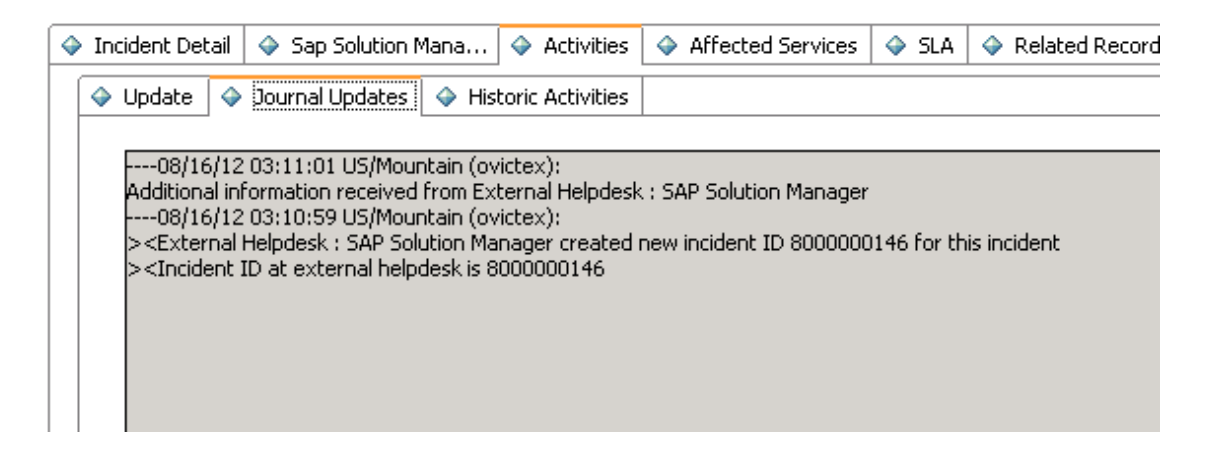

6. Click Incident Detail tab to add solution to the Solution field.

| ♦ Incident Detail ♦ Sap Solution Mana ♦ Activities | s 🗇 Affected Services 🗇 SLA 🇇 Related Records | »»2      |
|----------------------------------------------------|-----------------------------------------------|----------|
| Incident Detail                                    |                                               |          |
| Category:                                          | incident                                      | <u></u>  |
| Area:                                              | access                                        |          |
| Sub-area:                                          | authorization error                           |          |
| Impact:                                            | 2 - Site/Dept                                 | ~        |
| Urgency:                                           | 3 - Average                                   | Ŧ        |
| Priority:                                          | 2 - High                                      |          |
| Service Contract:                                  |                                               | Ŧ        |
| SLA Target Date:                                   |                                               | -        |
| Alert Status:                                      | DEADLINE ALERT                                |          |
| Problem Management Candidate                       |                                               |          |
| Candidate for Knowledge DB                         |                                               |          |
| Closure Code:                                      |                                               | <b>1</b> |
| Solution:                                          |                                               |          |
|                                                    |                                               | *        |
|                                                    |                                               |          |
|                                                    |                                               |          |
|                                                    |                                               | -        |

- 7. Click **Send Solution** to send solution provided by Service Manager to Solution Manager.
- 8. After a few minutes, click the **Sap Solution Manager** tab to view the incident's status from Hidden Metadata.
  - **SolutionProvided:** Indicates the incident has been sent with solution by Service Manager.

| 📑 Update Incident Number IM10238 🗙 |                                       |                 |                             |                                                                                                    |
|------------------------------------|---------------------------------------|-----------------|-----------------------------|----------------------------------------------------------------------------------------------------|
| 🖷 OK 🗯 Cancel 💾 Save 🛷 Undo 💥 Cli  | ose 🔍 Find 📑 Fill 🔇 Clocks 🛛 Add Info | 📋 Apply Templat | e                           | 9                                                                                                    |
|                                    |                                       |                 |                             |                                                                                                    |
| Incident ID:                       | IM10238                               |                 | 🗇 Incident Detail 🔷 Sap Sol | lution Mana 🗇 Activities 🗳 Affected Services 🗳 SLA 🗇 Related Records 🎽                                        |
| Status:                            | Open                                  | -               | SAP Solution Manager        | SAP SolMan1                                                                                                   |
| Assignment                         |                                       |                 |                             |                                                                                                    |
| Assignment Group:                  | Application                           | 2               | Hidden Mecadaca             | Provider:SolutionProvided                                                                                     |
| Assignee:                          |                                       | 3               |                             |                                                                                                    |
| Vendor:                            |                                       |                 | Date                        | Update                                                                                                    |
| Reference Number:                  |                                       |                 | 08/16/12 03:35:27           | > <solution external="" helpdesk:="" is="" manager<="" provided="" sap="" solution="" td="" to=""></solution> |
| Affected Items                     |                                       |                 |                             |                                                                                                    |
| Service:                           | MyDevices                             | e 🔍 🛃           |                             |                                                                                                    |

And the log is recorded with the message "the solution is proved to Solution Manager" below the Hidden Metadata textbox. The Send Solution button and the Send Back button are unavailable and only the **Add Info** button is active.

- Send Solution: Service Manager provides a solution to Solution Manager. The action is unidirection. After the action, the incident in Service Manager cannot send a second solution. Only adding new information into the incident is allowed. Otherwise, the incident will be sent back by Solution Manager.
- Add Info: Service Manager can synchronize with Solution Manager continually. The action is bidirection.
- Send Back: Service Manager rejects the solution from Solution Manager. The action is unidirection. After the action, the incident in Service Manager cannot be sent back again to Solution Manager.
- 9. Click **OK** to close the incident window.

## Check the solution from Service Manager

Search the incident and open it. As shown in the following screenshot, Solution Manager receives the message "solution from Service Manager" from Service Manager.

| ▼ Text                           | Add Text ≆                                       | Insert Text Template          | Maintain Text Templates |
|----------------------------------|--------------------------------------------------|-------------------------------|-------------------------|
| Text Log                         | ļ                                                |                               |                         |
| <u>Descript</u><br>16.08.20      | <u>ion</u><br>112 11:35:25                       | zhu wei / D-                  |                         |
| 16.08.20<br>08/16/12<br>solution | )12 11:35:31<br>2 03:35:21 USA<br>from Service M | lountain (zhulin):<br>Ianager |                         |
| Descript<br>16.08.20             | <u>ion</u><br>)12 11:10:57                       | <br>zhu wei / D-              |                         |
| descripti                        | ion from Solutic                                 | n Manager                     |                         |

#### Send the incident back to Service Manager

- 1. Log on to Solution Manager.
- 2. Search the incident and open it.

- 3. Click **Edit** to switch the incident to edit mode.
- 4. Change the status to In Process.
- 5. Add a scheduled action **Send to External Service Desk**.
- 6. Click **Save** to send the incident back to Service Manager.
- 7. Click **Display** or **Cancel** to release the incident in Solution Manager.

#### Send the incident back to Solution Manager again

- 1. Log on to Service Manager as an Administrator.
- 2. Click **Incident Management > Incident Queue**. Find the incident from Solution Manager in the Incident Queue form.
- 3. Open the incident and check the updated information from Solution Manager.
- 4. Click the **Sap Solution Manager** tab to view the incident's status from Hidden Metadata.

The Hidden Metadata field displays "Provider: ProviderProcessing", which means Solution Manager is waiting for the solution provided by Service manager.

| 🗇 Incident Detail  | 🗇 Sap Solution Ma | ana 🧇 Activities                                                                                                    | ♦ Affected Services      | 🔶 SLA      | 🗇 Related Records | » |
|--------------------|-------------------|----------------------------------------------------------------------------------------------------|--------------------------|------------|-------------------|---|
| SAP Solution Manag | saP So            | olMan1                                                                                                    | ▼ Q                      |            |                   |   |
| Hidden Metadata    | Provide           | er:ProviderProcessing                                                                                                    | ]                        |            |                   |   |
| Date               |                   | Update                                                                                                    |                          |            |                   |   |
| 08/16/12 03:35:2   | 7                 | > <solution is="" provid<="" th=""><td>ded to External Helpdesk</td><td>: SAP Solu</td><td>tion Manager</td><td></td></solution> | ded to External Helpdesk | : SAP Solu | tion Manager      |   |
| 08/19/12 20:58:4   | 4                 | > <ownership th="" trans<=""><td>ferred to External Helpd</td><td>esk: SAP S</td><td>olution Manager</td><td></td></ownership>   | ferred to External Helpd | esk: SAP S | olution Manager   |   |
|                    |                   |                                                                                                    |                          |            |                   |   |
|                    |                   |                                                                                                    |                          |            |                   |   |

- 5. Click **Activities** tab > **Update** tab and then type the send back reason in the Update textbox.
- 6. Click **Send Back** to send the incident back to Solution Manager.
- 7. After a few minutes, re-open the incident and click the **Sap Solution Manager** tab to view the incident's status from Hidden Metadata.

The Hidden Metadata field displays "Provider: RequesterProcessing", which means Solution Manager is processing the incident. The incident's ownership is transferred to Solution Manager.

\_\_\_\_

| Incident Detail<br>Sap Solution Ma                                                                                              | na ] 🗇 Activities   🗇 Affected Services   🗇 SLA   🗇 Related Records   🎽 |  |  |  |  |  |
|----------------------------------------------------------------------------------------------------|-------------------------------------------------------------------------|--|--|--|--|--|
| SAP Solution Manager SAP SolMan1                                                                                                |                                                                         |  |  |  |  |  |
| Hidden Metadata Provide                                                                                                    | Hidden Metadata Provider:RequesterProcessing                            |  |  |  |  |  |
| Date                                                                                                    |                                                                         |  |  |  |  |  |
| 08/16/12 03:35:27 > <solution external="" helpdesk:="" is="" manager<="" provided="" sap="" solution="" td="" to=""></solution> |                                                                         |  |  |  |  |  |
| 08/19/12 20:58:44 > <ownership external="" helpdesk:="" manager<="" sap="" solution="" td="" to="" transferred=""></ownership>  |                                                                         |  |  |  |  |  |
| 08/20/12 00:38:23 > <ownership external="" helpdesk:="" manager<="" sap="" solution="" td="" to="" transferred=""></ownership>  |                                                                         |  |  |  |  |  |
|                                                                                                    |                                                                         |  |  |  |  |  |

8. Click **OK** to close the incident window.

## Close the incident in Solution Manager

- 1. Search the incident and open it.
- 2. Click **Edit** to switch the incident to edit mode.
- 3. Change the status to **Proposed Solution**.

The incident's status must be change to **Proposed Solution** or **Customer Action** firstly if the incident is changed to **Confirmed**.

- 4. Change the status to **Confirmed** again.
- 5. Click **Save** to close the incident.

6. Click **Display** to switch the incident to view mode.

| e   Display   💢 Cancel   🍄 New New from | n Template 🛛 📋 🛛 Create F  | follow-Up Actions = More = |                             |      |
|-----------------------------------------|----------------------------|----------------------------|-----------------------------|------|
| nsaction 8000000146 saved               |                            |                            |                             |      |
| Details 🛛 🛛 Edit                        |                            |                            |                             |      |
| eneral Data                             |                            |                            | Category                    |      |
| ID:                                     | 8000000146                 |                            |                             |      |
| Description:                            | incident from Solution Mar | nager                      | Level 1:                    |      |
| Customer:                               | HPSW-R&D-SH                |                            | Level 2:                    |      |
| Reporter:                               | zhu zl lin                 |                            | Level 3:                    |      |
| Processor:                              | zhu wei                    |                            | Level 4:                    |      |
| Service Team:                           |                            |                            | Solution Category           |      |
| ocessing Data                           |                            |                            | Relationships               |      |
| Status:                                 | Confirmed                  |                            | Related Problem:            |      |
| Impact:                                 |                            | Urgency:                   | Related Request for Change: |      |
| Recommended Priority:                   |                            | Priority: 2: High          | Related Knowledge Article:  |      |
| tes                                     |                            |                            | Reference Objects           |      |
| Created:                                | 16.08.2012                 | 11:11                      | Installed Base:             | 1    |
| Changed:                                | 20.08.2012                 | 08:51                      | Installed Base Component:   | 3258 |
| First Response by:                      |                            |                            |                             |      |
|                                         |                            |                            |                             |      |

## Check the incident's status in Service Manager

- 1. Log on to Service Manager as an Administrator.
- 2. Click **Incident Management > Incident Queue**. Find the incident from Solution Manager in the Incident Queue form.
- 3. Open the incident and check the updated information from Solution Manager.

| Update Incident Number IM10238 | ×                                         |                     |                                                        |                                       |
|--------------------------------|-------------------------------------------|---------------------|--------------------------------------------------------|---------------------------------------|
| 🐻 OK 💥 Cancel 💾 Save 🛷         | Undo 💢 Close 🔍 Find 📅 Fill 🕚 Clocks 📋 App | ly Template         |                                                        | 2                                     |
|                                |                                           |                     |                                                        |                                       |
| Incident ID:                   | IM10238                                   | 🗇 Incident Detail 🗇 | Sap Solution Mana 🧇 Activities 🛛 🗇 Affected Services 🔗 | SLA 🗇 Related Records >>2             |
| Status:                        | Closed                                    | <b>•</b>            |                                                        |                                       |
| Assignment                     |                                           | Incident Detail     |                                                        |                                       |
| Assignment Group:              | Application                               | Category:           | incident                                               | 8                                     |
| Assignee:                      |                                           | Area:               | access                                                 | 8                                     |
| Vendor:                        |                                           | Sub-area:           | authorization error                                    | 8                                     |
| Reference Number:              |                                           | Impact:             | 1 Enternaice                                           |                                       |
| Affected Items                 |                                           | Lingency:           | 2 - Hab                                                | · · · · · · · · · · · · · · · · · · · |
| Service:                       | MyDevices                                 | Priority:           | 2 - Figit                                              |                                       |
| Affected CI:                   | SAPInstance800                            | 39                  | 1 · Childai                                            |                                       |
| Critical CI                    | Pending Change                            | Service Contract:   |                                                        | -                                     |
| CI is operational (no outage)  |                                           | SLA Target Date:    |                                                        | <b>v</b>                              |
| Outage Start:                  |                                           | Alert Status:       | updated                                                |                                       |
| Outage End:                    |                                           | Problem Managem     | ent Candidate                                          |                                       |
| Location:                      |                                           | Candidate for Kno   | wiedge DB                                              |                                       |
|                                |                                           | Closure Code:       |                                                        | 8                                     |
| Title:                         |                                           | Solution:           |                                                        |                                       |
| incident from Solution Manager |                                           |                     |                                                        | *                                     |
| Description:                   | Search Kn                                 | owledge             |                                                        |                                       |
| default description            |                                           | *                   |                                                        |                                       |

The Status field is **Closed** and all buttons about SAP are not available.

## SAP Solution Manager 7.1 to SM 9.x

**Note:** The following steps are also applicable when integrating SAP Solution Manager Service Desk with HP Service Manager 9.4x Classic.

| Create incident in Solution Manager              | . 57 |
|--------------------------------------------------|------|
| Open new incident in Service Manager             | 61   |
| Check the solution from Service Manager          | .63  |
| Send the incident back to Service Manager        | . 64 |
| Send the incident back to Solution Manager again | 64   |
| Close the incident in Solution Manager           | . 65 |
| Check the incident's status in Service Manager   | .66  |

#### Create incident in Solution Manager

- 1. Log on to Solution Manager.
- 2. Click Work Center > SAP Solution Manager: Work Center (SAP GUI) to open Solution Manager Work Center.

| ∠7 Menu Edit Eavorites Extras System Help                                                                                                    |         |
|----------------------------------------------------------------------------------------------------|---------|
| • • • • • • • • • • • • • • • • • • •                                                                                                    |         |
| SAP Easy Access - User menu for zhu wei                                                                                                    |         |
| 📑 📑 👌 🛱 Other menu 🛛 😹 🔀 🥒 🛛 🔻 🔺 🛛 🔂 Create role 🔅 🚳 Assign users 🛛 🗟 Documer                                                                                                    | ntation |
| <ul> <li>Favorites</li> <li>Solution Manager: Work Centers URL</li> <li>User menu for zhu wei</li> <li>Business Partner</li> <li>BW - Reporting: Administrator</li> <li>BW - Reporting: Display User</li> <li>Service Desk - Administrator</li> <li>Work Center</li> <li>SAP Solution Manager: Work Center (SAPGui)</li> <li>SAP Solution Manager: Work Center (URL)</li> <li>Support Desk</li> <li>Service Desk Interface</li> <li>Work Center</li> <li>Support Desk</li> <li>CCMS Monitoring</li> <li>SCAND Manitation Analytication Contention</li> </ul> |         |

| SAP Solution Manager:       | Work Centers               |                                                |                   |                  |                                     |                    |
|-----------------------------|----------------------------|------------------------------------------------|-------------------|------------------|-------------------------------------|--------------------|
| Change Management SAP Solu  | tion Manager Configuration | Root Cause Analysis                            | ncident Managemen | t Job Management | SAP Engagement and Service Delivery | Solution Manager A |
| 4 1 14                      |                            |                                                |                   |                  |                                     |                    |
|                             |                            |                                                |                   |                  |                                     |                    |
| Overview                    | Your assigned Business Par | rtner: zhu wei / D- (131)                      |                   |                  |                                     |                    |
| Projects                    | Projects                   |                                                |                   |                  |                                     |                    |
| Requests for Change         |                            |                                                |                   |                  |                                     |                    |
| Change Documents            |                            |                                                |                   |                  |                                     |                    |
| System Recommendations      | My Quality Gate Ma         | nagement Projects                              | <b>F</b>          |                  |                                     |                    |
| Maintenance Optimizer       | To Be Configured (0)       | Quality Advisory Board<br>To Be Configured (0) | Project (0)       |                  |                                     |                    |
| License Management          | Not Started (0)            | Not Started (0)                                |                   |                  |                                     |                    |
| Queries                     | Scope (0)                  | Scope (0)                                      |                   |                  |                                     |                    |
| Reports                     | Build (0)<br>Test (0)      | Build (0)<br>Test (0)                          |                   |                  |                                     |                    |
| T Common Taoko              | Deploy (0)                 | Deploy (0)                                     |                   |                  |                                     |                    |
|                             | Finished (0)               | Finished (0)                                   |                   |                  |                                     |                    |
| New Defect Correction       | All (0)                    | All (0)                                        |                   |                  |                                     |                    |
| New Maintenance Transaction |                            |                                                |                   |                  |                                     |                    |
|                             | Requests for Change        | e                                              |                   |                  |                                     |                    |
| ▼ Related Links             |                            |                                                |                   |                  |                                     |                    |
| Schedule Manager            | You have no Change Re      | equests                                        |                   |                  |                                     |                    |
| Configuration Validation    |                            | •                                              |                   |                  |                                     |                    |
| SAP Links                   | Maintenance Optimi         | izer Requests                                  |                   |                  |                                     |                    |

3. Click **Common Tasks** > **IT Service Management**. The SAP Solution Manager IT Service Management page opens in Explorer.

| SAP Solution Ma       | anager IT Service Management  |     |
|-----------------------|-------------------------------|-----|
|                       |                               |     |
| 1                     | Incident Management           |     |
|                       |                               |     |
| Home                  | Search                        | -   |
| Worklist              | Activities                    |     |
| Calendar              | Incident Templates            |     |
| E-Mail Inbox          | Knowledge Articles            |     |
| Master Data           | Problem Templates<br>Problems |     |
| Change Request Mana 🕨 |                               |     |
| Incident Management 🕨 | Reports                       | - × |
| Service Operations    | Solution Manager Reporting    |     |
| Create                |                               |     |
| Incident              |                               |     |
| Request for Change    |                               |     |
| Task                  |                               |     |
| Knowledge Article     |                               |     |
| Defect Correction     |                               |     |
|                       |                               |     |
| Recent Items          |                               |     |

4. Click **Create** > **Incident**. The Incident: New page opens.

| SAP Solution Ma                | anager IT Service Management                |                                                           |                             | Personalize   System News   Log       |
|--------------------------------|---------------------------------------------|-----------------------------------------------------------|-----------------------------|---------------------------------------|
|                                |                                             |                                                           |                             | Saved Searches - Go Advanced          |
| 1                              | Incident: New                               |                                                           |                             | 🖸 Back 🔻 🗌                            |
|                                | 🗒 Save   Display   💢 Cancel   🏠 New New fro | m Templete   📑   Creste Follow-Up   Auto Complete   More+ |                             | 🍬 🗉 🧷                                 |
| Home                           | Service product INVESTIGATION not found     |                                                           |                             |                                       |
| Worklist                       | ▼ Details 📝 Edit                            |                                                           |                             |                                       |
| Calendar                       | General Data                                |                                                           | Category                    |                                       |
| E-Mail Inbox                   | D:                                          |                                                           |                             |                                       |
| Master Data                    | Description:*                               |                                                           | Level 1:                    |                                       |
| Change Request Mana 🕨          | Customer:                                   | Ø                                                         | Level 2:                    | ·                                     |
| Incident Management 🔸          | Reporter:*                                  | 0                                                         | Level 3:                    | · · · · · · · · · · · · · · · · · · · |
| Service Operations             | Processor:                                  | 0                                                         | Love 4.                     | •                                     |
| Create                         | Service Team                                | Ö                                                         | Solution Category:          |                                       |
| Create                         | Processing Data                             |                                                           | Relationships               |                                       |
| Incident<br>Request for Cheore | Status:                                     | New                                                       | Related Problem:            |                                       |
| Task                           | Impact                                      | Urgency:                                                  | Related Request for Change: |                                       |
| Knowledge Article              | Recommended Priority:                       | Priority.*                                                | Related Knowledge Article:  | 0                                     |
| Problem                        | Dates                                       |                                                           | Reference Objects           |                                       |
| Defect Correction              | Created                                     | 00:00                                                     | Installed Base:             |                                       |
| Recent Items                   | Changed                                     | 00:00                                                     | Installed Base Component:   |                                       |
|                                | First Response by:                          | · · · · · · · · · · · · · · · · · · ·                     |                             |                                       |

- 5. Fill in the required fields for the new incident as necessary:
  - Type a Description and a Reporter for the incident.
  - Select a Priority in the drop-down list.
  - Click Fill to select the Installed Base Component. This field describes the client information of Solution Manager, such as SystemID, Installation Number and Client.
  - Complete the form with any other relevant information.

| ▼ Details 🛛 Edit      |                                |            |           |                             |          |                    |
|-----------------------|--------------------------------|------------|-----------|-----------------------------|----------|--------------------|
| General Data          |                                |            |           | Category                    |          |                    |
| ID:                   |                                |            |           |                             |          |                    |
| Description*          | incident from Solution Menager |            |           | Level 1:                    |          |                    |
| 0                     |                                |            |           | Level 2:                    |          |                    |
| Customer:             | HPS/V+R&D-SH                   |            |           | Level 3:                    |          |                    |
| Reporter:             | zhu zl lin                     |            |           | Level 4:                    |          |                    |
| Processor:            |                                |            | ð         |                             |          |                    |
| Service Team:         |                                |            | ð         | Solution Category:          |          |                    |
| Processing Data       |                                |            |           | Relationships               |          |                    |
| Status:               | New                            |            | -         | Related Problem:            | <b>O</b> |                    |
| Impact:               | •                              | Urgency:   |           | Related Request for Change: | ٥        |                    |
| Recommended Priority: |                                | Priority:* | 2: High 💌 | Related Knowledge Article:  | đ        |                    |
| Dates                 |                                |            |           | Reference Objects           |          |                    |
| Created:              |                                | 00:00      |           | Installed Base:             | 1        | SOL_MAN_DATA_REP   |
| Changed:              |                                | 00:00      |           | Installed Base Component:   | 3258     | SLM 0020314982 800 |
| First Response by:    |                                |            | -         | · ·                         |          |                    |
| The response by.      |                                |            |           | 1                           |          |                    |
| IRT Status:           | 0%                             |            |           |                             |          |                    |
| Due by:               |                                |            | <b>•</b>  | ]                           |          |                    |
| KIDT Choise           | a ne                           |            |           |                             |          |                    |

6. Click **Schedule new Action** in Schedule Actions drop-down section and select Send to External Service Desk from the list in the new window opened.

| ncident: New                      |                                  |       |                                        |              |             |        |
|-----------------------------------|----------------------------------|-------|----------------------------------------|--------------|-------------|--------|
| 🖁 Save   Display   💢 Cancel   🍄 M | New New from Template   🛅   Crea | te Fo | llow-Up   Actions                      |              |             |        |
| description from Solution Manager |                                  | 6     | 🔏 Scheduled Actions Webpage Dialog     |              |             |        |
|                                   |                                  |       |                                        |              |             | 11 🥖   |
|                                   |                                  | 6     | Action                                 | Processing 1 | Гуре        |        |
| SAP Collaboration                 |                                  | -     | Display SAP Action Log                 | Method call  |             |        |
|                                   |                                  | -     | Send Message to SAP                    | Method call  |             |        |
| ► SAP Notes                       |                                  |       | Maintain SAP Logon Data                | Method call  |             |        |
|                                   |                                  |       | Open System for SAP                    | Method call  |             |        |
| Related Knowledge Articles        |                                  |       | E-Mail to Reporter Mail                |              |             |        |
|                                   |                                  | _     | Print Message                          | Print        |             |        |
| Attachments C Attachment          | t 🔄 URL 🔄 With Template   Adva   | -     |                                        |              |             |        |
| i No result found                 |                                  |       | Send to External Service Desk          | Method call  |             |        |
| (                                 |                                  |       | Refresh in Ext. Service Desk           | Method call  |             |        |
| Scheduled Actions Edit List       |                                  |       | Send Solution to External Service Desk | Method call  |             |        |
| Schedule New Actions Repeat       | Action Details Determination Log |       |                                        |              |             |        |
| Actions Status                    | Action Definition                |       | chedule Cancel                         |              |             |        |
| 🗍 Execute 🛆                       | Start Delta Compilatio           | n     |                                        |              | Method call | zhu we |
| 🗍 Execute 🛆                       | SLA Update Dates a               | nd D  | urations                               |              | Method call | zhu we |
| 🗍 Execute 🛆                       | Automatically synch              | roniz | e with Ext. Service Desk               |              | Method call | zhu we |
|                                   |                                  |       |                                        |              |             |        |

7. As shown in the following screenshot, the new action is waiting to be executed in the action list.

| • | Scheduled Actions    | Edit List             |                                                  |
|---|----------------------|-----------------------|--------------------------------------------------|
| P | Schedule New Actions | Repeat Action Details | Determination Log Storage System                 |
|   | Actions              | Status                | Action Definition                                |
|   | 🛅 Execute            | Δ                     | Send to External Service Desk                    |
| _ | 🛅 Execute            | ۵                     | Start Delta Compilation                          |
| _ | 🛅 Execute            | ۵                     | SLA Update Dates and Durations                   |
| _ | 🛅 Execute            | Δ                     | Automatically synchronize with Ext. Service Desk |
| 4 |                      |                       |                                                  |
| • | Processing Log       |                       |                                                  |

- 8. Click **Save** to send the incident to Service Manager.
- 9. Click **Display** to switch the incident to view mode.

## Open new incident in Service Manager

- 1. Log on to Service Manager as an Administrator.
- 2. Click **Incident Management > Incident Queue**. Find the incident from Solution Manager in the Incident Queue form.

| To I | Do Queue: M | y To Do List | Display Which Incident Tickets? | Display Wh | ich Incident Tickets? | Incident Queue: All | Open Incidents Incid | ent Queue: All Oper | n Inciden  | ts 🗵 |              |
|------|-------------|--------------|---------------------------------|------------|-----------------------|---------------------|----------------------|---------------------|------------|------|--------------|
| G B  | ack 📑 New   | 🔍 Search 🏟 R | efresh 🍓 By Assignment Group    | More -     |                       |                     |                      |                     |            |      |              |
| Inci | lent        |              |                                 |            |                       |                     |                      |                     |            |      |              |
|      |             |              |                                 |            |                       |                     |                      |                     |            |      |              |
| Queu | e:          | Incid        | lent                            |            | View:                 | All Open Incidents  |                      |                     | ~          |      |              |
|      |             |              |                                 |            |                       |                     |                      |                     |            |      |              |
|      | Incident ID | Category     | Alert Status                    | Status     | SDU                   | Assignee            | Brief Description    | on Prio             | Initial Ir | Urg  | Problem Type |
|      | IM10152     | incident     | DEADLINE ALE                    | Open       | Application           | zhulin              | This is SAP inc      | dent 1              | 1          | 1    | incident     |
|      | IM10155     | incident     | DEADLINE ALE                    | Open       | Application           |                     | HP SM SAP Inc        | dent 110 2          | 2          | 2    | incident     |
|      | IM10158     | incident     | DEADLINE ALE                    | Open       | Application           |                     | SM                   | 1                   | 1          | 1    | incident     |
|      | IM10159     | incident     | DEADLINE ALE                    | Open       | Application           |                     | HP SM SAP Inc        | dent 112 2          | 2          | 2    | incident     |
|      | IM10164     | incident     | updated                         | Open       | Application           |                     | HP SM SAP Inc        | dent 115 1          | 2          | 1    | incident     |
|      | IM10165     | incident     | updated                         | Closed     | Application           |                     | SAP Incident 00      | 1 1                 | 1          | 2    | incident     |
|      | IM10166     | incident     | updated                         | Closed     | Application           |                     | SAP Incident Fo      | r HP 001 1          | 1          | 1    | incident     |
|      | IM10167     | incident     | updated                         | Closed     | Application           |                     | SAP Incident fo      | HP 002 1            | 1          | 1    | incident     |
|      | IM10168     | incident     | reopened                        | Open       | Application           |                     | sap incident for     | hp 003 1            | 1          | 2    | incident     |
|      | IM10169     | incident     | updated                         | Closed     | Application           |                     | SAP Incident fo      | HP 004 1            | 1          | 1    | incident     |
|      | IM10170     | incident     | updated                         | Closed     | Application           |                     | SAP Incident fo      | HP 005 1            | 1          | 1    | incident     |
|      | IM10171     | incident     | updated                         | Open       | Application           |                     | SAP Incident fo      | rHP 006 1           | 1          | 2    | incident     |
|      | IM10172     | incident     | open                            | Open       | Application           |                     | sap incident for     | hp 003 1            | 1          | 2    | incident     |
|      | IM10173     | incident     | updated                         | Open       | Application           |                     | SAP Incident fo      | HP 005 1            | 1          | 1    | incident     |
|      | IM10174     | incident     | updated                         | Suspended  | Application           |                     | test                 | 1                   | 1          | 2    | incident     |
|      | IM10175     | incident     | updated                         | Open       | Application           |                     | SAP Incident Fo      | r HP 001 3          | 3          | 4    | incident     |
|      | IM10180     | incident     | open                            | Open       | Application           |                     | Incident from S      | W931 1              | 1          | 1    | incident     |
|      | IM10184     | incident     | updated                         | Open       | Application           |                     | HP Incident for      | SAP 116 2           | 2          | 2    | incident     |
|      | IM10185     | incident     | updated                         | Open       | Application           |                     | HP Incident for      | SAP 200 2           | 2          | 2    | incident     |
|      | IM10186     | incident     | updated                         | Open       | Application           |                     | Incident from S      | olution Ma 1        | 1          | 1    | incident     |

3. Open the incident and check the updated information from Solution Manager.

- 4. Extend the Sap Solution Manager tab to view the incident's status from Hidden Metadata.
  - Provider: Indicates the incident is requested by Solution Manager. Service Manager provides the solution to Solution Manager.
  - **ProviderProcessing:** Indicates the incident is being processed by Service Manager.

| Sap Solution Manager                    |                                       |        |
|-----------------------------------------|---------------------------------------|--------|
| SAP Solution Manager<br>Hidden Metadata | exthd1<br>Provider:ProviderProcessing | Q.     |
|                                         | Date                                  | Update |
|                                         |                                       |        |

5. Extend **Activities** tab to view the message of Journal Updates. As shown in the following screenshot, Service Manager receives the message that displays incident ID of Solution Manager.

| Activities                    |                     |                 |        |          |                                                                                  |  |  |  |
|-------------------------------|---------------------|-----------------|--------|----------|----------------------------------------------------------------------------------|--|--|--|
| New Update Type<br>New Update | Visible to Customer |                 |        |          |                                                                                  |  |  |  |
| Journal Updates               |                     |                 |        |          |                                                                                  |  |  |  |
| Activity Type                 |                     |                 | Filter |          |                                                                                  |  |  |  |
|                               | Date/Time           | Туре            |        | Operator | Description                                                                      |  |  |  |
|                               | 09/26/12 01:14:50   | External Update |        | ovictex  | Additional information received from External Helpdesk :<br>SAP Solution Manager |  |  |  |
|                               | 09/26/12 01:14:46   | Open            |        | ovictex  | default description                                                              |  |  |  |

6. Input "Solution from Service Manager" message into the **Solution** textbox in the Incident Detail tab.

| Closure Code | E.                            | Problem Candidate | Knowledge Candidate |
|--------------|-------------------------------|-------------------|---------------------|
| Solution     | Solution from Service Manager |                   |                     |

- 7. Click **Send Solution** to send solution provided by Service Manager to Solution Manager.
- 8. After a few minutes, click the Sap Solution Manager tab to view the incident's status from Hidden Metadata.

• **SolutionProvided:** Indicates the incident has been sent with solution by Service Manager.

| SAP Solution Manager | exthd1                    | Q.                                                                  |
|----------------------|---------------------------|---------------------------------------------------------------------|
| Hidden Metadata      | Provider:SolutionProvided |                                                                     |
|                      |                           |                                                                     |
|                      | Date                      | Update                                                              |
|                      | 09/26/12 01:24:41         | <br>Solution is provided to External Helpdesk: SAP Solution Manager |
|                      |                           |                                                                     |

And the log is recorded with the message "the solution is proved to Solution Manager" below the Hidden Metadata textbox. The Send Solution button and the Send Back button are unavailable and only the Add Info button is active.

- Send Solution: Service Manager provides a solution to Solution Manager. The action is unidirection. After the action, the incident in Service Manager cannot send a second solution. Only adding new information into the incident is allowed. Otherwise, the incident will be sent back by Solution Manager.
- Add Info: Service Manager can synchronize with Solution Manager continually. The action is bidirection.
- Send Back: Service Manager rejects the solution from Solution Manager. The action is unidirection. After the action, the incident in Service Manager cannot be sent back again to Solution Manager.
- 9. Click **OK** to close the incident window.

#### Check the solution from Service Manager

Search the incident and open it. As shown in the following screenshot, Solution Manager receives the message "solution from Service Manager" from Service Manager.

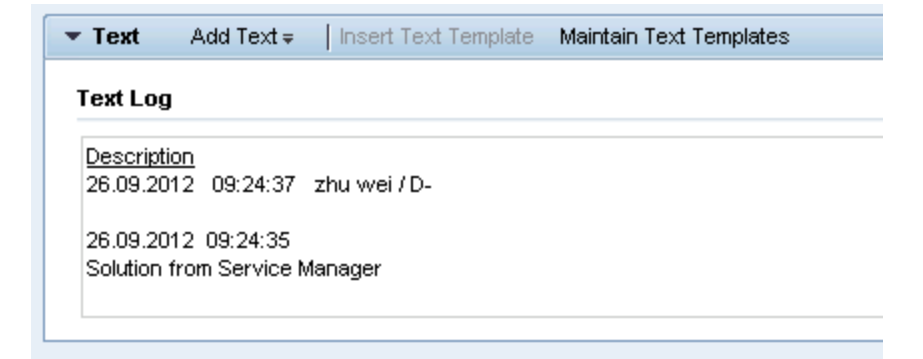

## Send the incident back to Service Manager

- 1. Search the incident and open it.
- 2. Click **Edit** to switch the incident to edit mode.
- 3. Change the status to **In Process**.
- 4. Create New Scheduled Action **"Send to External Service Desk"** to send the incident back to Service Manager.
- 5. Click **Display** to switch the incident to view mode.

#### Send the incident back to Solution Manager again

- 1. Log on to Service Manager as an Administrator.
- 2. Click **Incident Management > Incident Queue**. Find the incident from Solution Manager in the Incident Queue form.
- 3. Open the incident and check the updated information from Solution Manager.
- 4. Extend the Sap Solution Manager tab to view the incident's status from Hidden Metadata.

The Hidden Metadata field displays "Provider: ProviderProcessing", which means Solution Manager is waiting for the solution provided by Service manager.

| Sap Solution Manager |                             |                                                                 |
|----------------------|-----------------------------|-----------------------------------------------------------------|
| SAP Solution Manager | exthd1                      | ٩                                                               |
| Hidden Metadata      | Provider:ProviderProcessing |                                                                 |
|                      | Data                        | Undato                                                          |
|                      | Date                        | <br>opuale                                                      |
|                      | 09/26/12 01:24:41           | Solution is provided to External Helpdesk: SAP Solution Manager |
|                      |                             |                                                                 |

- 5. Extend **Activities** tab to input send back reason in the **New Update** textbox.
- 6. Click **Send Back** to send the incident back to Solution Manager.
- 7. After a few minutes, re-open the incident and extend the Sap Solution Manager tab to view the

incident's status from Hidden Metadata.

The Hidden Metadata field displays "Provider: RequesterProcessing", which means Solution Manager is processing the incident. The incident's ownership is transferred to Solution Manager.

| SAP Solution Manager<br>Hidden Metadata | exthd1                       | Q                                                                |
|-----------------------------------------|------------------------------|------------------------------------------------------------------|
| Thugen Metadata                         | Provider.RequesterProcessing |                                                                  |
|                                         | D-4-                         | De dete                                                          |
|                                         | Date                         | Update                                                           |
|                                         | 09/26/12 01:24:41            | Solution is provided to External Helpdesk: SAP Solution Manager  |
|                                         | 09/26/12 01:50:26            | Ownership transferred to External Helpdesk: SAP Solution Manager |
|                                         |                              |                                                                  |

8. Click **Cancel** to close the incident window.

## Close the incident in Solution Manager

- 1. Search the incident and open it.
- 2. Click **Edit** to switch the incident to edit mode.
- 3. Change the status to **Proposed Solution**.

The incident's status must be change to **Proposed Solution** or **Customer Action** firstly if the incident is changed to **Confirmed**.

- 4. Change the status to **Confirmed** again.
- 5. Click **Save** to close the incident.

6. Click **Display** to switch the incident to view mode.

| ransaction 8 | 000000236 saved       |                  |                 |           |              |                             |      |
|--------------|-----------------------|------------------|-----------------|-----------|--------------|-----------------------------|------|
| Details      | Z Edit                |                  |                 |           |              |                             |      |
| General Da   | ta                    |                  |                 |           |              | Category                    |      |
|              | ID:                   | 800000236        |                 |           |              |                             |      |
|              | Description           | Incident from So | olution Manager |           |              | Level 1:                    |      |
|              | Customer              | HPS)ALR&D_SH     |                 |           |              | Level 2:                    |      |
|              | Reporter              | zhu zi lin       |                 |           |              | Level 3:                    |      |
|              | Proporter.            | znu znin         |                 |           |              | Level 4:                    |      |
|              | Processor.            | Zhu wei          |                 |           |              |                             |      |
| Proceeeing   | Service Team:         |                  |                 |           |              | Solution Category:          |      |
| Frocessing   | y bata                |                  |                 |           |              | Keiduolianipa               |      |
|              | Status:               | Confirmed        |                 |           |              | Related Problem:            |      |
|              | Impact:               |                  |                 | Urgency:  |              | Related Request for Change: |      |
|              | Recommended Priority: |                  |                 | Priority: | 1: Very High | Related Knowledge Article:  |      |
| Dates        |                       |                  |                 |           |              | Reference Objects           |      |
|              | Created:              | 26.09.2012       |                 | 09:14     |              | Installed Base:             | 1    |
|              | Changed:              | 26.09.2012       |                 | 09:55     |              | Installed Base Component:   | 3258 |
|              | First Response by:    |                  |                 |           |              |                             |      |
|              | IRT Status:           |                  | 0%              |           |              |                             |      |
|              | Due by:               |                  |                 |           |              |                             |      |
|              | MPT Status:           |                  | 0%              |           |              |                             |      |
|              |                       |                  |                 |           |              |                             |      |

## Check the incident's status in Service Manager

- 1. Log on to Service Manager as an Administrator.
- 2. Click **Incident Management > Incident Queue**. Find the incident from Solution Manager in the Incident Queue form.
- 3. Open the incident and check the updated information from Solution Manager.

User Guide Chapter 2: User Scenarios

#### Incident Details

| Incident ID        | IM10186                        |
|--------------------|--------------------------------|
| Status             | Closed                         |
| Contact            | ZHU LIN                        |
| Location           | l d'                           |
|                    |                                |
| Affected Service * | MyDevices 💣 🖓                  |
| Affected CI        | SAPInstance800                 |
|                    | Cl is operational (no outage)  |
|                    |                                |
| Outage Start       |                                |
| Outage End         |                                |
| Service Contract   |                                |
| SLA Target Date    |                                |
|                    |                                |
| Title *            | Incident from Solution Manager |
| Description *      | default description            |
| Q                  |                                |
|                    |                                |
|                    |                                |

The Status field is **Closed** and all buttons about SAP are not available.

# SAP Solution Manager 7.1 to SM 9.x with Process Designer Content Pack 9.30.3 (PDCP 4)

**Note:** The following steps are also applicable when integrating SAP Solution Manager Service Desk with HP Service Manager 9.4x Codeless or 9.4x Hybrid.

| Create incident in Solution Manager              | . 68 |
|--------------------------------------------------|------|
| Send Solution in Service Manager                 | .72  |
| Check the solution from Service Manager          | .75  |
| Send the incident back to Service Manager        | . 75 |
| Send the incident back to Solution Manager again | 76   |
| Close the incident in Solution Manager           | . 77 |
| Check the incident's status in Service Manager   | .78  |

## Create incident in Solution Manager

- 1. Log on to Solution Manager.
- 2. Click Work Center > SAP Solution Manager: Work Center (SAP GUI) to open Solution Manager Work Center.

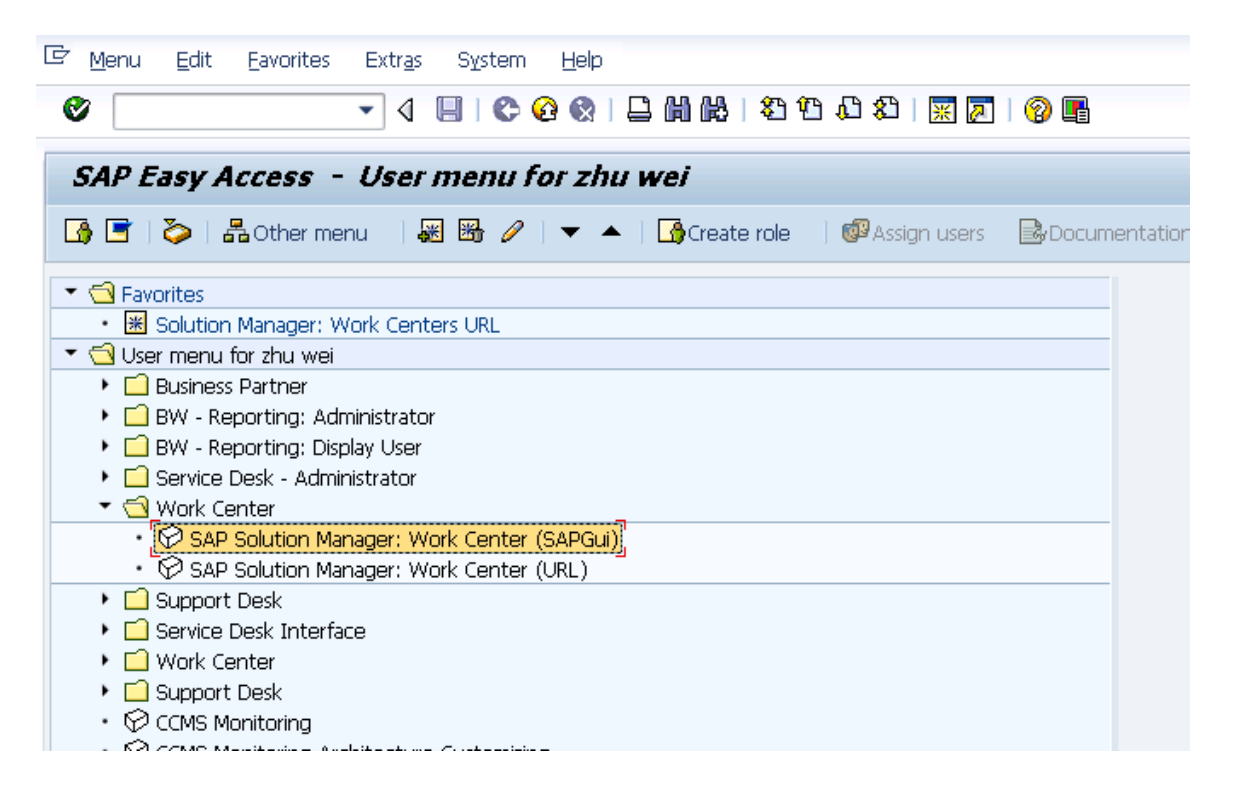

| SAP Solution Manager:                                                   | Work Centers               |                                                |                     |                |                                     |                      |
|-------------------------------------------------------------------------|----------------------------|------------------------------------------------|---------------------|----------------|-------------------------------------|----------------------|
| Change Management SAP Solu                                              | tion Manager Configuration | Root Cause Analysis                            | Incident Management | Job Management | SAP Engagement and Service Delivery | Solution Manager Adr |
| < ►                                                                     |                            |                                                |                     |                |                                     |                      |
|                                                                         |                            |                                                |                     |                |                                     |                      |
| Overview                                                                | Your assigned Business Par | tner: zhu wei / D- (131)                       |                     |                |                                     |                      |
| Projects                                                                | Projects                   |                                                |                     |                |                                     |                      |
| Requests for Change                                                     |                            |                                                |                     |                |                                     |                      |
| Change Documents                                                        |                            |                                                |                     |                |                                     |                      |
| System Recommendations                                                  | My Quality Gate Mai        | nagement Projects                              | <b>F</b> N          |                |                                     |                      |
| Maintenance Optimizer                                                   | To Be Configured (0)       | Quality Advisory Board<br>To Be Configured (0) | Project (II)        |                |                                     |                      |
| License Management                                                      | Not Started (0)            | Not Started (0)                                |                     |                |                                     |                      |
| Queries                                                                 | Scope (0)                  | Scope (0)                                      |                     |                |                                     |                      |
| Reports                                                                 | Build (0)                  | Build (0)                                      |                     |                |                                     |                      |
|                                                                         | Deploy (0)                 | Deploy (0)                                     |                     |                |                                     |                      |
| <ul> <li>Common Tasks</li> </ul>                                        | Finished (0)               | Finished (0)                                   |                     |                |                                     |                      |
| New Request for Change<br>New Defect Correction                         | All (0)                    | All (0)                                        |                     |                |                                     |                      |
| New Maintenance Transaction                                             |                            |                                                |                     |                |                                     |                      |
| IT Service Management                                                   | Requests for Change        | 9                                              |                     |                |                                     |                      |
| ▼ Related Links                                                         |                            |                                                |                     |                |                                     |                      |
| Schedule Manager<br>Default SAP GUI Setting<br>Configuration Validation | You have no Change Re      | equests                                        |                     |                |                                     |                      |
| SAP Links                                                               | Maintenance Optimi         | izer Requests                                  |                     |                |                                     |                      |

3. Click **Common Tasks** > **IT Service Management**. The SAP Solution Manager IT Service Management page opens in Explorer.

| SAP Solution Ma              | anager IT Service Management |
|------------------------------|------------------------------|
|                              |                              |
| 1                            | Incident Management          |
|                              |                              |
| Ноте                         | Search 🔳 🗙                   |
| Worklist                     | Activities                   |
| Calendar                     | Incident Templates           |
| E-Mail Inbox                 | Knowledge Articles           |
| Master Data                  | Problem Templates Problems   |
| Change Request Mana 🕨        |                              |
| Incident Management 🕨        | Reports 📃 🗙                  |
| Service Operations           | Solution Manager Reporting   |
| Create                       |                              |
| Incident                     |                              |
| Request for Change           |                              |
| Task                         |                              |
| Knowledge Article            |                              |
| Problem<br>Defect Correction |                              |
| boloor contraction           |                              |
| Recent Items                 |                              |

4. Click **Create** > **Incident**. The Incident: New page opens.

| SAP Solution Ma       | anager IT Service Management                |                                                             |                             | Personalize System News Log  |
|-----------------------|---------------------------------------------|-------------------------------------------------------------|-----------------------------|------------------------------|
|                       |                                             |                                                             |                             | Saved Searches - Oo Advanced |
| ▲                     | Incident: New                               |                                                             |                             | Back *                       |
|                       | 🗒 Save   Display   🗶 Cancel   🍄 New New fro | m Template   🕒   Create Follow-Up.   Auto Complete   More + |                             | 🍬 🗉 🧷                        |
| Home                  | Service product INVESTIGATION not found     |                                                             |                             |                              |
| Worklist              | 💌 Details 📝 Edit                            |                                                             |                             |                              |
| Calendar              | General Data                                |                                                             | Category                    |                              |
| E-Mail Inbox          | D:                                          |                                                             |                             |                              |
| Master Data           | Description:*                               |                                                             | Level 1:                    |                              |
| Change Request Mana 🕨 | Customer:                                   | D                                                           | Level 2:                    | ·                            |
| Incident Management   | Reporter:*                                  |                                                             | Level 3:                    | <b>v</b>                     |
| Service Operations    | Processor:                                  |                                                             | Level 4:                    | <b>▼</b>                     |
|                       | Service Team                                |                                                             | Solution Category:          |                              |
| Create                | Processing Data                             |                                                             | Relationships               | L. Land                      |
| Incident              | Status:                                     | New                                                         | Related Problem:            | 0                            |
| Request for Change    | Impact                                      | Urgency:                                                    | Related Request for Change: |                              |
| Knowledge Article     | Recommended Priority:                       | Priority.*                                                  | Related Knowledge Article:  |                              |
| Problem               | Dates                                       |                                                             | Reference Objects           |                              |
| Defect Correction     | Created                                     | 00.00                                                       | Installed Base:             |                              |
| Depent Items          | Changed                                     | 00:00                                                       | Installed Base Component:   |                              |
| Recent tiens          | First Response by:                          |                                                             |                             |                              |

- 5. Fill in the required fields for the new incident as necessary:
  - Type a Description and a Reporter for the incident.
  - Select a Priority in the drop-down list.
  - Click Fill to select the Installed Base Component. This field describes the client information of Solution Manager, such as SystemID, Installation Number and Client.
  - Complete the form with any other relevant information.

| ▼ Details Z Edit      |                                |            |           |                             |          |                      |
|-----------------------|--------------------------------|------------|-----------|-----------------------------|----------|----------------------|
| General Data          |                                |            |           | Category                    |          |                      |
| D:                    |                                |            |           |                             |          |                      |
|                       |                                |            |           | Level 1:                    |          |                      |
| Description:*         | Incident from Solution Manager |            |           | Level 2:                    |          |                      |
| Customer:             | HPSW-R&D-SH                    |            | đ         | 2 lavel 2                   |          |                      |
| Reporter:             | zhu zl lin                     |            |           | Level 3.                    |          |                      |
| Processor             |                                |            | 1         | Level 4:                    |          |                      |
| Samina Team           |                                |            |           | Solution Colorony           |          |                      |
| Brossessing Bats      |                                |            |           | Bolationabina               |          |                      |
| Troceasing butu       |                                |            |           | Kelutonampa                 |          |                      |
| Status:               | New                            |            | -         | Related Problem:            | 0        |                      |
| Impact:               | <b>•</b>                       | Urgency:   | •         | Related Request for Change: | <b>D</b> |                      |
| Recommended Priority: |                                | Priority:* | 2: High 💌 | Related Knowledge Article:  | 0        |                      |
| Dates                 |                                |            |           | Reference Objects           |          |                      |
| Created               |                                | 00:00      |           | Installed Base:             | 1        | SOL MAN DATA REP     |
| (hereat)              |                                | 00.00      |           | )<br>http://www.commenter   | 2050     | CI M 000001 4000 000 |
| changed.              |                                | 00.00      |           | Installed Base Component.   | 3250     | SLIM 0020314902 000  |
| First Response by:    |                                |            | -         |                             |          |                      |
| IRT Status:           | 0%                             |            |           |                             |          |                      |
| Due by:               |                                |            | -         |                             |          |                      |
| MDT Clobus            | n er                           |            |           |                             |          |                      |

6. Click **Schedule new Action** in Schedule Actions drop-down section and select Send to External Service Desk from the list in the new window opened.

| Incident: New                                                                                                    |                            |       |                                        |              |             |         |
|----------------------------------------------------------------------------------------------------|----------------------------|-------|----------------------------------------|--------------|-------------|---------|
| 🔚 Save   Display   🗙 Cancel   🍄 New 🛛 New from Terr                                                                                                    | n <b>plate   📑  </b> Creat | e Fol | low-Up   Actions ≠   More ≠            |              |             |         |
| description from Solution Manager                                                                                                    |                            | 2     | Scheduled Actions Webpage Dialog       |              |             | ×       |
|                                                                                                    |                            |       |                                        |              |             | lil 🧷   |
|                                                                                                    |                            | 5     | Action                                 | Processing T | уре         |         |
| SAP Collaboration                                                                                                    |                            |       | Display SAP Action Log                 | Method call  |             |         |
|                                                                                                    |                            |       | Send Message to SAP                    | Method call  |             |         |
| SAP Notes                                                                                                    |                            |       | Maintain SAP Logon Data                | Method call  |             |         |
|                                                                                                    |                            | -     | Open System for SAP                    | Method call  |             |         |
| Related Knowledge Articles                                                                                                    |                            |       | E-Mail to Reporter                     | Mail         |             |         |
|                                                                                                    |                            | _     | Print Message                          | Print        |             |         |
| Attachments P Attachment P URL With                                                                                                    | n Template   Adva          | -     |                                        |              |             |         |
| i No result found                                                                                                    |                            |       | Send to External Service Desk          | Method call  |             |         |
| 1                                                                                                    |                            | _     | Refresh in Ext. Service Desk           | Method call  |             |         |
| Scheduled Actions Edit List                                                                                                    |                            |       | Send Solution to External Service Desk | Method call  |             |         |
| Schedule New Actions   Repeat   Action Details                                                                                                    | Determination Log          |       |                                        |              |             |         |
| Actions Status A                                                                                                    | Action Definition          | s     | chedule Cancel                         |              |             | d By    |
| 🗍 🗍 Execute 🛆 S                                                                                                    | tart Delta Compilatio      | n     |                                        |              | Method call | zhu wei |
| description from Solution Manager         > SAP Collaboration         > SAP Collaboration         > SAP Notes         P Related Knowledge Articles         ✓ Attachments |                            | nd Du | rations                                |              | Method call | zhu wei |
| T Execute 🛆 A                                                                                                    | utomatically synchr        | onize | e with Ext. Service Desk               |              | Method call | zhu wei |

7. As shown in the following screenshot, the new action is waiting to be executed in the action list.

| <ul> <li>Scheduled Actions</li> </ul> | Edit List               |                                                                |
|---------------------------------------|-------------------------|----------------------------------------------------------------|
| Schedule New Action                   | s Repeat Action Details | Determination Log Storage System                               |
| Actions                               | Status                  | Action Definition                                              |
| 🗍 Execute                             | Δ                       | Send to External Service Desk                                  |
| 🗑 Execute                             | ۵                       | Start Delta Compilation No Strategy (Action Definition Exists) |
| T Execute                             | Δ                       | SLA Update Dates and Durations                                 |
| T Execute                             | ۵                       | Automatically synchronize with Ext. Service Desk               |
| 4                                     |                         |                                                                |
|                                       |                         |                                                                |

- 8. Click **Save** to send the incident to Service Manager.
- 9. Click **Display** to switch the incident to view mode.
- 10. After a few minutes, re-open the incident to check whether it is sent to Service Manager.

If the incident is sent successfully, SAP receives the Incident ID message from Service Manager.

| 🔻 Text | Add Text ≑                    | Insert Text Template          | Maintain Text Templates |
|--------|-------------------------------|-------------------------------|-------------------------|
| Text L | _og                           |                               |                         |
|        |                               |                               |                         |
| Desc   | ription                       |                               |                         |
| 02.12  | 2013 03:57:13                 | zhu wei / D-                  |                         |
| 02.12  | 2013 03:56:46                 |                               |                         |
| 42/04  | 2010 00.00.40<br>Mailarso Uca | An untrin An vinter an vinter | ~                       |
| 12/01  | 1319:56:59 05/                | iountain (ovictex ovicte)     | ():                     |
| Incide | ent ID at external h          | elpdesk is IM10146            |                         |
|        |                               |                               |                         |
|        |                               |                               |                         |

## Send Solution in Service Manager

- 1. Log on to Service Manager as Incident.Manager.
- Click Incident Management > Incident Queue. Find the incident from Solution Manager in the Incident Queue form.

| icident     |           |               |                  |             |                      |                                       |          |            |           |             |
|-------------|-----------|---------------|------------------|-------------|----------------------|---------------------------------------|----------|------------|-----------|-------------|
| we.         | Incident  | The fide at   |                  | View        | All Open Incidents   |                                       |          |            | -         |             |
|             | incodin   |               |                  |             | All open modelita    |                                       |          |            |           |             |
| Incident ID | Category  | Alert Status  | Status           | SDII        | Assignee             | Brief Description                     | Priority | Initial Im | Urgency   | Problem Typ |
| M10005      | incident  | updated       | Work In Progress | Application | Incident Manager     | Microsoft Office keeps asking to inst | 4 - Low  | 4 - User   | 4 - Low   | incident    |
| M10014      | incident  | updated       | Open             | Application | Incident.Coordinator | IE is not responding to users request | 3 - Ave  | 4 - User   | 2 - High  | incident    |
| M10024      | complaint | updated       | Work In Progress | Application | Incident.Manager     | When opening documents, Microsoft     | 3 - Ave  | 4 - User   | 3 - Ave   | complaint   |
| M10030      | incident  | updated       | Work In Progress | Application | Incident.Manager     | Virus scan reports Multiple Virusses  | 2 - High | 4 - User   | 1 - Criti | incident    |
| M10063      | incident  | updated       | Work In Progress | Application | Incident.Manager     | Microsoft Office Word can't startup,  | 3 - Ave  | 4 - User   | 2 - High  | incident    |
| M10065      | complaint | updated       | Open             | Application | Incident.Manager     | Windows keeps changing Date and       | 3 - Ave  | 4 - User   | 3 - Ave   | complaint   |
| M10066      | complaint | updated       | Open             | Application | Incident.Coordinator | Windows language keeps changing       | 3 - Ave  | 4 - User   | 2 - High  | complaint   |
| M10070      | incident  | updated       | Work In Progress | Application | Incident.Manager     | E-mail box runs full with SPAM        | 2 - High | 4 - User   | 1 - Criti | incident    |
| M10073      | incident  | updated       | Open             | Application | Incident.Manager     | E-mail is not synchronizing           | 3 - Ave  | 4 - User   | 2 - High  | incident    |
| M10077      | incident  | updated       | Open             | Application | Incident.Coordinator | My browser keeps giving msg: Not r    | 3 - Ave  | 4 - User   | 3 - Ave   | incident    |
| M10089      | incident  | updated       | Work In Progress | Application | Incident.Coordinator | E-mail runs full with SPAM            | 2 - High | 4 - User   | 1 - Criti | incident    |
| M10098      | incident  | updated       | Open             | Application | Incident.Analyst     | Web browser not responding            | 3 - Ave  | 4 - User   | 3 - Ave   | incident    |
| M10101      | incident  | updated       | Open             | Application | Incident.Manager     | E-mail is not synchronizing           | 3 - Ave  | 4 - User   | 2 - High  | incident    |
| M10106      | incident  | updated       | Work In Progress | Application | Incident.Manager     | Microsoft Office Power Point can't st | 2 - High | 4 - User   | 1 - Criti | incident    |
| M10107      | incident  | updated       | Work In Progress | Application | Incident.Coordinator | Microsoft Office Power Point won't s  | 3 - Ave  | 4 - User   | 2 - High  | incident    |
| M10108      | incident  | updated       | Open             | Application | Incident.Analyst     | Web browser not responding            | 2 - High | 4 - User   | 1 - Criti | incident    |
| M10118      | incident  | updated       | Accepted         | Application | Incident.Coordinator | Microsoft Office Words can't startup, | 3 - Ave  | 4 - User   | 3 - Ave   | incident    |
| M10120      | incident  | updated       | Accepted         | Application | Incident.Manager     | Windows language keeps changing       | 3 - Ave  | 4 - User   | 3 - Ave   | incident    |
| M10124      | incident  | updated       | Open             | Application | Incident.Manager     | Microsoft Office Excel does not start | 3 - Ave  | 4 - User   | 3 - Ave   | incident    |
| M10126      | incident  | updated       | Open             | Application | Incident.Manager     | Microsoft Office spel checker check   | 3 - Ave  | 4 - User   | 3 - Ave   | incident    |
| M10127      | incident  | updated       | Work In Progress | Application | Incident.Analyst     | Laptop cannot boot Operating System   | 2 - High | 4 - User   | 1 - Criti | incident    |
| M10128      | complaint | updated       | Open             | Application | Incident.Coordinator | VPN connection drops every 10 minu    | 3 - Ave  | 4 - User   | 2 - High  | complaint   |
| M10129      | incident  | updated       | Work In Progress | Application | Incident.Coordinator | Microsoft Office Words reports on e   | 3 - Ave  | 4 - User   | 3 - Ave   | incident    |
| M10131      | complaint | updated       | Open             | Application | Incident.Manager     | Operating system language is Spanish  | 2 - High | 4 - User   | 1 - Criti | complaint   |
| M10137      | incident  | alert stage 2 | Categorize       | Application |                      | SAP checker incident                  | 4 - Low  | 4 - User   | 4 - Low   |             |
| M10138      | incident  | alert stage 2 | Categorize       | Application |                      | SAP checker incident                  | 4 - Low  | 4 - User   | 4 - Low   |             |
| M10139      | incident  | alert stage 2 | Categorize       | Application |                      | SAP checker incident                  | 4 - Low  | 4 - User   | 4 - Low   |             |
| M10140      | incident  | alert stage 2 | Categorize       | Application |                      | SAP checker incident                  | 4 - Low  | 4 - User   | 4 - Low   |             |
| M10141      | incident  | alert stage 2 | Categorize       | Application |                      | SAP checker incident                  | 4 - Low  | 4 - User   | 4 - Low   |             |
| M10142      | incident  | alert stage 2 | Categorize       | Application |                      | SAP checker incident                  | 4 - Low  | 4 - User   | 4 - Low   |             |
| M10146      | incident  | updated       | Categorize       | Application |                      | incident from Solution Manager        | 4 - Low  | 4 - User   | 4 - Low   |             |

- 3. Open the incident and check the updated information from Solution Manager.
- 4. Extend the **Sap Solution Manager** tab to view the incident's status from Hidden Metadata.
- Provider: Indicates the incident is requested by Solution Manager. Service Manager provides the solution to Solution Manager.
- **ProviderProcessing:** Indicates the incident is being processed by Service Manager.

| Categorization and Assignment Tasks Impacted Services 1 | Vorkflow Proposed Solution Related Records - (0 | Activities SLA Attachments - (0) SAP Solution Manager                   |
|---------------------------------------------------------|-------------------------------------------------|-------------------------------------------------------------------------|
| SAP Solution Manager                                    | SAP SolMan 1                                    |                                                                         |
| Exchange Status                                         | Provider:ProviderProcessing                     |                                                                         |
|                                                         |                                                 |                                                                         |
|                                                         | Date                                            | Update                                                                  |
|                                                         | 12/01/13 19:58:16                               | Additional information sent to External Helpdesk : SAP Solution Manager |
|                                                         |                                                 |                                                                         |
|                                                         |                                                 |                                                                         |

5. Extend **Activities** tab to view the message of Journal Updates. As shown in the following screenshot, Service Manager receives the message that displays incident ID of Solution Manager.

| Categorization and Assignment | Tasks    | Impacted Services | Workflow                                                                                                    | Proposed Solution | Related Records - (0) | Activities | SLA | Attachments - (0 | ) SAP Solution Manager |            |
|-------------------------------|----------|-------------------|----------------------------------------------------------------------------------------------------|-------------------|-----------------------|------------|-----|------------------|------------------------|------------|
| Vendor:                       |          |                   |                                                                                                    |                   |                       |            |     |                  |                        |            |
| Update Type:                  |          |                   |                                                                                                    |                   |                       |            |     | -                | Custome                | r Visible: |
| Update:                       |          |                   |                                                                                                    |                   |                       |            |     |                  |                        |            |
| Journal Updates:              |          |                   | 12/01/13 19:56:59 US/Mountain (ovictex ovictex):<br>Incident ID at external helpdesk is IM10146<br>12/01/13 19:56:26 US/Mountain (ovictex):<br>External Helpdesk : SAP Solution Manager created new incident ID 8000000710 for this incident<br>description from Solution Manager |                   |                       |            |     |                  |                        |            |
| G                             | Group by | Activity Type     |                                                                                                    |                   |                       |            |     |                  |                        |            |
| Date/Time                     |          |                   |                                                                                                    | Туре              |                       |            |     |                  | Opera                  | tor        |
| 12/01/13 19:58:17             |          |                   |                                                                                                    | Update from Custo | omer                  |            |     |                  | ovictex                |            |
| 12/01/13 19:56:59             |          |                   |                                                                                                    | External Update   |                       |            |     |                  | ovictex                |            |

- 6. Update the status to Work In Progress and fill other fields.
- 7. Click Save.
- 8. Type solution in the **Solution** text box in the Proposed Solution tab.

| 😫 Cancel 🛆 Previous 💎 Next 💾 Save &      | Exit 💾 Save 📋 Apply Template 🎬 Add Info 蹐 Send Back   More 🗸                                              |                 |
|------------------------------------------|----------------------------------------------------------------------------------------------------|-----------------|
| (i) US/Mountain 12/01/13 20:31:42: Incid | ent IM10146 has been updated by Incident.Manager                                                          |                 |
| Incident - IM10146                       |                                                                                                    |                 |
| Title:                                   | * incident from Solution Manager                                                                          |                 |
| Description:                             | * default description                                                                                     |                 |
|                                          |                                                                                                    |                 |
|                                          |                                                                                                    |                 |
|                                          |                                                                                                    |                 |
| Incident ID:                             | IM10146                                                                                                   | Requested By:   |
| Status:                                  | * Work In Progress                                                                                        | Contact Person: |
| Phase:                                   | Investigation                                                                                             | Location:       |
| Affected Service:                        | * MyDevices                                                                                               | Major Incident: |
| Affected CI:                             | SAPInstance800 () 🗂 🔍 📉                                                                                   | Escalated:      |
|                                          | Cl is operational (no outage)                                                                             |                 |
| Outage Start Time:                       | 12/01/13 19:56:28                                                                                         |                 |
| Outage End Time:                         |                                                                                                    |                 |
|                                          |                                                                                                    |                 |
|                                          |                                                                                                    |                 |
| Categorization and Assignment Tasks Impa | cted Services Proposed Solution Workflow Related Records - (0) Activities SLA Attachments - (0) SAP Solut | ion Manager     |
| Problem Candidate:                       |                                                                                                    |                 |
| Solution:                                | Solution from Service Manager                                                                             |                 |
|                                          |                                                                                                    |                 |
|                                          |                                                                                                    |                 |
|                                          |                                                                                                    |                 |

- 9. Click Save.
- 10. Click **Send Solution** to send solution provided by Service Manager to Solution Manager.
- 11. Click **Cancel** to release the incident.
- 12. After a few minutes, click the Sap Solution Manager tab to view the incident's status from Hidden Metadata.
  - **SolutionProvided:** Indicates the incident has been sent with solution by Service Manager.

| Categorization and Assignment | Tasks | Impacted Services | Proposed Solution | Workflow | Related Records - (0 | Activities | SLA | Attachment | s - (0)  | SAP Solution Manager      |                                          |
|-------------------------------|-------|-------------------|-------------------|----------|----------------------|------------|-----|------------|----------|---------------------------|------------------------------------------|
|                               | SAP   | Solution Manager  | SAP SolMan 1      |          |                      |            |     |            |          |                           |                                          |
|                               |       | Exchange Status   | Provider:Solution | Provided |                      |            |     |            |          |                           |                                          |
|                               |       |                   |                   |          |                      |            |     |            |          |                           |                                          |
|                               |       |                   | Date              |          |                      |            |     |            | Upda     | ite                       |                                          |
|                               |       |                   | 12/01/13 19:58:16 |          |                      |            |     |            | Additio  | nal information sent to E | External Helpdesk : SAP Solution Manager |
|                               |       |                   | 12/01/13 20:38:05 |          |                      |            |     | -          | Solution | n is provided to Externa  | I Helpdesk: SAP Solution Manager         |
|                               |       |                   |                   |          |                      |            |     |            |          |                           |                                          |
|                               |       |                   |                   |          |                      |            |     |            |          |                           |                                          |

And the log is recorded with the message "the solution is proved to Solution Manager" below the Hidden Metadata textbox. The Send Solution button and the Send Back button are unavailable and only the Add Info button is active.

- Send Solution: Service Manager provides a solution to Solution Manager. The action is unidirection. After the action, the incident in Service Manager cannot send a second solution. Only adding new information into the incident is allowed. Otherwise, the incident will be sent back by Solution Manager.
- Add Info: Service Manager can synchronize with Solution Manager continually. The action is bidirection.
- Send Back: Service Manager rejects the incident from Solution Manager. The action is unidirection. After the action, the incident in Service Manager cannot be sent back again to Solution Manager.
- 13. Click **Cancel** to close the incident window.

## Check the solution from Service Manager

Search the incident and open it. As shown in the following screenshot, Solution Manager receives the message "solution from Service Manager" from Service Manager.

▼Text Add Text ▼ Insert Template Maintain Text Templates

 Text Log

 Description 02.12.2013
 04:37:27
 zhu wei / D 

 02.12.2013
 04:37:24
 Solution from Service Manager

#### Send the incident back to Service Manager

- 1. Search the incident and open it.
- 2. Click **Edit** to switch the incident to edit mode.
- 3. Change the status to **In Process**.
- 4. Create New Scheduled Action **"Send to External Service Desk"** to send the incident back to Service Manager.
- 5. Click **Display** to switch the incident to view mode.

## Send the incident back to Solution Manager again

- 1. Log on to Service Manager as Incident.Manager.
- 2. Click **Incident Management** > **Incident Queue**. Find the incident from Solution Manager in the Incident Queue form.
- 3. Open the incident and check the updated information from Solution Manager.
- 4. Extend the Sap Solution Manager tab to view the incident's status from Hidden Metadata.

The Hidden Metadata field displays "Provider: ProviderProcessing", which means Solution Manager is waiting for the solution provided by Service manager.

| SAP Solution Manager SAF | AP SolMan 1                |                                                                         |
|--------------------------|----------------------------|-------------------------------------------------------------------------|
| Evolution Status         |                            |                                                                         |
| Exchange Status Prov     | rovider:ProviderProcessing |                                                                         |
|                          |                            |                                                                         |
| Dat                      | ate                        | Update                                                                  |
| 12/0                     | 01/13 19:58:16             | Additional information sent to External Helpdesk : SAP Solution Manager |
| 12/0                     | 01/13 20:38:05             | Solution is provided to External Helpdesk: SAP Solution Manager         |
|                          |                            |                                                                         |
|                          |                            |                                                                         |
|                          |                            |                                                                         |

5. Extend **Activities** tab to view the comments when SAP rejects the solution.

| Categorization and Assignment Tasks Impacted Service | s Proposed Solution Workflow                                                                                                    | Related Records - (0) Activities                                                                                            | SLA Attachments - (0 | )) SAP Solution Manager |
|------------------------------------------------------|----------------------------------------------------------------------------------------------------|----------------------------------------------------------------------------------------------------|----------------------|-------------------------|
| Vendor:                                              |                                                                                                    |                                                                                                    |                      | Customer Visible        |
| Update:                                              |                                                                                                    |                                                                                                    |                      |                         |
| Journal Updates:                                     | 12/01/13 22:07:41 US/Mot<br>External Helpdesk : SAP Solu<br>12/01/13 20:37:15 US/Mot<br>A solution for this Incident ha<br>-12/04/13 426:55:04 US/Mot | ntain (ovictex ovictex):<br>ion Manager rejected solution<br>ntain (Incident.Manager):<br>s been proposed to SAP SolutionMa | inager.              |                         |

- 6. Click **Send Back** to send the incident back to Solution Manager.
- 7. Click **Cancel** to release the incident in Service Manager.
- 8. After a few minutes, re-open the incident and extend the **Sap Solution Manager** tab to view the incident's status from Hidden Metadata.

The Hidden Metadata field displays "Provider: RequesterProcessing", which means Solution Manager is processing the incident. The incident's ownership is transferred to Solution Manager.

| Categorization and Assignment Tasks Impacted Services | Proposed Solution Workflow Related Reco | ords - (0) Activities SLA Attachme | ents - (0) SAP Solution Manager                                         |
|-------------------------------------------------------|-----------------------------------------|------------------------------------|-------------------------------------------------------------------------|
| SAP Solution Manager                                  | SAP SolMan 1                            |                                    |                                                                         |
| Exchange Status                                       | Provider:RequesterProcessing            |                                    |                                                                         |
|                                                       |                                         |                                    |                                                                         |
|                                                       | Date                                    |                                    | Update                                                                  |
|                                                       | 12/01/13 19:58:16                       |                                    | Additional information sent to External Helpdesk : SAP Solution Manager |
|                                                       | 12/01/13 20:38:05                       |                                    | Solution is provided to External Helpdesk: SAP Solution Manager         |
|                                                       | 12/01/13 22:39:59                       |                                    | Ownership transferred to External Helpdesk: SAP Solution Manager        |

9. Click **Cancel** to close the incident window.

#### Close the incident in Solution Manager

- 1. Search the incident and open it.
- 2. Click **Edit** to switch the incident to edit mode.
- 3. Change the status to **Proposed Solution**.

The incident's status must be change to **Proposed Solution** or **Customer Action** before the incident is changed to **Confirmed**.

- 4. Change the status to **Confirmed**.
- 5. Click **Save** to close the incident.

| Incident: 800000710, incident from Solution Manager   |                                    |        |              |                   |                             |      |  |  |
|-------------------------------------------------------|------------------------------------|--------|--------------|-------------------|-----------------------------|------|--|--|
| 🔚 Save   Display   💢 Cancel   🍄 New New from Template | [b]   Create Follow-Up   Actions ≠ | More = |              |                   |                             |      |  |  |
| Transaction 8000000710 saved                          |                                    |        |              |                   |                             |      |  |  |
| ▼ Details 🛛 🖉 Edit                                    |                                    |        |              |                   |                             |      |  |  |
| General Data                                          |                                    |        |              | Category          |                             |      |  |  |
| ID:                                                   | 8000000710                         |        |              |                   |                             |      |  |  |
| Description:                                          | incident from Solution Manager     |        |              |                   | Level 1:                    |      |  |  |
| Customer:                                             | HPSW-R&D-SH                        |        |              |                   | Level 2:                    |      |  |  |
| Reporter:                                             | zhu zl lin                         |        |              |                   | Level 3:                    |      |  |  |
| Processor:                                            | zhu wei                            |        |              |                   | Level 4:                    |      |  |  |
| Service Team:                                         |                                    |        |              |                   | Solution Category:          |      |  |  |
| Processing Data                                       |                                    |        |              | Relationships     |                             |      |  |  |
| Status:                                               | Confirmed                          |        |              |                   | Related Problem:            |      |  |  |
| Impact:                                               |                                    | Urger  | ncy:         |                   | Related Request for Change: |      |  |  |
| Recommended Priority:                                 |                                    | Prior  | rity: 4: Low |                   | Related Knowledge Article:  |      |  |  |
| Dates                                                 |                                    |        |              | Reference Objects |                             |      |  |  |
| Created:                                              | 02.12.2013                         | 03:56  |              |                   | Installed Base:             | 1    |  |  |
| Changed:                                              | 02.12.2013                         | 07:05  |              |                   | Installed Base Component:   | 3258 |  |  |
| First Response by:                                    |                                    |        |              |                   |                             |      |  |  |
| IRT Status:                                           | 0%                                 |        |              |                   |                             |      |  |  |
| Due by:                                               |                                    |        |              |                   |                             |      |  |  |
| MPT Status:                                           | 0%                                 |        |              |                   |                             |      |  |  |

## Check the incident's status in Service Manager

- 1. Log on to Service Manager as Incident.Manager.
- 2. Click **Incident Management** > **Incident Queue**. Find the incident from Solution Manager in the Incident Queue form.
- 3. Open the incident and check the updated information from Solution Manager.

| To Do Queue: My To Do List Incident: IM10138        | ×)                                                                |                     |                                                  |                          |
|-----------------------------------------------------|-------------------------------------------------------------------|---------------------|--------------------------------------------------|--------------------------|
| Cancel More -                                       |                                                                   |                     |                                                  |                          |
| Incident - IM10138                                  |                                                                   |                     |                                                  |                          |
| Title:                                              | * Incident 2                                                      |                     |                                                  |                          |
| Description:                                        | * 0020314982                                                      |                     |                                                  |                          |
|                                                     |                                                                   |                     |                                                  |                          |
|                                                     |                                                                   |                     |                                                  |                          |
|                                                     |                                                                   |                     |                                                  |                          |
| Incident ID:                                        | M10138                                                            |                     | Requested By:                                    | falco                    |
| Status:                                             | * Closed                                                          |                     | Contact Person:                                  | FALC                     |
| Phase:                                              | Closure                                                           |                     | Location:                                        |                          |
| Affected Service:                                   | * MyDevices                                                       | Q 📉                 | Major Incident:                                  |                          |
| Affected CI:                                        | SAP800                                                            | (i) 🔍 📉             | Escalated:                                       |                          |
|                                                     | Cl is operational (no outage)                                     |                     |                                                  |                          |
| Outage Start Time:                                  | 01/22/14 22:53:57                                                 |                     |                                                  |                          |
| Outage End Time:                                    | 01/23/14 00:50:53                                                 |                     |                                                  |                          |
|                                                     |                                                                   |                     |                                                  |                          |
|                                                     |                                                                   |                     |                                                  |                          |
| Summary Past Activities Workflow Categorization and | nd Assignment Tasks Impacted Services Related Records - (0) SLA H | PI Metrics Attachm  | ents - (0) SAP Solution Manager                  |                          |
| SAP Solution Manager                                | SolutionManager1                                                  |                     |                                                  |                          |
| Exchange Status                                     | Closed                                                            |                     |                                                  |                          |
|                                                     | Date                                                              | Update              |                                                  |                          |
|                                                     | 01/23/14 01:09:16                                                 | Created incident in | n External Helpdesk :SAP Solution Manager. Inci  | dent Id at External Help |
|                                                     | 01/23/14 01:53:40                                                 | Additional informa  | tion sent to External Helpdesk : SAP Solution Ma | inager                   |
|                                                     | 01/23/14 01:55:46                                                 | Incident : IM10138  | has been closed in the External Helpdesk: SAP    | Solution Manager         |
|                                                     |                                                                   |                     |                                                  |                          |

The Status field is **Closed** and all buttons about SAP are not available.

# Send Documentation Feedback

If you have comments about this document, you can contact the documentation team by email. If an email client is configured on this system, click the link above and an email window opens with the following information in the subject line:

#### Feedback on User Guide (Service Manager Exchange with SAP Solution Manager 1.10)

Just add your feedback to the email and click send.

If no email client is available, copy the information above to a new message in a web mail client, and send your feedback to ovdoc-itsm@hp.com.

We appreciate your feedback!

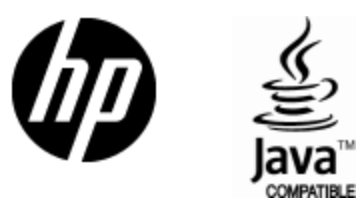

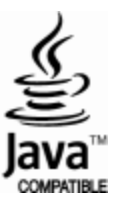